## **EPS-KBLHE**

Fanless Intel® 7th Generation CoreTM i7/ i5/ i3 Rugged Embedded System with Intel® QM175 Chipset

## **Quick Reference Guide**

3<sup>rd</sup> Ed – 03 October 2018

**Copyright Notice** 

Copyright © 2018 Avalue Technology Inc., ALL RIGHTS RESERVED.

Part No. E2017DAJ0A2R

#### **FCC Statement**

THIS DEVICE COMPLIES WITH PART 15 FCC RULES. OPERATION IS SUBJECT TO THE FOLLOWING TWO CONDITIONS:

(1) THIS DEVICE MAY NOT CAUSE HARMFUL INTERFERENCE.

(2) THIS DEVICE MUST ACCEPT ANY INTERFERENCE RECEIVED INCLUDING INTERFERENCE THAT MAY CAUSE UNDESIRED OPERATION.

THIS EQUIPMENT HAS BEEN TESTED AND FOUND TO COMPLY WITH THE LIMITS FOR A CLASS "A" DIGITAL DEVICE, PURSUANT TO PART 15 OF THE FCC RULES.

THESE LIMITS ARE DESIGNED TO PROVIDE REASONABLE PROTECTION AGAINST HARMFUL INTERFERENCE WHEN THE EQUIPMENT IS OPERATED IN A COMMERCIAL ENVIRONMENT. THIS EQUIPMENT GENERATES, USES, AND CAN RADIATE RADIO FREQUENCY ENERGY AND, IF NOT INSTATLLED AND USED IN ACCORDANCE WITH THE INSTRUCTION MANUAL, MAY CAUSE HARMFUL INTERFERENCE TO RADIO COMMUNICATIONS.

OPERATION OF THIS EQUIPMENT IN A RESIDENTIAL AREA IS LIKELY TO CAUSE HARMFUL INTERFERENCE IN WHICH CASE THE USER WILL BE REQUIRED TO CORRECT THE INTERFERENCE AT HIS OWN EXPENSE.

#### A Message to the Customer

#### **Avalue Customer Services**

Each and every Avalue's product is built to the most exacting specifications to ensure reliable performance in the harsh and demanding conditions typical of industrial environments. Whether your new Avalue device is destined for the laboratory or the factory floor, you can be assured that your product will provide the reliability and ease of operation for which the name Avalue has come to be known.

Your satisfaction is our primary concern. Here is a guide to Avalue's customer services. To ensure you get the full benefit of our services, please follow the instructions below carefully.

#### **Technical Support**

We want you to get the maximum performance from your products. So if you run into technical difficulties, we are here to help. For the most frequently asked questions, you can easily find answers in your product documentation. These answers are normally a lot more detailed than the ones we can give over the phone. So please consult the user's manual first.

To receive the latest version of the user's manual; please visit our Web site at: <a href="http://www.avalue.com.tw/">http://www.avalue.com.tw/</a>

# Content

| 1. | Gett  | ing Started                                                                               | .6 |
|----|-------|-------------------------------------------------------------------------------------------|----|
|    | 1.1   | Safety Precautions                                                                        | .6 |
|    | 1.2   | EPS-KBLHE Packing List                                                                    | .6 |
|    | 1.3   | ECM-KBLH Packing List                                                                     | .7 |
|    | 1.3   | EPS-KBLHE System Specifications                                                           | .8 |
|    | 1.4   | ECM-KBLH System Specifications                                                            | 10 |
|    | 1.5   | System Overview                                                                           | 12 |
|    | 1.5.1 | Front View                                                                                | 12 |
|    | 1.5.2 | Rear View                                                                                 | 12 |
|    | 1.6   | System Dimensions                                                                         | 14 |
| _  | 1.6.1 | Front & Top view                                                                          | 14 |
| 2. | Hard  | dware Configuration                                                                       | 15 |
|    | 2.1   | EPS-KBLHE connector mapping                                                               | 16 |
|    | 2.1.1 | Serial Port 1 connector (COM1)                                                            | 16 |
|    | 2.1.2 | Serial Port 2 connector (COM2)                                                            | 16 |
|    | 2.2   | ECM-KBLH Overviews                                                                        | 17 |
|    | 2.3   | ECM-KBLHE Jumper & Connector list                                                         | 19 |
|    | 2.4   | ECM-KBLH Jumpers & Connectors settings                                                    | 21 |
|    | 2.4.1 | Clear CMOS (JCMOS)                                                                        | 21 |
|    | 2.4.2 | Serial port 1 pin9 signal select (JRI)                                                    | 21 |
|    | 2.4.3 | AT/ATX Input power select (JAT)                                                           | 22 |
|    | 2.4.4 | LCD backlight brightness adjustment (JVR)                                                 | 22 |
|    | 2.4.5 | LCD Inverter connector (JBKL)                                                             | 23 |
|    | 2.4.6 | CPU fan connector (CPU_FAN)                                                               | 23 |
|    | 2.4.7 | System fan connector (SYS_FAN)                                                            | 24 |
|    | 2.4.8 | Serial port 2 connector (JCOM2)                                                           | 24 |
|    | 2.4.9 | Serial port 2 in RS-422/485 mode (J422_485)                                               | 25 |
|    | 2.4.1 | 0 General purpose I/O connector (JDIO)                                                    | 25 |
|    | 2.4.1 | 1 SATA Power connector 1/2 (SATAPW1/2)                                                    | 26 |
|    | 2.4.1 | 2 Power connector (PWR)                                                                   | 26 |
|    | 2.4.1 | 3 On-board header for USB2.0 (JUSB)                                                       | 27 |
|    | 2.4.1 | 4 LPC connector (JLPC)                                                                    | 27 |
|    | 2.4.1 | 5 LVDS connector (JLVDS)                                                                  | 28 |
|    | 2.4.1 | <ul> <li>iviiscellaneous setting connector (JFP)</li> <li>OPL connector (ICDI)</li> </ul> | 29 |
|    | 2.4.1 | / SPI connector (JSPI)                                                                    | 29 |

#### **EPS-KBLHE**

| 2.4.18   | B Ba    | attery connector (JBAT)                       | 30 |
|----------|---------|-----------------------------------------------|----|
| 2.4.19   | ) Ai    | udio connector (JAUDIO)                       | 30 |
| 2.4.     | 19.1    | Signal Description – Audio connector (JAUDIO) | 30 |
| 2.5 I    | nstall  | ing Hard Disk (EPS-KBLHE)                     | 31 |
| 3.BIOS S | etup    |                                               | 32 |
| 3.1 I    | ntrod   | uction                                        | 33 |
| 3.2 \$   | Startir | ng Setup                                      | 33 |
| 3.3 l    | Jsing   | Setup                                         | 34 |
| 3.4 (    | Gettin  | g Help                                        | 35 |
| 3.5 I    | n Cas   | se of Problems                                | 35 |
| 3.6 E    | BIOS    | setup                                         | 36 |
| 3.6.1    | Main    | Menu                                          | 36 |
| 3.6.     | 1.1     | System Language                               | 37 |
| 3.6.     | 1.2     | System Date                                   | 37 |
| 3.6.     | 1.3     | System Time                                   | 37 |
| 3.6.2    | Adva    | anced Menu                                    | 38 |
| 3.6.     | 2.1     | CPU Configuration                             | 38 |
| 3.6.     | 2.2     | Power & Performance                           | 39 |
| 3.6.     | 2.2.1   | CPU – Power Management Control                | 39 |
|          | 3.6.2   | .2.1.1 View/Configure Turbo Options           | 40 |
| 3.6.     | 2.2.2   | GT – Power Management Control                 | 42 |
| 3.6.     | 2.3     | PCH-FW Configuration                          | 43 |
| 3.6.     | 2.3.1   | AMT Configuration                             | 43 |
|          | 3.6.2   | .3.1.1 CIRA Configuration                     | 44 |
|          | 3.6.2   | .3.1.2 ASF Configuration                      | 44 |
|          | 3.6.2   | .3.1.3 Secure Erase Configuration             | 45 |
|          | 3.6.2   | .3.1.4 OEM Flags Settings                     | 46 |
|          | 3.6.2   | .3.1.5 MEBx Resolution Settings               | 47 |
| 3.6.     | 2.3.2   | Firmware Update Configuration                 | 48 |
| 3.6.     | 2.3.3   | PTT Configuration                             | 48 |
| 3.6.     | 2.4     | Trusted Computing                             | 49 |
| 3.6.     | 2.5     | APCI Settings                                 | 50 |
| 3.6.     | 2.6     | IT8528 Super IO Configuration                 | 51 |
| 3.6.     | 2.6.1   | Serial Port 1 Configuration                   | 52 |
| 3.6.     | 2.6.2   | Serial Port 2 Configuration                   | 52 |
| 3.6.     | 2.7     | HW Monitor                                    | 53 |
| 3.6.     | 2.7.1   | Smart Fan Mode Configuration                  | 53 |
| 3.6.     | 2.8     | S5 RTC Wake Settings                          | 54 |
| 3.6.     | 2.9     | Serial Port Console Redirection               | 56 |
| 3.6.     | 2.9.1   | Legacy Console Redirection Settings           | 57 |

| 3.       | 6.2.9.2   | Console Redirection Settings            | 57 |
|----------|-----------|-----------------------------------------|----|
| 3.       | 6.2.10    | Intel TXT Configuration                 |    |
| 3.       | 6.2.11    | Network Stack Configuration             |    |
| 3.6.2.12 |           | CSM Configuration                       | 60 |
| 3.       | 6.2.13    | NVMe Configuration                      | 62 |
| 3.       | 6.2.14    | USB Configuration                       | 62 |
| 3.6.3    | 3 Ch      | ipset                                   |    |
| 3.       | 6.3.1     | System Agent (SA) Configuration         | 64 |
| 3.       | 6.3.1.1   | Graphics Configuration                  | 65 |
|          | 3.6.3     | 3.1.1.1 LCD Control                     | 65 |
| 3.       | 6.3.2     | PCH-IO Configuration                    | 66 |
| 3.       | 6.3.2.1   | PCI Express Configuration               | 67 |
|          | 3.6.3     | 3.2.1.1 PCI Express Root Port 6         | 67 |
|          | 3.6.3     | 3.2.1.2 PCI Express Root Port 15        | 68 |
|          | 3.6.3     | 3.2.1.3 PCI Express Root Port 16        | 69 |
| 3.       | 6.3.2.2   | SATA And RST Configuration              | 70 |
| 3.       | 6.3.2.3   | USB Configuration                       | 72 |
| 3.       | 6.3.2.4   | HD Audio Configuration                  | 72 |
| 3.6.4    | 4 Se      | curity                                  |    |
| 3.       | 6.4.1     | Secure Boot                             | 74 |
| 3.       | 6.4.1.1 k | Key Management                          | 74 |
| 3.6.5    | 5 Bo      | ot                                      |    |
| 3.6.6    | 6 Sa      | ve and exit                             |    |
| 3.       | 6.6.1     | Save Changes and Reset                  | 76 |
| 3.       | 6.6.2     | Discard Changes and Reset               | 76 |
| 3.       | 6.6.3     | Restore Defaults                        | 76 |
| 3.       | 6.6.4     | Launch EFI Shell from filesystem device | 76 |
| 4. Drive | rs Insta  | allation                                | 77 |
| 4.1      | Instal    | I Chipset Driver                        | 78 |
| 4.2      | Instal    | I Display Driver                        | 79 |
| 4.3      | Instal    | I LAN Driver (For Intel I219LM)         | 80 |
| 4.4      | Instal    | ME Driver                               | 81 |
| 4.5      | Instal    | Serial IO Driver                        | 82 |
| 4.6      | Instal    | Audio Driver (For Realtek ALC233)       | 83 |

## **1. Getting Started**

### **1.1 Safety Precautions**

#### Warning!

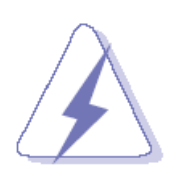

Always completely disconnect the power cord from your chassis whenever you work with the hardware. Do not make connections while the power is on. Sensitive electronic components can be damaged by sudden power surges. Only experienced electronics personnel should open the PC chassis.

#### Caution!

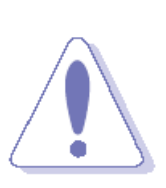

Always ground yourself to remove any static charge before touching the CPU card. Modern electronic devices are very sensitive to static electric charges. As a safety precaution, use a grounding wrist strap at all times. Place all electronic components in a static-dissipative surface or static-shielded bag when they are not in the chassis.

#### **1.2 EPS-KBLHE Packing List**

- 1 x EPS-KBLHE Fanless Intel® 7th Generation CoreTM i7/ i5/ i3 Rugged Embedded System with Intel® QM175 Chipset
- 1 x DVD-ROM contains the followings:
  - QRG in PDF file
  - Ethernet driver and utilities
  - Video drivers and utilities
  - Audio drivers and utilities
  - Chipset drivers and utilities
- Other major components include the followings:
  - Screw kit
  - Adapter
  - Power Cord
  - Wall Mount Kit

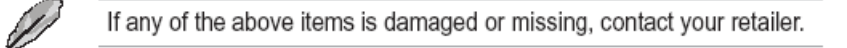

#### 1.3 ECM-KBLH Packing List

- 1 x 3.5" ECM-KBLH Micro Module
- 1 x DVD-ROM contains the followings:
  - User's Manual (this manual in PDF file)
  - Ethernet driver and utilities
  - Video drivers and utilities
  - Audio drivers and utilities
- 1 x Cable set contains the followings:
  - 1 x Audio cable (12pin, 2.0 pitch)
  - 1 x USB 2.0 cable (10P/2.0mm-10P/2.0mm)
  - 1 x Serial ATA cable (7-pin, standard)
  - 1 x Wire SATA power cable (15-pin, 4P/2.5mm)
  - 1 x Flat Cable 9P(M)-PHD (10P/2.0mm)
- 3M foam (VHB-4622 10mm\*20mm\*1.1mm)

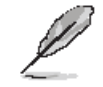

If any of the above items is damaged or missing, contact your retailer.

## 1.3 EPS-KBLHE System Specifications

| System                                                         |                                                                  |  |  |  |  |
|----------------------------------------------------------------|------------------------------------------------------------------|--|--|--|--|
| CPU Onboard 7th generation Intel® Kabylake H Processor 45W/35W |                                                                  |  |  |  |  |
| BIOS                                                           | AMI uEFI BIOS,128 Mbit SPI Flash ROM                             |  |  |  |  |
| ысэ                                                            | iAMT supported                                                   |  |  |  |  |
| System Chipset                                                 | Intel® Skylake PCH (SPT) QM175 Corp                              |  |  |  |  |
| I/O Chipset                                                    | EC ITE IT8528E                                                   |  |  |  |  |
| System Memory                                                  | 1 x 260-Pin DDR4 2400MTs SO-DIMM                                 |  |  |  |  |
| Watchdog Timer                                                 | H/W Reset, 1sec. – 65535sec./min. 1sec. step                     |  |  |  |  |
| Battery                                                        | Wide Temperature RTC Battery                                     |  |  |  |  |
| Expansion                                                      | 1 x mini PCIe socket(with mSATA supported),                      |  |  |  |  |
| Expansion                                                      | 1 x M.2 B-Key (SSD Only)                                         |  |  |  |  |
| Storage                                                        |                                                                  |  |  |  |  |
|                                                                | 2 x 2.5" Drive Bay                                               |  |  |  |  |
| Combination                                                    | 1 x M.2(B-Key)                                                   |  |  |  |  |
|                                                                | 1 x mSATA                                                        |  |  |  |  |
| Front I/O                                                      |                                                                  |  |  |  |  |
| USB Port                                                       | 2 x USB 2.0                                                      |  |  |  |  |
| Rear I/O                                                       |                                                                  |  |  |  |  |
| Serial Port                                                    | 2 x COM (1 x RS-232, 1 x RS-232/422/485, 485 supports auto-flow) |  |  |  |  |
| USB Port                                                       | 4 x USB 3.0                                                      |  |  |  |  |
| Others                                                         | 2 x Knockouts for Antenna Mounting                               |  |  |  |  |
| Display                                                        |                                                                  |  |  |  |  |
| Chipset                                                        | Intel® Kabylake Processor integrated Graphics                    |  |  |  |  |
| Resolution                                                     | 2 x HDMI1.4 : 4096 x 2160@24Hz                                   |  |  |  |  |
| Multiple Display                                               | Dual display                                                     |  |  |  |  |
| Ethernet                                                       |                                                                  |  |  |  |  |
| Chinset                                                        | 1 x Intel I210AT GbE controller                                  |  |  |  |  |
|                                                                | 1 x Intel I219LM Gigabit Ethernet PHY                            |  |  |  |  |
| Ethernet Interface                                             | 10/100/1000 Base-Tx compatible                                   |  |  |  |  |
| Lan Port                                                       | 2 x RJ45 w/LED                                                   |  |  |  |  |
| Audio                                                          |                                                                  |  |  |  |  |
| Chipset                                                        | Realtek ALC233 HD codec Supports 2.1-CH Audio                    |  |  |  |  |
| Audio Interface                                                | Line-Out ,Line-In, Mic-In                                        |  |  |  |  |
| Audio Amp.                                                     | Internal 2W AMP.                                                 |  |  |  |  |
| Mechanical & Envir                                             | Mechanical & Environmental                                       |  |  |  |  |
| Power Connector                                                | Lockable DC Jack                                                 |  |  |  |  |

| Power Requirement  | DC +12V(Default), DC +9 ~ 36V with Phoniex head(Factory option)      |  |  |  |
|--------------------|----------------------------------------------------------------------|--|--|--|
| Power Type         | AT/ATX (ATX is default)                                              |  |  |  |
|                    | Single power ATX Support S0, S3, S4, S5                              |  |  |  |
| ACPI               | ACPI 5.0 Compliant                                                   |  |  |  |
| Dimension          | 240 x 230 x 72 mm                                                    |  |  |  |
| Weight             | TBD KG                                                               |  |  |  |
| Color              | Black & Blue                                                         |  |  |  |
| Mounting Kit       | Wall mount kit is the standard accessory                             |  |  |  |
| Reliability        |                                                                      |  |  |  |
| Vibration Test     | With SSD/mSATA : 5Grms, IEC 60068-2-64, Random, 10 ~ 500Hz, 1hr/axis |  |  |  |
|                    | With HDD : 0.5Grms, IEC 60068-2-64, Random, 10 ~ 500Hz, 1hr/axis     |  |  |  |
| Mechanical Shock   | With SSD/mSATA : 50G, IEC 60068-2-27, Half Sine, 11ms                |  |  |  |
| Test               | With HDD : 10G, IEC 60068-2-27, Half Sine, 11ms                      |  |  |  |
| Drop Test          | Avalue Standard Test Criteria                                        |  |  |  |
| Operating          | -10°C ~ 50°C (w/SSD, mSATA) ambient w/ air flow(i7/i5)               |  |  |  |
| Temperature        | -10°C ~ 60°C (w/SSD, mSATA) ambient w/ air flow(i3)                  |  |  |  |
| Operating Humidity | 5% ~ 90% relative humidity, non-condensing                           |  |  |  |
| Weight             | 4.5Kg                                                                |  |  |  |
| Storage            | 40%0 75%0                                                            |  |  |  |
| Temperature        |                                                                      |  |  |  |
| Certification      | CE, FCC Class B                                                      |  |  |  |
| OS Supported       | Win 10                                                               |  |  |  |

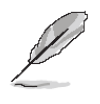

**Note:** Specifications are subject to change without notice.

## 1.4 ECM-KBLH System Specifications

| System                                                                                                    |                                                                                                    |  |  |  |
|----------------------------------------------------------------------------------------------------|----------------------------------------------------------------------------------------------------|--|--|--|
| CPU                                                                                                    | Onboard 7th generation Intel® Kabylake H Processor 45W/35W/25W                                                                                                    |  |  |  |
| BIOS                                                                                                    | AMI uEFO BIOS,128 Mbit SPI Flash ROM                                                                                                    |  |  |  |
| ысэ                                                                                                    | iAMTsupported                                                                                                    |  |  |  |
| System Chipset                                                                                                    | Intel® Skylake PCH (SPT) QM175 Corp                                                                                                    |  |  |  |
| I/O Chip                                                                                                    | EC(IT8528E)                                                                                                    |  |  |  |
| System Memory                                                                                                    | 1 x 260-Pin DDR4 2400MTs SO-DIMM                                                                                                    |  |  |  |
| 660                                                                                                    | 1 xM.2( 2242) SSD (B key)                                                                                                    |  |  |  |
| 550                                                                                                    | mSATA from MiniPCIe                                                                                                    |  |  |  |
| Watabdag Timor                                                                                                    | H/W Reset, 1sec. – 65535sec./min.                                                                                                    |  |  |  |
|                                                                                                    | 1sec. or 1min. step                                                                                                    |  |  |  |
| HMI Status Manitar                                                                                                  | Monitoring System Temperature, Voltage and FAN Status with Auto Throttling                                                                                                    |  |  |  |
| H/W Status Monitor                                                                                                  | Control                                                                                                    |  |  |  |
| Expansion                                                                                                    | 1 x Full-Size Mini PCI Express Mini Card with mSATA supported                                                                                                    |  |  |  |
| Ruilt-in Touch                                                                                                    | EETI ETP-CP-MER4485XRU                                                                                                    |  |  |  |
| Scroon (optional)                                                                                                   | With 5-pin 2.0mm Box Header (Can be Selected to Support 4/ 5Wire Touch                                                                                                    |  |  |  |
| screen (optional)                                                                                                   | Screen)                                                                                                    |  |  |  |
| I/O                                                                                                    |                                                                                                    |  |  |  |
| MIO                                                                                                    | 2 x SATA III,1 x RS232 (COM1)                                                                                                    |  |  |  |
|                                                                                                    | 1 x RS232/422/485 COM2,LPC,SPI                                                                                                    |  |  |  |
| USB                                                                                                    | 4 x USB3.0(dual deck USB connector for 2 USB3.0 port) , 2 x USB 2.0(Wafer)                                                                                                    |  |  |  |
| GPIO                                                                                                    | 8-bit GPIO                                                                                                    |  |  |  |
| Display                                                                                                    |                                                                                                    |  |  |  |
| Chipset                                                                                                    |                                                                                                    |  |  |  |
| - • • • • • • • • • • • • • • • • • • •                                                                             | Intel® Kabylake Processor integrated Graphics                                                                                                    |  |  |  |
| Pacalution                                                                                                    | Intel® Kabylake Processor integrated Graphics<br>LVDS: 1920 x 1200@60Hz                                                                                                    |  |  |  |
| Resolution                                                                                                    | Intel® Kabylake Processor integrated Graphics<br>LVDS: 1920 x 1200@60Hz<br>2 x HDMI: 4096 x 2160@24Hz                                                                                                    |  |  |  |
| Resolution<br>Multiple Display                                                                                      | Intel® Kabylake Processor integrated Graphics<br>LVDS: 1920 x 1200@60Hz<br>2 x HDMI: 4096 x 2160@24Hz<br>Triple display                                                                                                    |  |  |  |
| Resolution<br>Multiple Display<br>HDMI                                                                              | Intel® Kabylake Processor integrated Graphics<br>LVDS: 1920 x 1200@60Hz<br>2 x HDMI: 4096 x 2160@24Hz<br>Triple display<br>HDMI 1.4                                                                                                    |  |  |  |
| Resolution<br>Multiple Display<br>HDMI<br>LCD Interface                                                             | Intel® Kabylake Processor integrated Graphics<br>LVDS: 1920 x 1200@60Hz<br>2 x HDMI: 4096 x 2160@24Hz<br>Triple display<br>HDMI 1.4<br>Dual channel 18/24-bit LVDS (via 7511B)                                                                                                    |  |  |  |
| Resolution<br>Multiple Display<br>HDMI<br>LCD Interface<br>Audio                                                    | Intel® Kabylake Processor integrated Graphics<br>LVDS: 1920 x 1200@60Hz<br>2 x HDMI: 4096 x 2160@24Hz<br>Triple display<br>HDMI 1.4<br>Dual channel 18/24-bit LVDS (via 7511B)                                                                                                    |  |  |  |
| Resolution<br>Multiple Display<br>HDMI<br>LCD Interface<br>Audio<br>AC97 Codec                                      | Intel® Kabylake Processor integrated Graphics<br>LVDS: 1920 x 1200@60Hz<br>2 x HDMI: 4096 x 2160@24Hz<br>Triple display<br>HDMI 1.4<br>Dual channel 18/24-bit LVDS (via 7511B)<br>Realtek ALC233 HD codec Supports 2.1-CH Audio                                                                                                 |  |  |  |
| Resolution<br>Multiple Display<br>HDMI<br>LCD Interface<br>Audio<br>AC97 Codec<br>Audio Amp                         | Intel® Kabylake Processor integrated Graphics<br>LVDS: 1920 x 1200@60Hz<br>2 x HDMI: 4096 x 2160@24Hz<br>Triple display<br>HDMI 1.4<br>Dual channel 18/24-bit LVDS (via 7511B)<br>Realtek ALC233 HD codec Supports 2.1-CH Audio<br>Internal 2W AMP.                                                                             |  |  |  |
| Resolution<br>Multiple Display<br>HDMI<br>LCD Interface<br>Audio<br>AC97 Codec<br>Audio Amp<br>Ethernet             | Intel® Kabylake Processor integrated Graphics<br>LVDS: 1920 x 1200@60Hz<br>2 x HDMI: 4096 x 2160@24Hz<br>Triple display<br>HDMI 1.4<br>Dual channel 18/24-bit LVDS (via 7511B)<br>Realtek ALC233 HD codec Supports 2.1-CH Audio<br>Internal 2W AMP.                                                                             |  |  |  |
| Resolution<br>Multiple Display<br>HDMI<br>LCD Interface<br>Audio<br>AC97 Codec<br>Audio Amp<br>Ethernet             | Intel® Kabylake Processor integrated Graphics<br>LVDS: 1920 x 1200@60Hz<br>2 x HDMI: 4096 x 2160@24Hz<br>Triple display<br>HDMI 1.4<br>Dual channel 18/24-bit LVDS (via 7511B)<br>Realtek ALC233 HD codec Supports 2.1-CH Audio<br>Internal 2W AMP.<br>1 x Intel I210AT GbE controller                                          |  |  |  |
| Resolution<br>Multiple Display<br>HDMI<br>LCD Interface<br>Audio<br>AC97 Codec<br>Audio Amp<br>Ethernet<br>LAN Chip | Intel® Kabylake Processor integrated Graphics<br>LVDS: 1920 x 1200@60Hz<br>2 x HDMI: 4096 x 2160@24Hz<br>Triple display<br>HDMI 1.4<br>Dual channel 18/24-bit LVDS (via 7511B)<br>Realtek ALC233 HD codec Supports 2.1-CH Audio<br>Internal 2W AMP.<br>1 x Intel I210AT GbE controller<br>1 x Intel I219LM Gigabit Ethernet PHY |  |  |  |

| Internal I/O Connectors |                                            |  |  |  |
|-------------------------|--------------------------------------------|--|--|--|
| CMOS Battery            | CR2032                                     |  |  |  |
| Audio                   | Line in ,Line-Out, Mic in                  |  |  |  |
| СОМ                     | 1 x RS232 (COM1) /1 x RS232/422/485 (COM2) |  |  |  |
| Rear I/O Connector      | S                                          |  |  |  |
| USB                     | 4 x USB3.0                                 |  |  |  |
| LAN                     | 2 x Ethernet                               |  |  |  |
| HDMI                    | 2 x HDMI                                   |  |  |  |
| LED                     | Front Panel LED Connector (for system use) |  |  |  |
| Mechanical & Envir      | onmental                                   |  |  |  |
| Power Requirement       | +12V                                       |  |  |  |
|                         | Single power ATX Support S0, S3, S4, S5    |  |  |  |
| ACFI                    | ACPI 5.0 Compliant                         |  |  |  |
| Power Type              | AT/ATX                                     |  |  |  |
| Operating Temp.         | 0°C ~ 60°C                                 |  |  |  |
| Storage Temp.           | -40°C ~ 75°C                               |  |  |  |
| Operating Humidity      | 0% ~ 90% relative humidity, non-condensing |  |  |  |
| Size (L x W)            | 5.7" x 4" (146mm x 101mm)                  |  |  |  |
| Weight                  | 0.44 lbs (0.2 Kg)                          |  |  |  |
| OS Support              | Win 10 / Linux                             |  |  |  |

Q

**Note:** Specifications are subject to change without notice.

#### 1.5 System Overview

1.5.1 Front View

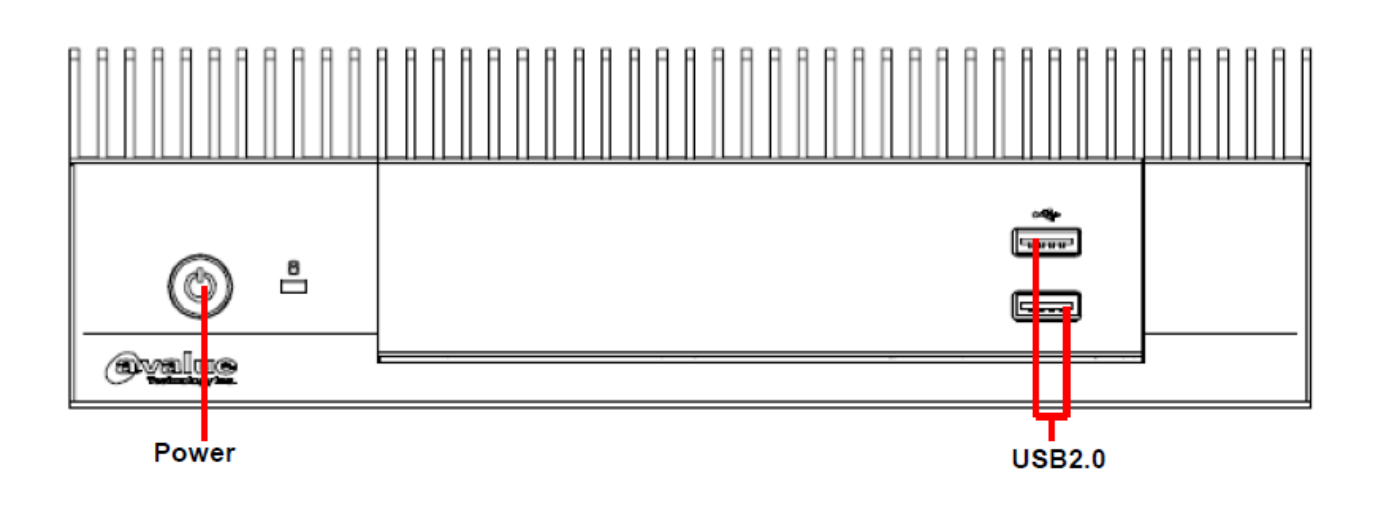

#### 1.5.2 Rear View

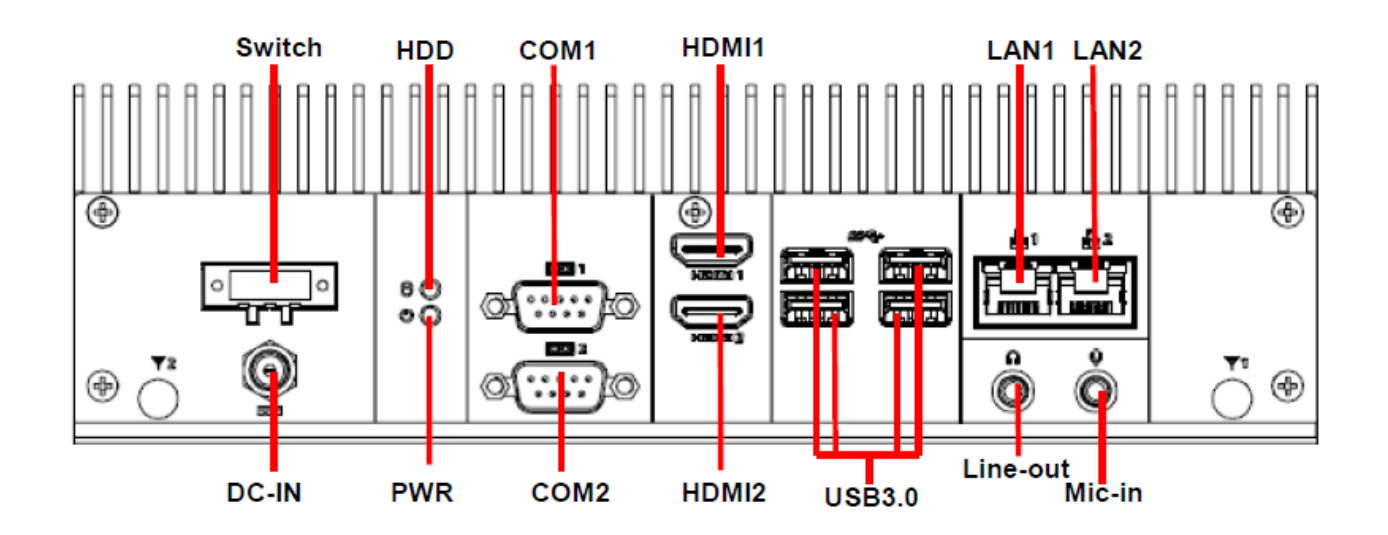

| Connectors |                           |      |
|------------|---------------------------|------|
| Label      | Function                  | Note |
| Power      | Power on button           |      |
| USB2.0     | USB 2.0 connector x 2     |      |
| USB3.0     | USB 3.0 connector x 4     |      |
| COM1/2     | Serial port 1/2 connector |      |
| DC-IN      | DC power-in connector     |      |
| LAN1/2     | RJ-45 Ethernet 1/2        |      |
| HDMI1/2    | HDMI connector 1/2        |      |
| DC-IN      | DC Power-in connector     |      |

| HDD      | HDD indicator          |
|----------|------------------------|
| PWR      | System power indicator |
| Switch   | Power switch           |
| Mic-in   | Mic-in audio jack      |
| Line-out | Line-out audio jack    |

#### **1.6 System Dimensions**

1.6.1 Front & Top view

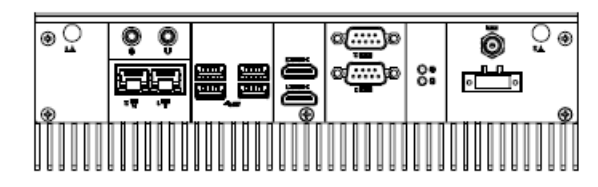

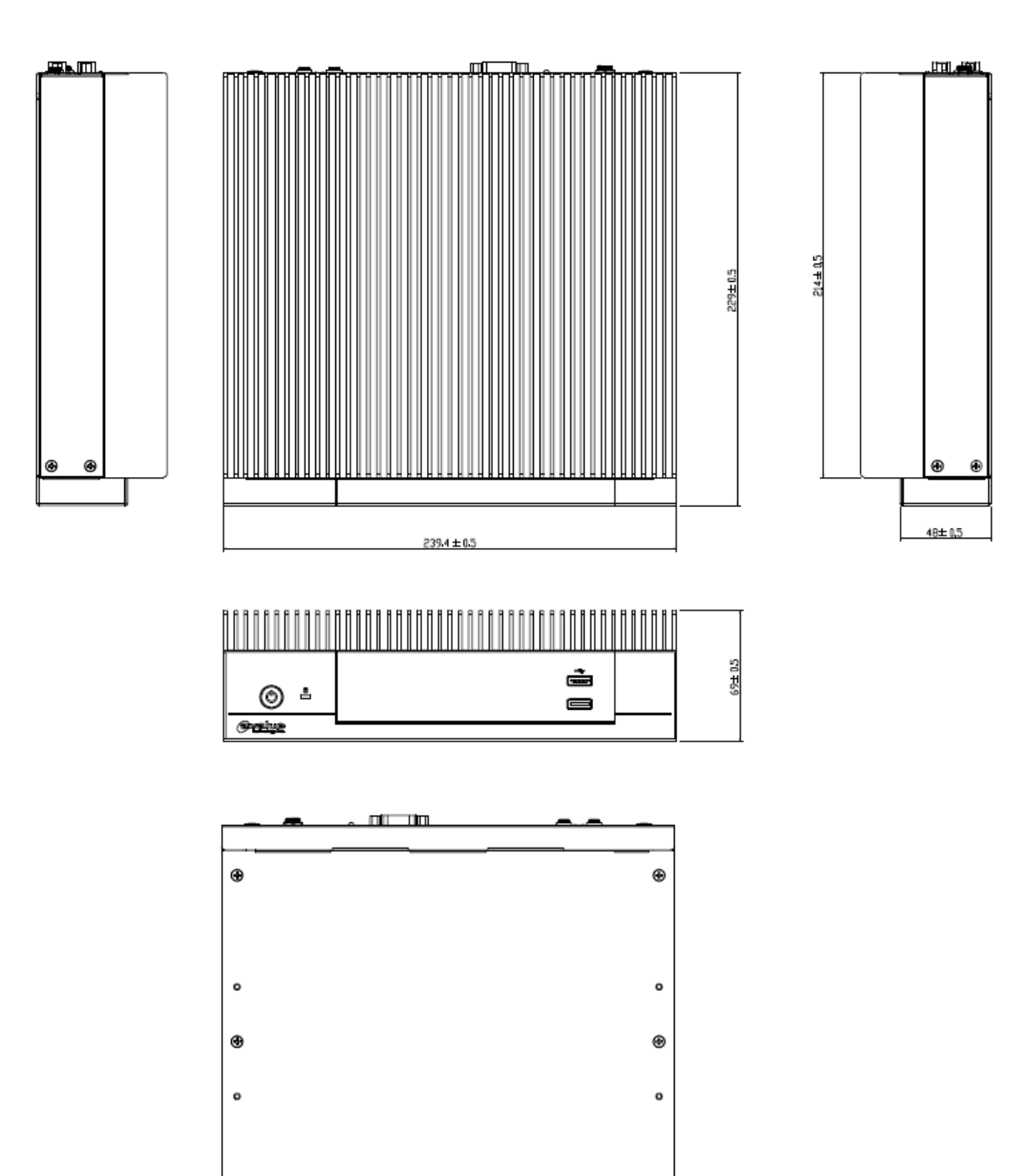

۲

۲

(Unit: mm)

۲

# 2. Hardware Configuration

#### Jumper and Connector Setting, Driver and BIOS Installing

For advanced information, please refer to:

1- ECM-KBLH included in this manual.

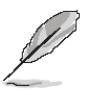

Note: If you need more information, please visit our website: http://www.avalue.com.tw

#### 2.1 EPS-KBLHE connector mapping

#### 2.1.1 Serial Port 1 connector (COM1)

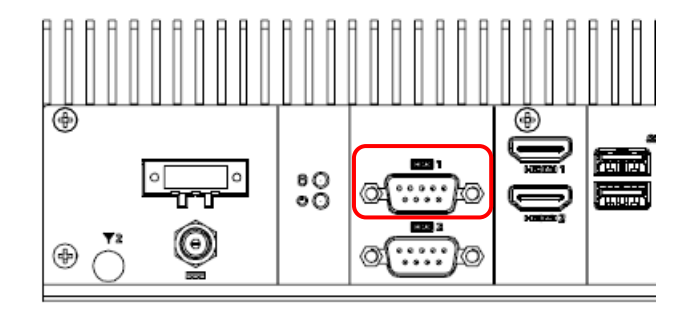

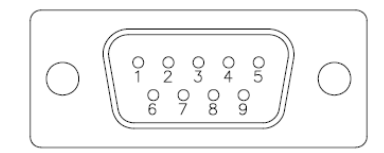

| Signal | PIN | PIN | Signal |
|--------|-----|-----|--------|
| DCD#   | 1   | 6   | DSR#   |
| RXD    | 2   | 7   | RTS#   |
| TXD    | 3   | 8   | CTS#   |
| DTR#   | 4   | 9   | RI#    |
| GND    | 5   |     |        |

#### 2.1.2 Serial Port 2 connector (COM2)

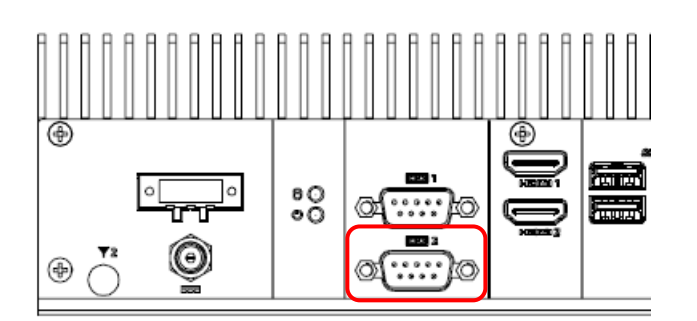

| RS-485  |     |     |        |  |  |  |
|---------|-----|-----|--------|--|--|--|
| Signal  | PIN | PIN | Signal |  |  |  |
| 485_Tx- | 1   | 6   | NC     |  |  |  |
| 485_Tx+ | 2   | 7   | NC     |  |  |  |
| NC      | 3   | 8   | NC     |  |  |  |
| NC      | 4   | 9   | NC     |  |  |  |
| GND     | 5   |     |        |  |  |  |

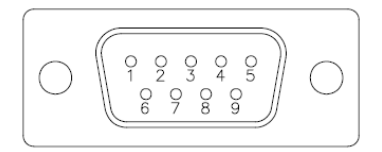

| RS-232 |     |     |        |  |  |  |
|--------|-----|-----|--------|--|--|--|
| Signal | PIN | PIN | Signal |  |  |  |
| DCD#   | 1   | 6   | DSR#   |  |  |  |
| RXD    | 2   | 7   | RTS#   |  |  |  |
| TXD    | 3   | 8   | CTS#   |  |  |  |
| DTR#   | 4   | 9   | RI#    |  |  |  |
| GND    | 5   |     |        |  |  |  |

| RS-422  |     |     |        |  |  |
|---------|-----|-----|--------|--|--|
| Signal  | PIN | PIN | Signal |  |  |
| 422_Tx- | 1   | 6   | NC     |  |  |
| 422_Tx+ | 2   | 7   | NC     |  |  |
| 422_Rx+ | 3   | 8   | NC     |  |  |
| 422_Rx- | 4   | 9   | NC     |  |  |
| GND     | 5   |     |        |  |  |

#### 2.2 ECM-KBLH Overviews

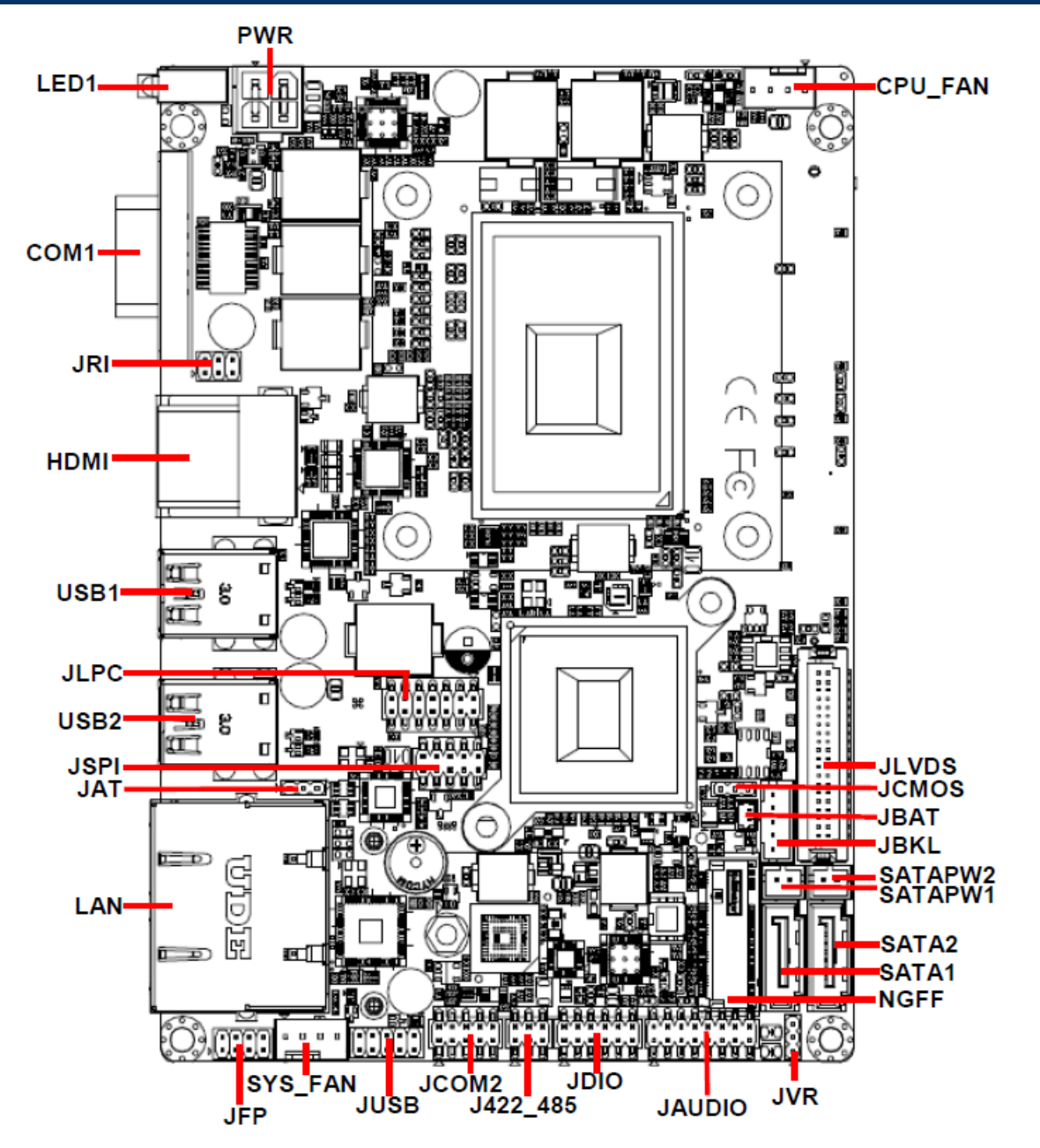

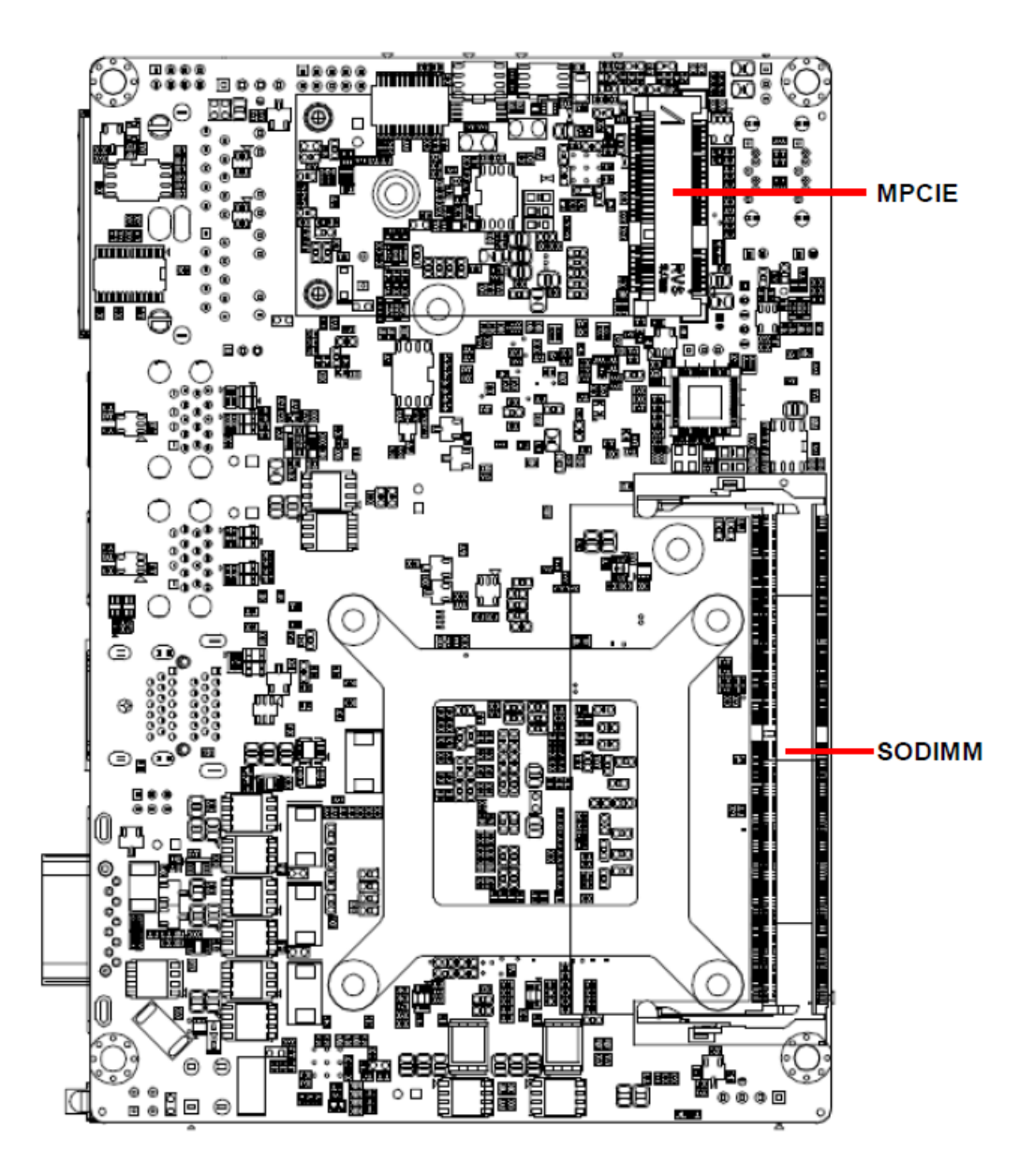

## 2.3 ECM-KBLHE Jumper & Connector list

| Jumpers |                                     |                             |
|---------|-------------------------------------|-----------------------------|
| Label   | Function                            | Note                        |
| JCMOS   | Clear CMOS                          | 3 x 1 header, pitch 2.54mm  |
| JRI     | Serial port 1 pin9 signal select    | 3 x 2 header, pitch 2.00 mm |
| JAT     | AT/ATX Input power select           | 3 x 1 header, pitch 2.00 mm |
| JVR     | LCD backlight brightness adjustment | 3 x 1 header, pitch 2.00 mm |

| Connectors |                                   |                                                                               |
|------------|-----------------------------------|-------------------------------------------------------------------------------|
| Label      | Function                          | Note                                                                          |
| JBAT       | Battery connector                 | 2 x 1 wafer, pitch 1.25 mm                                                    |
| CPU_FAN    | CPU fan connector                 | 4 x 1 wafer, pitch 2.54 mm                                                    |
| SYS_FAN    | System fan connector              | 4 x 1 wafer, pitch 2.54mm                                                     |
| JAUDIO     | Audio connector                   | 8 x 2 header, pitch 2.00 mm                                                   |
| JBKL       | LCD inverter connector            | 5 x 1 wafer, pitch 2.00 mm<br>Matching Connector: JST PHR-5                   |
| J422_485   | Serial port 2 in RS-422/485 mode  | 3 x 2 header, pitch 2.00 mm                                                   |
| COM1       | Serial port 1 connector           | D-sub 9-pin, male                                                             |
| JCOM2      | Serial port 2 connector           | 5 x 2 header, pitch 2.00 mm                                                   |
| JDIO       | General purpose I/O connector     | 6 x 2 header, pitch 2.00 mm                                                   |
| JFP        | Miscellaneous setting connector   | 4 x 2 header, pitch 2.00 mm                                                   |
| JLPC       | LPC connector                     | 7 x 2 header, pitch 2.00 mm                                                   |
| JLVDS      | LVDS connector                    | 20 x 2 header, pitch 1.25 mm<br>Matching Connector: Hirose<br>DF13-40DS-1.25C |
| JSPI       | SPI connector                     | 5 x 2 header, pitch 2.00mm                                                    |
| USB1/2     | On-board connector for USB3.0 x 4 |                                                                               |
| JUSB       | On-board header for USB2.0        | 5 x 2 header, pitch 2.00 mm                                                   |
| HDMI       | DUAL HDMI connector               |                                                                               |
| LAN        | RJ-45 Ethernet x 2                |                                                                               |
| LED1       | HDD/Power LED indicator           |                                                                               |
| PWR        | Power connector                   | 2 x 2 wafer, pitch 4.20 mm                                                    |
| SATAPW1/2  | SATA power connector 1/2          | 2 x 1 wafer, pitch 2.00 mm                                                    |
| SATA1/2    | Serial ATA connector 1/2          |                                                                               |

#### **EPS-KBLHE**

| NGFF   | M.2 KEY-B 2242 connector       |
|--------|--------------------------------|
| MPCIE  | Full size Mini-PCI-e connector |
| SODIMM | DDR4 SODIMM socket             |

#### 2.4 ECM-KBLH Jumpers & Connectors settings

2.4.1 Clear CMOS (JCMOS)

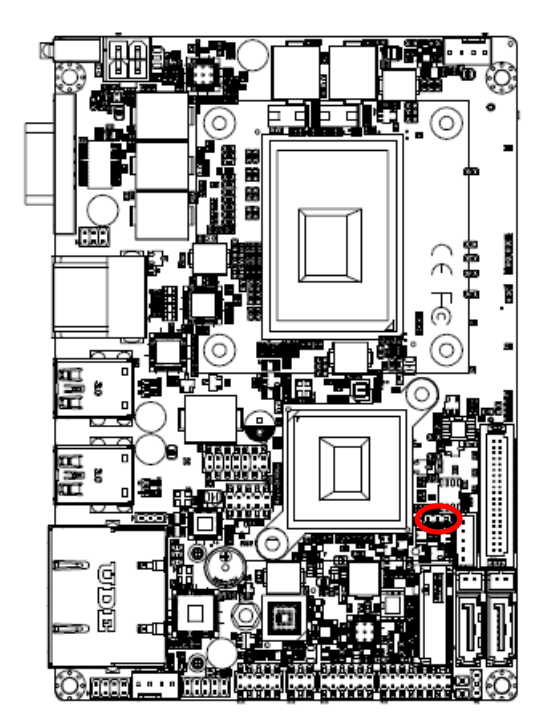

Protect\*

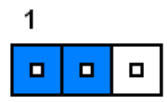

**Clear CMOS** 

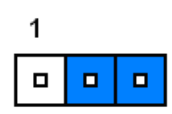

\* Default

#### 2.4.2 Serial port 1 pin9 signal select (JRI)

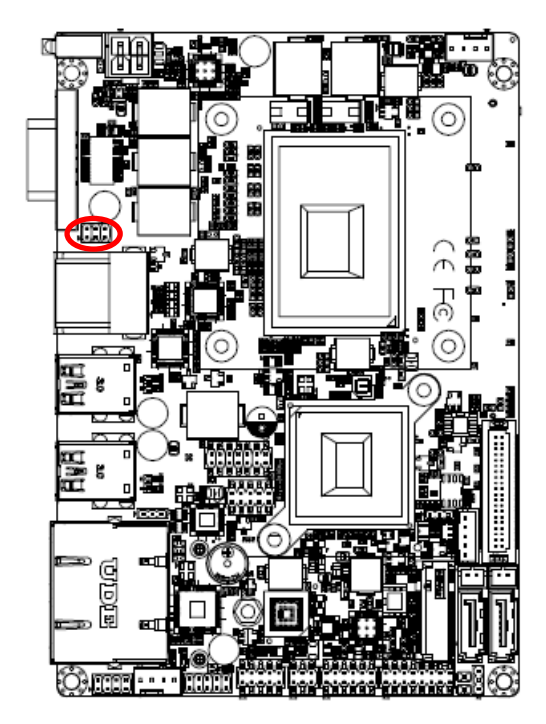

\* Default

Ring\*

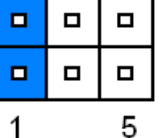

+5V

| 1 | Б |
|---|---|

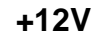

□ □ □ □ □ □ 1 5

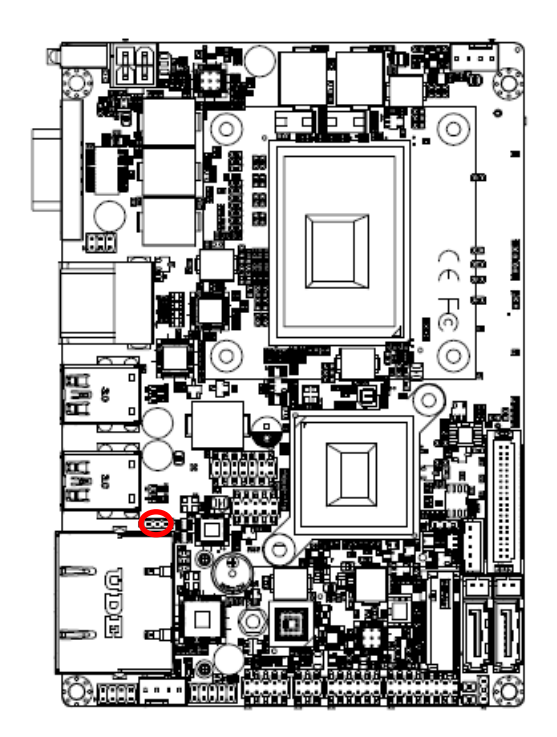

2.4.3 AT/ATX Input power select (JAT)

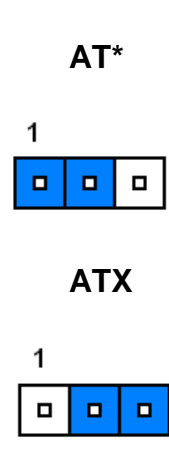

#### 2.4.4 LCD backlight brightness adjustment (JVR)

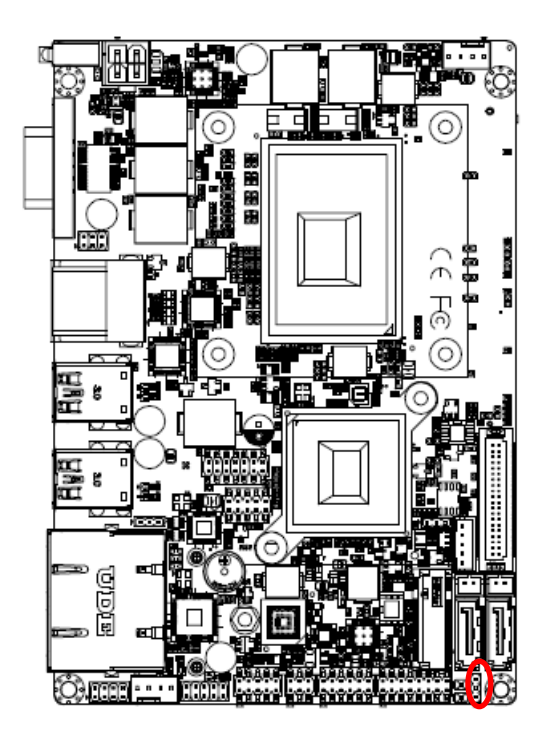

\* Default

**PWM Mode\*** 

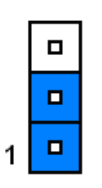

DC Mode

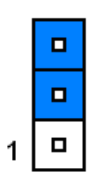

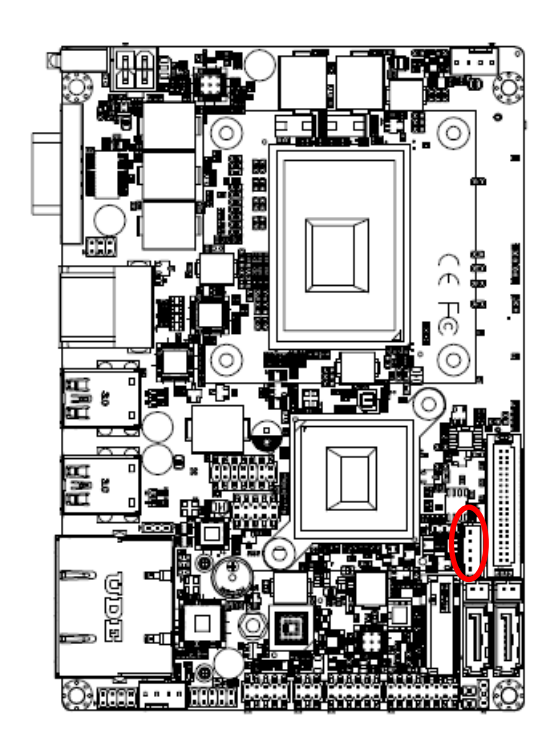

| 2.4.5 | LCD Inverter connector ( | (JBKL) |
|-------|--------------------------|--------|
|-------|--------------------------|--------|

| 5       |     |
|---------|-----|
| Signal  | PIN |
| +5V     | 5   |
| VBRIGHT | 4   |
| BKLEN   | 3   |
| GND     | 2   |
| +12V    | 1   |

### 2.4.6 CPU fan connector (CPU\_FAN)

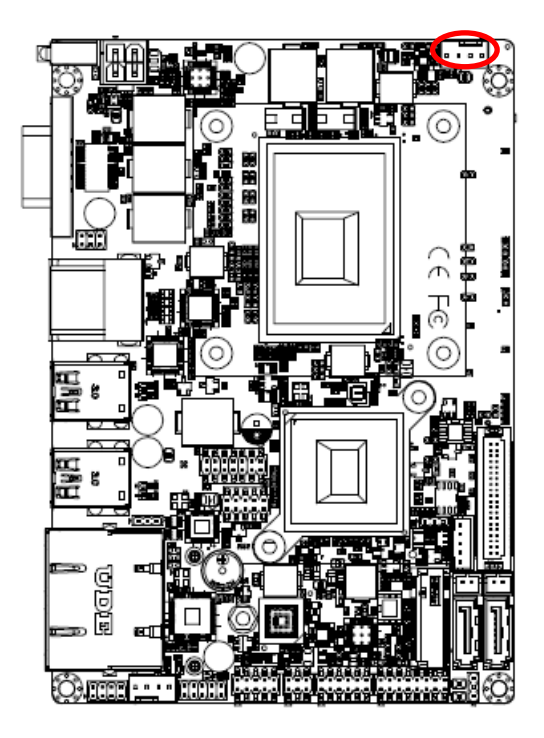

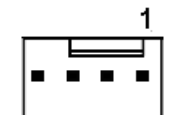

| Signal   | PIN |
|----------|-----|
| GND      | 1   |
| +12V     | 2   |
| EC_TACH0 | 3   |
| FAN_PWM0 | 4   |

#### **EPS-KBLHE**

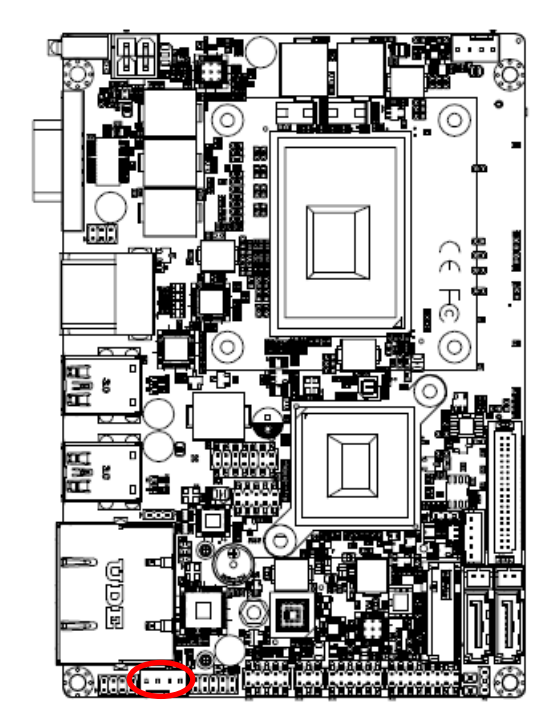

#### 2.4.7 System fan connector (SYS\_FAN)

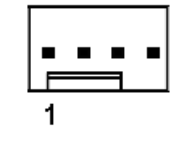

| Signal   | PIN |
|----------|-----|
| GND      | 1   |
| +12V     | 2   |
| EC_TACH1 | 3   |
| FAN_PWM1 | 4   |

#### 2.4.8 Serial port 2 connector (JCOM2)

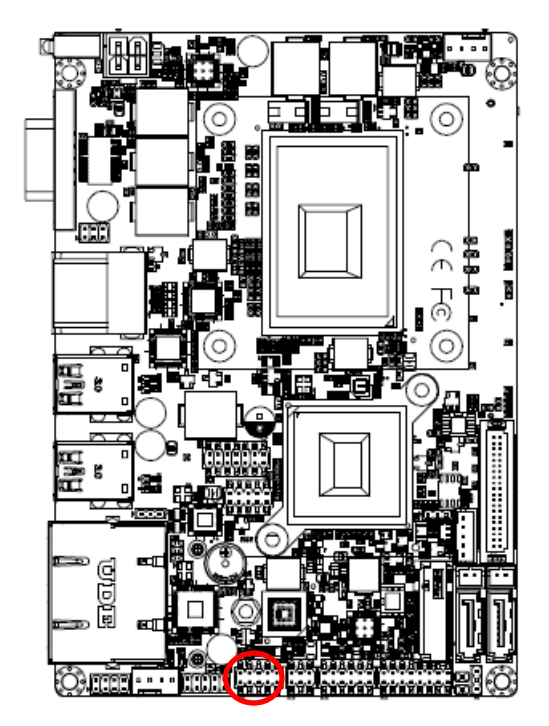

| 1 |  | 9 |
|---|--|---|

| Signal     | PIN | PIN | Signal     |
|------------|-----|-----|------------|
| COM_DCD#_1 | 1   | 2   | COM_RXD#_1 |
| COM_TXD_1  | 3   | 4   | COM_DTR#_1 |
| GND        | 5   | 6   | COM_DSR#_1 |
| COM_RTS#_1 | 7   | 8   | COM_CTS#_1 |
| COM_RI#_1  | 9   | 10  | NC         |

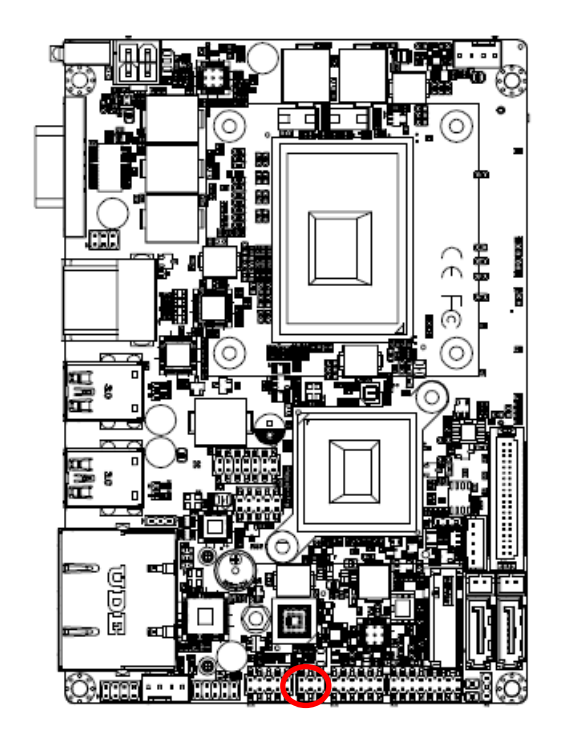

| 2.4.9 | Serial port 2 in RS-422/485 mode (J422_4 | 85) |
|-------|------------------------------------------|-----|
|-------|------------------------------------------|-----|

| 1 | 5 |
|---|---|

| Signal       | PIN | PIN | Signal   |
|--------------|-----|-----|----------|
| 485-422_TXDN | 1   | 2   | 422_RXDN |
| 485-422_TXDP | 3   | 4   | 422_RXDP |
| +5V          | 5   | 6   | GND      |

#### 2.4.10 General purpose I/O connector (JDIO)

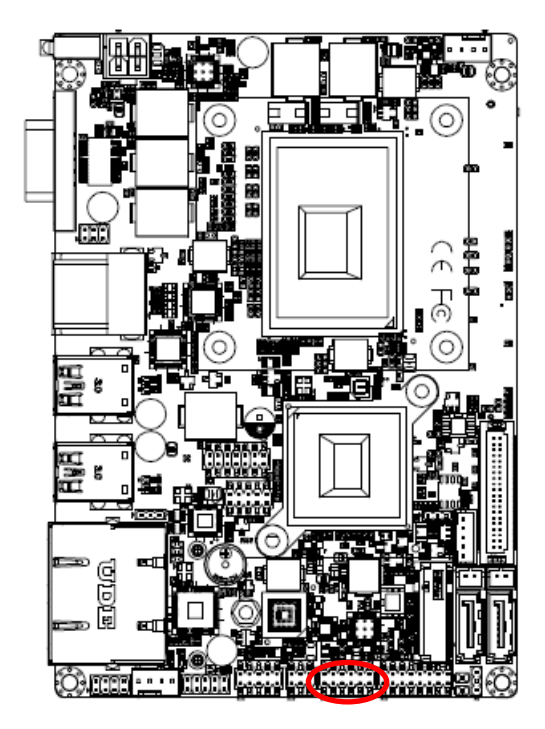

| 1 |  |  | 11 |
|---|--|--|----|

| Signal      | PIN | PIN | Signal       |
|-------------|-----|-----|--------------|
| DIO_GP10    | 1   | 2   | DIO_GP20     |
| DIO_GP11    | 3   | 4   | DIO_GP21     |
| DIO_GP12    | 5   | 6   | DIO_GP22     |
| DIO_GP13    | 7   | 8   | DIO_GP23     |
| SMB_CLK_VCC | 9   | 10  | SMB_DATA_VCC |
| GND         | 11  | 12  | +5V          |

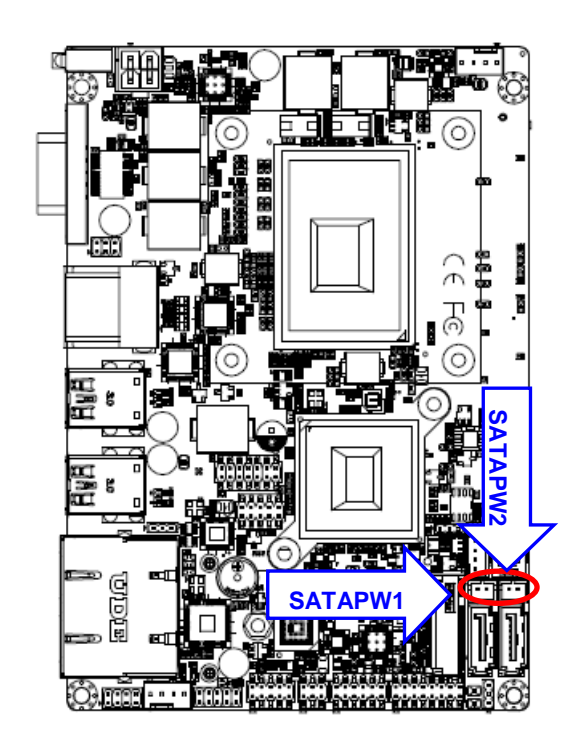

#### 2.4.11 SATA Power connector 1/2 (SATAPW1/2)

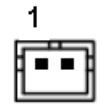

| Signal    | PIN |
|-----------|-----|
| GND       | 1   |
| SATA_PWR1 | 2   |

2.4.12 Power connector (PWR)

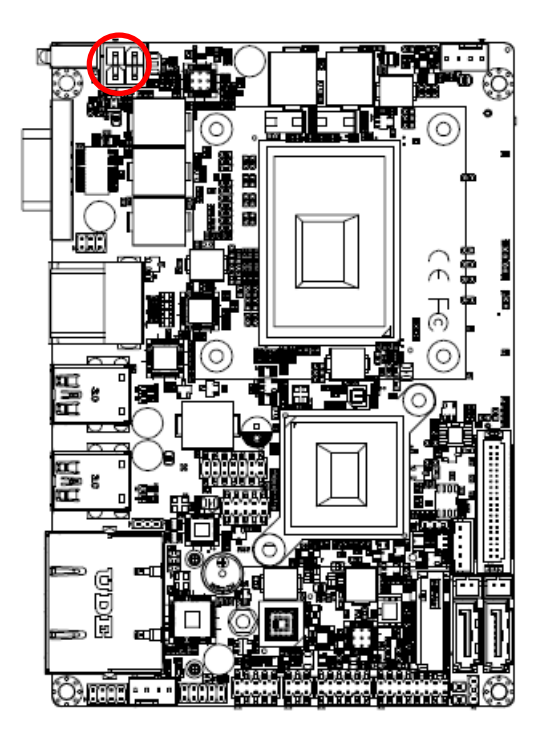

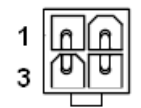

| Signal | PIN | PIN | Signal |
|--------|-----|-----|--------|
| GND    | 1   | 2   | GND    |
| +12V   | 3   | 4   | +12V   |

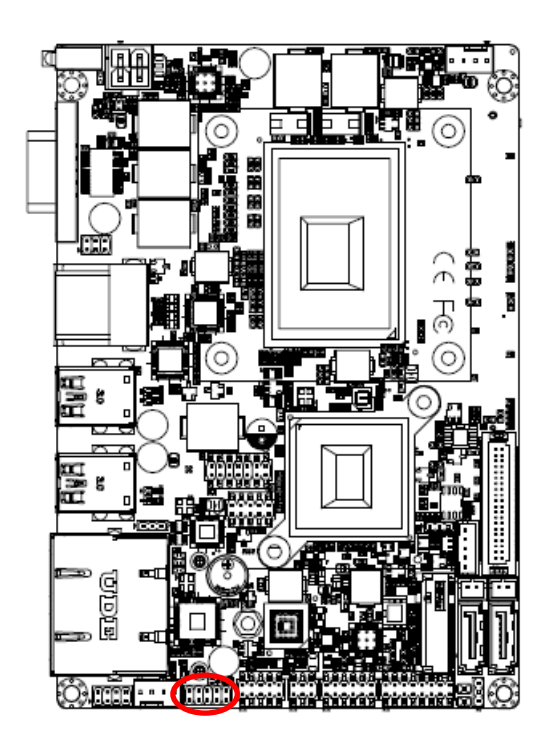

#### 2.4.13 On-board header for USB2.0 (JUSB)

| 1 |  | 9 |
|---|--|---|

| Signal  | PIN | PIN | Signal  |
|---------|-----|-----|---------|
| +5VSB   | 1   | 2   | GND     |
| USB_DN4 | 3   | 4   | GND     |
| USB_DP4 | 5   | 6   | USB_DP5 |
| GND     | 7   | 8   | USB_DN5 |
| GND     | 9   | 10  | +5VSB   |

2.4.14 LPC connector (JLPC)

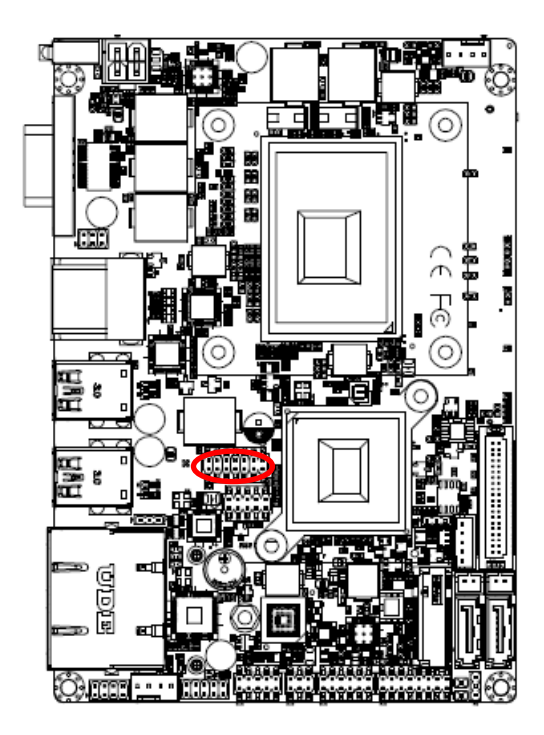

| 13 |  |  | 1 |
|----|--|--|---|
|    |  |  |   |
|    |  |  |   |

| Signal   | PIN | PIN | Signal       |
|----------|-----|-----|--------------|
| LPC_AD0  | 1   | 2   | +3.3V        |
| LPC_AD1  | 3   | 4   | PLTRST#      |
| LPC_AD   | 5   | 6   | LPC_LFRAME#  |
| LPC_AD03 | 7   | 8   | CLK_PCI_JLPC |
| SERIRQ   | 9   | 10  | GND          |
| +5V      | 11  | 12  | GND          |
| +5VSB    | 13  | 14  | GND          |

#### 2.4.15 LVDS connector (JLVDS)

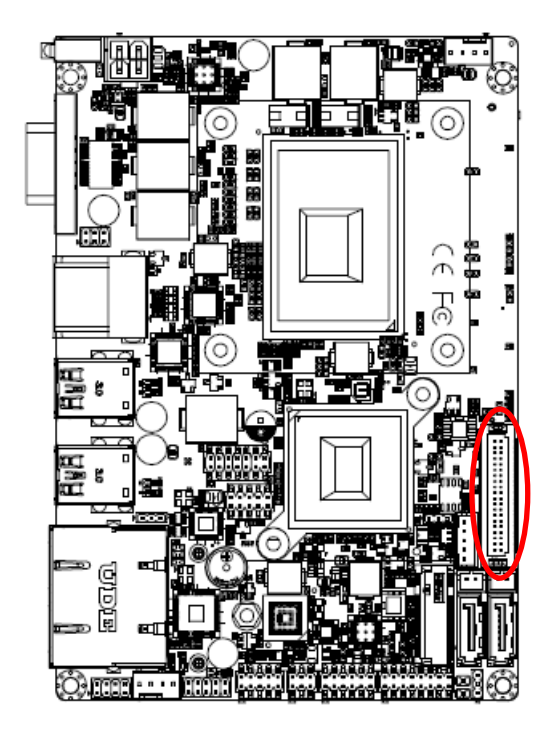

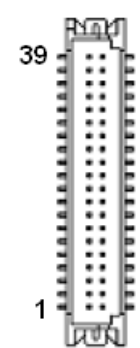

| Signal       | PIN | PIN | Signal        |
|--------------|-----|-----|---------------|
| +12V         | 39  | 40  | +12V          |
| GND          | 37  | 38  | GND           |
| LVDS_CLK2_N  | 35  | 36  | LVDS_CLK1_N   |
| LVDS_CLK2_P  | 33  | 34  | LVDS_CLK1_P   |
| GND          | 31  | 32  | GND           |
| LVDS_DATA7_N | 29  | 30  | LVDS_DATA6_N  |
| LVDS_DATA7_P | 27  | 28  | LVDS_DATA6_P  |
| GND          | 25  | 26  | GND           |
| LVDS_DATA5_N | 23  | 24  | LVDS_DATA4_N  |
| LVDS_DATA5_P | 21  | 22  | LVDS_DATA4_P  |
| GND          | 19  | 20  | GND           |
| LVDS_DATA3_N | 17  | 18  | LVDS_DATA2_N  |
| LVDS_DATA3_P | 15  | 16  | LVDS_DATA2_P  |
| GND          | 13  | 14  | GND           |
| LVDS_DATA1_N | 11  | 12  | LVDS_DATA0_N  |
| LVDS_DATA1_P | 9   | 10  | LVDS_DATA0_P  |
| GND          | 7   | 8   | GND           |
| LVDS_DDC_CLK | 5   | 6   | LVDS_DDC_DATA |
| +3.3V        | 3   | 4   | +5V           |
| +3.3V        | 1   | 2   | +5V           |

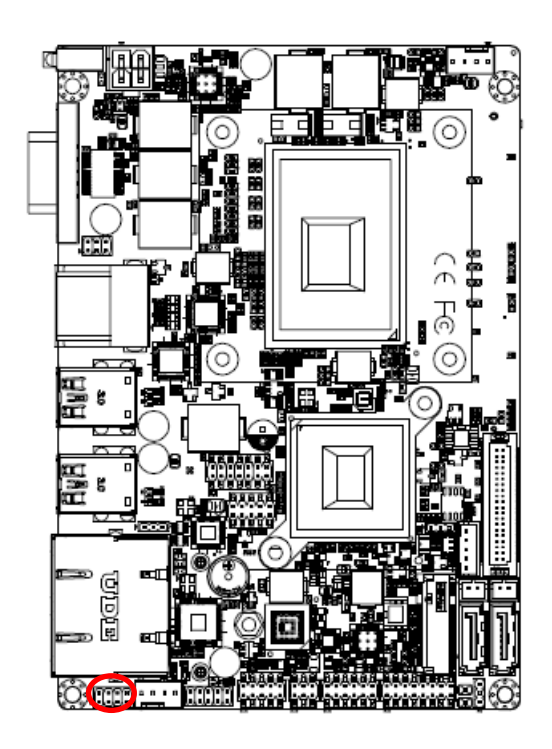

#### 2.4.16 Miscellaneous setting connector (JFP)

| 1 |  | 7 |
|---|--|---|

| Signal         | PIN | PIN | Signal   |
|----------------|-----|-----|----------|
| PWR_BTN_IN_EC# | 1   | 2   | GND      |
| RESET_BT       | 3   | 4   | GND      |
| +5VSB          | 5   | 6   | PWR_LED- |
| HDD_LED#       | 7   | 8   | +5V      |

2.4.17 SPI connector (JSPI)

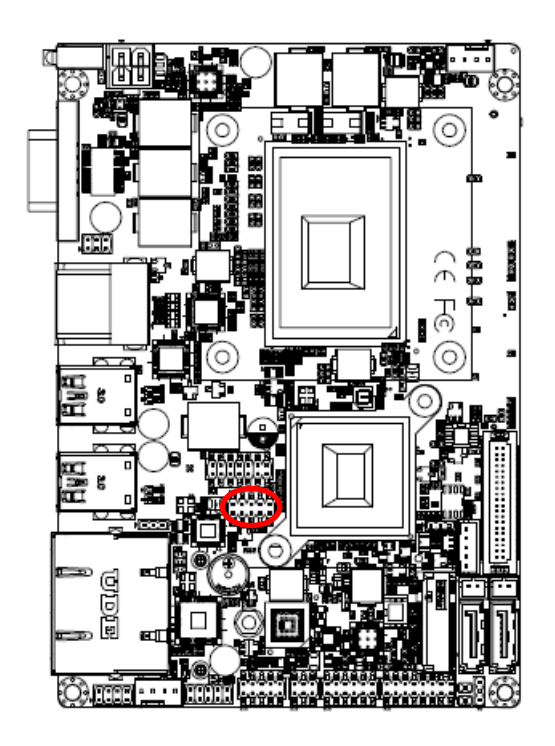

| 9 |  | 1 |
|---|--|---|
|   |  |   |
|   |  |   |

| Signal         | PIN | PIN | Signal         |
|----------------|-----|-----|----------------|
| +3.3VSB        | 1   | 2   | GND            |
| SPI_CS0#       | 3   | 4   | SPI_CLK        |
| SPI_SO         | 5   | 6   | SPI_SI         |
| HOLD#          | 7   | 8   | NC             |
| EC_SMCLK_DEBUG | 9   | 10  | EC_SMDAT_DEBUG |

#### 2.4.18 Battery connector (JBAT)

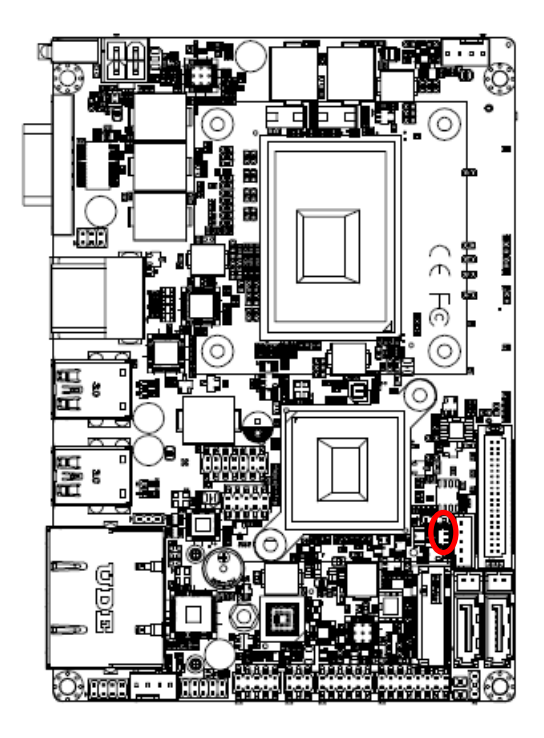

2.4.19 Audio connector (JAUDIO)

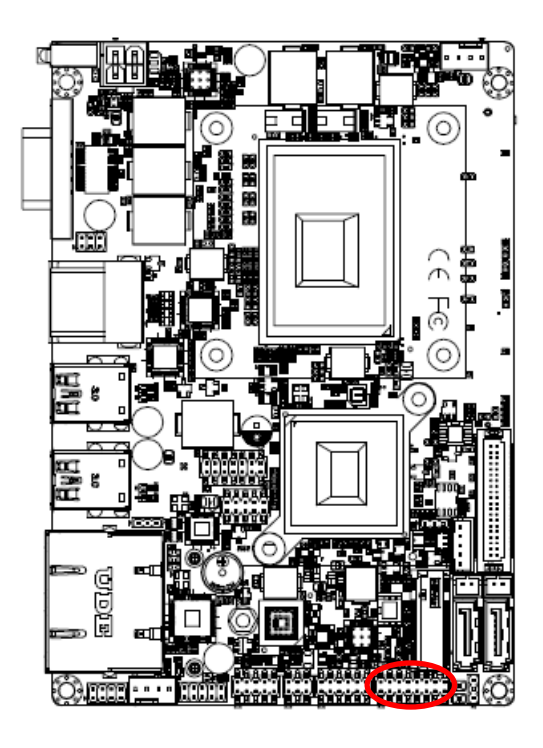

|   | Ē |  |
|---|---|--|
| 1 | Ŀ |  |

| Signal | PIN |
|--------|-----|
| GND    | 2   |
| +3.3V  | 1   |

| 1 |  |  |  | 15 |
|---|--|--|--|----|

| Signal      | PIN | PIN | Signal      |
|-------------|-----|-----|-------------|
| FRONT-R-OUT | 1   | 2   | FRONT-L-OUT |
| HD_AGND     | 3   | 4   | HD_AGND     |
| LINE1-R-IN  | 5   | 6   | LIN1-L-IN   |
| MIC1-R-IN   | 7   | 8   | MIC1-L-IN   |
| FRONT-JD    | 9   | 10  | LINE1-JD    |
| MIC1-JD     | 11  | 12  | HD_AGND     |
| SPK_L+      | 13  | 14  | SPK_R+      |
| SPK_L-      | 15  | 16  | SPK_R-      |

#### 2.4.19.1 Signal Description – Audio connector (JAUDIO)

| Signal   | Signal Description               |  |  |
|----------|----------------------------------|--|--|
| LINE1-JD | AUDIO IN (LINE_RIN/LIN)sense pin |  |  |
| FRONT-JD | AUDIO Out(ROUT/LOUT) sense pin   |  |  |
| MIC1-JD  | MIC IN (MIC_RIN/LIN) sense pin   |  |  |

### 2.5 Installing Hard Disk (EPS-KBLHE)

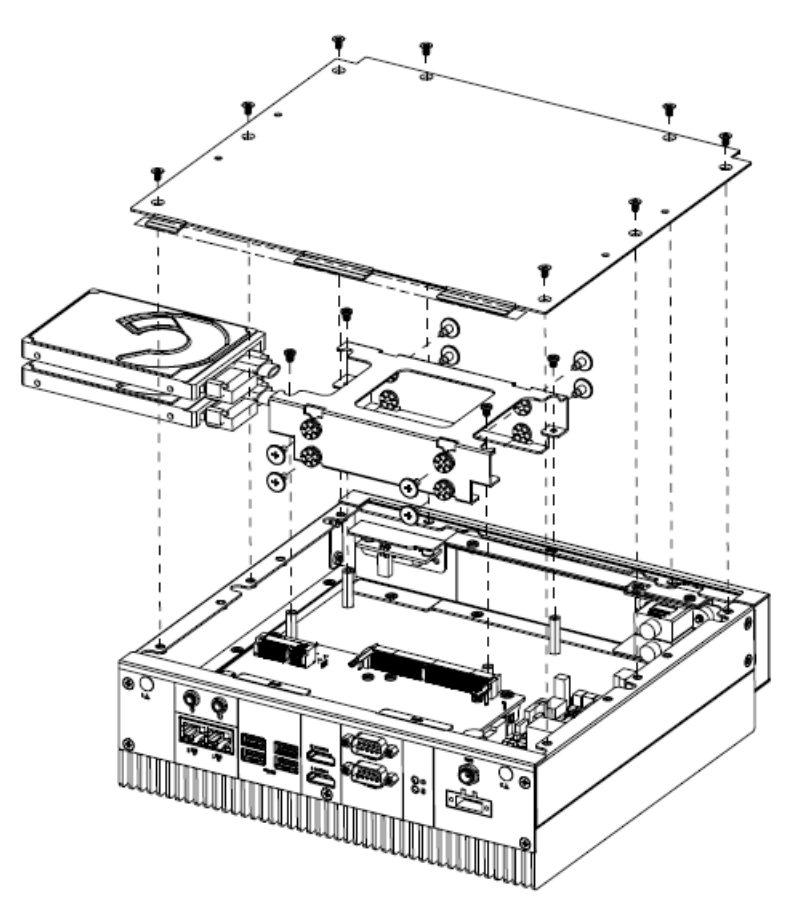

**Step1.** For HDD installation, please remove 8 screws to detach top cover, HDD enclosure from board & system assembly.

Step2. Fix HDD using the 12 screws in the Accessory Kit.

Step3. Re-assemble your system back through previous steps to complete the installation.

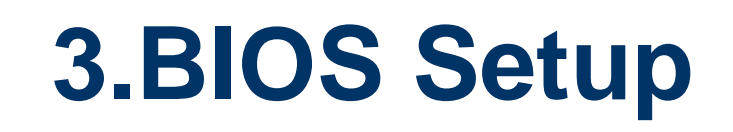

#### **3.1 Introduction**

The BIOS setup program allows users to modify the basic system configuration. In this following chapter will describe how to access the BIOS setup program and the configuration options that may be changed.

#### 3.2 Starting Setup

AMI BIOS<sup>™</sup> is immediately activated when you first power on the computer. The BIOS reads the system information contained in the NVRAM and begins the process of checking out the system and configuring it. When it finishes, the BIOS will seek an operating system on one of the disks and then launch and turn control over to the operating system.

While the BIOS is in control, the Setup program can be activated in one of two ways:

By pressing <F2> or <Del> immediately after switching the system on, or

By pressing the <F2> or <Del> key when the following message appears briefly at the left-top of the screen during the POST (Power On Self Test).

#### Press <F2> or <Del> to enter SETUP

If the message disappears before you respond and you still wish to enter Setup, restart the system to try again by turning it OFF then ON or pressing the "RESET" button on the system case. You may also restart by simultaneously pressing <Ctrl>, <Alt>, and <Delete> keys.

#### 3.3 Using Setup

In general, you use the arrow keys to highlight items, press <Enter> to select, use the PageUp and PageDown keys to change entries, press <F1> for help and press <Esc> to quit. The following table provides more detail about how to navigate in the Setup program using the keyboard.

| Button        | Description                                                                                                    |
|---------------|----------------------------------------------------------------------------------------------------|
| ↑             | Move to previous item                                                                                                    |
| $\downarrow$  | Move to next item                                                                                                    |
| <i>←</i>      | Move to the item in the left hand                                                                                                    |
| $\rightarrow$ | Move to the item in the right hand                                                                                                    |
| Esc key       | Main Menu Quit and not save changes into NVRAM<br>Status Page Setup Menu and Option Page Setup Menu Exit current page and<br>return to Main Menu |
| + key         | Increase the numeric value or make changes                                                                                                    |
| - key         | Decrease the numeric value or make changes                                                                                                    |
| F1 key        | General help, only for Status Page Setup Menu and Option Page Setup Menu                                                                         |
| F2 key        | Previous Values                                                                                                    |
| F3 key        | Optimized defaults                                                                                                    |
| F4 key        | Save & Exit Setup                                                                                                    |

#### • Navigating Through The Menu Bar

Use the left and right arrow keys to choose the menu you want to be in.

Note: Some of the navigation keys differ from one screen to another.

#### • To Display a Sub Menu

Use the arrow keys to move the cursor to the sub menu you want. Then press <Enter>. A " $\geq$ " pointer marks all sub menus.

#### 3.4 Getting Help

Press F1 to pop up a small help window that describes the appropriate keys to use and the possible selections for the highlighted item. To exit the Help Window press <Esc> or the F1 key again.

#### 3.5 In Case of Problems

If, after making and saving system changes with Setup, you discover that your computer no longer is able to boot, the BIOS supports an override to the NVRAM settings which resets your system to its defaults.

The best advice is to only alter settings which you thoroughly understand. To this end, we strongly recommend that you avoid making any changes to the chipset defaults. These defaults have been carefully chosen by both your systems manufacturer to provide the absolute maximum performance and reliability. Even a seemingly small change to the chipset setup has the potential for causing you to use the override.

#### 3.6 BIOS setup

Once you enter the Aptio Setup Utility, the Main Menu will appear on the screen. The Main Menu allows you to select from several setup functions and exit choices. Use the arrow keys to select among the items and press <Enter> to accept and enter the sub-menu.

#### 3.6.1 Main Menu

This section allows you to record some basic hardware configurations in your computer and set the system clock.

|   | Aptio Setup Utility – (<br>Main Advanced Chipset Security )                                                                                                    | Copyright (C) 2017 American<br>Boot Save & Exit                                                                                          | Megatrends, Inc.                                                                                                    |
|---|----------------------------------------------------------------------------------------------------|----------------------------------------------------------------------------------------------------|----------------------------------------------------------------------------------------------------|
| F | BIOS Information<br>BIOS Vendor<br>Core Version<br>Compliancy<br>Project Version<br>Build Date and Time<br>Access Level<br>EC Firmware Version<br>BIOS Name<br>System Language<br>Board Information | American Megatrends<br>5.12<br>UEFI 2.5; PI 1.4<br>1ATQO 0.25 x64<br>08/17/2017 19:41:18<br>Administrator<br>08<br>CKBH2R10<br>[English] | Choose the system default<br>language                                                                                                    |
|   | System Date<br>System Time                                                                                                    | [Thu 09/07/2017]<br>[17:34:29]                                                                                                    | <pre>++: Select Screen 14: Select Item Enter: Select +/-: Change Opt. F1: General Help F2: Previous Values F3: Optimized Defaults F4: Save &amp; Exit ESC: Exit</pre> |
|   | Version 2.18.1263. Co                                                                                                    | pyright (C) 2017 American Me                                                                                                    | egatrends, Inc.                                                                                                    |

| Aptio Setup Uti<br>Main                                                                                                    | lity – Copyright (C) 2017 America                                                                                                    | an Megatrends, Inc.                                                                                                    |
|----------------------------------------------------------------------------------------------------|----------------------------------------------------------------------------------------------------|----------------------------------------------------------------------------------------------------|
| Board Information<br>Board ID<br>Fab ID<br>LAN PHY Revision<br>Processor Information<br>Name<br>Type<br>Speed<br>ID<br>Stepping<br>Package<br>Number of Processors<br>Microcode Revision<br>GT Info<br>IGFX VBIOS Version<br>IGFX GOP Version<br>IGFX GOP Version<br>Total Memory<br>Memory Frequency<br>PCH Information | EPS-KBLHE (CKBH2R10)<br>To be filled by O.E.M.<br>A6 (B2 Stepping)<br>Kabylake Halo<br>Intel(R) Core(TM)<br>i5-7442EQ CPU @ 2.10GHz<br>2100 MHz<br>0x906E9<br>B0/S0/M0<br>Not Implemented Yet<br>4Core(s) / 4Thread(s)<br>SE<br>GT2 (0x591B)<br>N/A<br>N/A<br>1.5.0.0<br>B192 MB<br>2133 MHz | ★+: Select Screen<br>11: Select Item<br>Enter: Select<br>+/-: Change Opt.<br>F1: General Help<br>F2: Previous Values<br>F3: Optimized Defaults<br>F4: Save & Exit<br>ESC: Exit |
| Version 2.18.1                                                                                                    | 263. Copyright (C) 2017 American                                                                                                    | Megatrends, Inc.                                                                                                    |
| Memory RC Version       1.5.0.0         Total Memory       8192 MB         Memory Frequency       2133 MHz         PCH Information                                                                                                    | Aptio Setup Utility -<br>Main                                                                                                    | - Copyright (C) 2017 Americ                                                                | an Megatrends, Inc.                                                                                                    |
|----------------------------------------------------------------------------------------------------|----------------------------------------------------------------------------------------------------|--------------------------------------------------------------------------------------------|----------------------------------------------------------------------------------------------------|
| PCH Information       Name     SKL PCH-H       PCH SKU     QM175       Stepping     D1       Hsio Revision     52       Package     Not Implemented Yet                                                                                                    | Memory RC Version<br>Total Memory<br>Memory Frequency                                                                                                    | 1.5.0.0<br>8192 MB<br>2133 MHz                                                             |                                                                                                    |
| TXT Capability of Platform/PCH Supported<br>Production Type Production                                                                                                    | PCH Information<br>Name<br>PCH SKU<br>Stepping<br>Hsio Revision<br>Package<br>TXT Capability of Platform/PCH<br>Production Type                                                                             | SKL PCH-H<br>QM175<br>D1<br>52<br>Not Implemented Yet<br>Supported<br>Production           |                                                                                                    |
| Dual Output Fast Read supportNot supported++: Select ScreenRead ID/Status Clock Freq17 MHz11: Select ItemWrite and Erase Clock Freq48 MHzEnter: SelectFast Read Clock Freq48 MHz+/-: Change Opt.Fast Read SupportSupportedF1: General HelpRead Clock Freq17 MHzF2: Previous ValuesNumber of Components1 ComponentSPI Component 0 Density16 MBF2: Flipting00 00 | Dual Output Fast Read support<br>Read ID/Status Clock Freq<br>Write and Erase Clock Freq<br>Fast Read Clock Freq<br>Fast Read support<br>Read Clock Freq<br>Number of Components<br>SPI Component 0 Density | Not supported<br>17 MHz<br>48 MHz<br>48 MHz<br>Supported<br>17 MHz<br>1 Component<br>16 MB | <pre>++: Select Screen 11: Select Item Enter: Select +/-: Change Opt. F1: General Help F2: Previous Values F3: Optimized Defaults F4: Save &amp; Exit ESC: Exit</pre> |
| ME FW Version 11.6.29.3287<br>ME Firmware SKU Corporate SKU V                                                                                                    | ME FW Version<br>ME FW Version<br>ME Firmware SKU                                                                                                    | 00.00<br>11.6.29.3287<br>Corporate SKU                                                     | V                                                                                                    |

#### 3.6.1.1 System Language

This option allows choosing the system default language.

#### 3.6.1.2 System Date

Use the system date option to set the system date. Manually enter the day, month and year.

#### 3.6.1.3 System Time

Use the system time option to set the system time. Manually enter the hours, minutes and seconds.

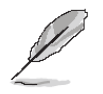

Note: The BIOS setup screens shown in this chapter are for reference purposes only, and may not exactly match what you see on your screen. Visit the Avalue website (<u>www.avalue.com.tw</u>) to download the latest product and BIOS information.

### 3.6.2 Advanced Menu

This section allows you to configure your CPU and other system devices for basic operation through the following sub-menus.

| <ul> <li>CPU Configuration</li> <li>Power &amp; Performance</li> <li>PCH-FW Configuration</li> <li>Trusted Computing</li> <li>ACPI Settings</li> <li>ITB528 Super IO Configuration</li> <li>H/W Monitor</li> <li>SS RTC Wake Settings</li> <li>Serial Port Console Redirection</li> <li>Intel TXT Information</li> <li>Network Stack Configuration</li> <li>CSM Configuration</li> <li>WMe Configuration</li> <li>WSB Configuration</li> <li>USB Configuration</li> <li>USB Configuration</li> <li>It Select Screen</li> <li>Select Item</li> <li>Enter: Select</li> <li>H: Change Opt.</li> <li>F1: General Help</li> <li>F2: Previous Values</li> <li>F3: Optimized Defaults</li> <li>F4: Save &amp; Exit</li> <li>ESC: Exit</li> </ul> | Aptio Setup Utility<br>Main Advanced Chipset Security                                                                                                    | – Copyright (C) 2017 Am<br>Boot Save & Exit | erican Megatrends, Inc.                                                                                                    |
|----------------------------------------------------------------------------------------------------|----------------------------------------------------------------------------------------------------|---------------------------------------------|----------------------------------------------------------------------------------------------------|
|                                                                                                    | <ul> <li>CPU Configuration</li> <li>Power &amp; Performance</li> <li>PCH-FW Configuration</li> <li>Trusted Computing</li> <li>ACPI Settings</li> <li>IT8528 Super ID Configuration</li> <li>H/W Monitor</li> <li>SS RTC Wake Settings</li> <li>Serial Port Console Redirection</li> <li>Intel TXT Information</li> <li>Network Stack Configuration</li> <li>CSM Configuration</li> <li>WVME Configuration</li> <li>USB Configuration</li> </ul> |                                             | CPU Configuration Parameters<br>++: Select Screen<br>11: Select Item<br>Enter: Select<br>+/-: Change Opt.<br>F1: General Help<br>F2: Previous Values<br>F3: Optimized Defaults<br>F4: Save & Exit<br>ESC: Exit |

## 3.6.2.1 CPU Configuration

Use the CPU configuration menu to view detailed CPU specification and configure the CPU.

| Aptio Setup Utility -<br>Advanced | · Copyright (C) 2017 Americar | n Megatrends, Inc.             |
|-----------------------------------|-------------------------------|--------------------------------|
| CPU Configuration                 |                               | When enabled, a VMM can        |
| Туре                              | Intel(R) Core(TM)             | hardware capabilities provided |
|                                   | 15-7442EQ CPU @ 2.10GHz       | by Vanderpool Technology.      |
| IV<br>Sneed                       | 0X906E9<br>2100 MHz           |                                |
| L1 Data Cache                     | 32 KB × 4                     |                                |
| L1 Instruction Cache              | 32 KB × 4                     |                                |
| L2 Cache                          | 256 KB × 4                    |                                |
| L3 Cache                          | 6 MB                          |                                |
| VMX                               | Supported                     |                                |
| SMX/TXT                           | Supported                     |                                |
|                                   |                               | ++: Select Screen              |
| Intel (VMX) Virtualization        | [Enabled]                     | T4: Select Item                |
| Active Processor Cores            | [A11]                         | +/-: Change Opt.               |
| BIOS Guard                        | [Disabled]                    | F1: General Help               |
|                                   |                               | F2: Previous Values            |
|                                   |                               | F3: Optimized Defaults         |
|                                   |                               | F4: Save & Exit                |
|                                   |                               | LOG. EAT                       |
|                                   |                               |                                |
|                                   |                               |                                |
|                                   |                               |                                |
| Version 2. <u>1</u> 8.1263. (     | opyright (C) 2017 American M  | Megatrends, Inc.               |

#### **Quick Reference Guide**

| Item                                     | Options                              | Description                                                                                             |
|------------------------------------------|--------------------------------------|----------------------------------------------------------------------------------------------------|
| Intel (VMX) Virtualization<br>Technology | Disabled<br>Enabled <b>[Default]</b> | When enabled, a VMM can utilize the additional hardware capabilities provided by Vanderpool Technology. |
| Active Processor Cores                   | All <b>[Default]</b><br>1<br>2<br>3  | Number of cores to enable in each processor package.                                                    |

### 3.6.2.2 Power & Performance

| Aptio Setup Utility – Copyright (C) 2017 American<br>Advanced       | Megatrends, Inc.                                                                                                    |
|---------------------------------------------------------------------|----------------------------------------------------------------------------------------------------|
| Power & Performance                                                 | CPU – Power Management Control<br>Options                                                                            |
| ▶ CPU – Power Management Control<br>▶ GT – Power Management Control |                                                                                                    |
|                                                                     |                                                                                                    |
|                                                                     | ++: Select Screen<br>†4: Select Item<br>Enter: Select<br>+/-: Change Opt.<br>F1: General Help<br>F2: Previous Values |
|                                                                     | F3: Optimized Defaults<br>F4: Save & Exit<br>ESC: Exit                                                               |
| Version 2 18 1253 Convright (C) 2017 American M                     | gatrenda Inc                                                                                                    |

# 3.6.2.2.1 CPU – Power Management Control

| Aptio Setup Utility -<br>Advanced                                                                                                    | · Copyright (C) 2017 Americar       | n Megatrends, Inc.                                                                                                    |
|----------------------------------------------------------------------------------------------------|-------------------------------------|----------------------------------------------------------------------------------------------------|
| <ul> <li>CPU - Power Management Control</li> <li>Intel(R) SpeedStep(tm)</li> <li>Turbo Mode</li> <li>View/Configure Turbo Options</li> <li>C states</li> </ul> | [Enabled]<br>[Enabled]<br>[Enabled] | Allows more than two frequency<br>ranges to be supported.                                                                                                    |
|                                                                                                    |                                     | <pre>++: Select Screen 11: Select Item Enter: Select +/-: Change Opt. F1: General Help F2: Previous Values F3: Optimized Defaults F4: Save &amp; Exit ESC: Exit</pre> |
| Version 2.18.1263. C                                                                                                    | Copyright (C) 2017American ⊨        | Wegatrends, Inc.                                                                                                    |

| ltem                 | Option                                         | Description                                          |
|----------------------|------------------------------------------------|------------------------------------------------------|
| Intol® Speed Stop IM | Enabled[Default],                              | Allows more than two frequency ranges to be          |
|                      | Disabled                                       | supported.                                           |
|                      | Enchlad [Default]                              | Enable/Disable processor Turbo Mode (requires        |
| Turbo Mode Disabled  | EMTTM enabled too). AUTO means enabled, unless |                                                      |
|                      | Disabled                                       | max turbo ratio is bigger than 16 – SKL a0 W/A.      |
| C States             | Enabled[Default],                              | Enable/Disable CPU Power Management. Allows CPU      |
| C States             | Disabled                                       | to go to C states when it's not 100293502184tilized. |

# 3.6.2.2.1.1 View/Configure Turbo Options

| Aptio Setup Utility –<br>Advanced                                                                                                    | Copyright (C) 2017 American                                                                  | Megatrends, Inc.                                                                                                    |
|----------------------------------------------------------------------------------------------------|----------------------------------------------------------------------------------------------|----------------------------------------------------------------------------------------------------|
| Current Turbo Settings                                                                                                    |                                                                                              | Enable/Disable Energy<br>Efficient P-state feature                                                                                                    |
| Max Turbo Power Limit<br>Min Turbo Power Limit<br>Package TDP Limit<br>Power Limit 1<br>Power Limit 2<br>1-core Turbo Ratio<br>2-core Turbo Ratio<br>3-core Turbo Ratio<br>4-core Turbo Ratio                                                                                       | 4095.875<br>0.0<br>25.0<br>25.0<br>31.250<br>29<br>28<br>27<br>26                            | When set to 0, will disable<br>access to<br>ENERGY_PERFORMANCE_BIAS MSR<br>and CPUID Function 6 ECX[3]<br>will read 0 indicating no<br>support for Energy Efficient<br>policy setting. When set to 1<br>will enable access to<br>ENERGY_PERFORMANCE_BIAS MSR |
| Energy Efficient P-state<br>Package Power Limit MSR Lock<br>Power Limit 1 Override<br>Power Limit 2 Override<br>Power Limit 2<br>1-Core Ratio Limit Override<br>2-Core Ratio Limit Override<br>3-Core Ratio Limit Override<br>4-Core Ratio Limit Override<br>Energy Efficient Turbo | [Enabled]<br>[Disabled]<br>[Disabled]<br>[Enabled]<br>0<br>29<br>28<br>27<br>26<br>[Enabled] | ++: Select Screen<br>14: Select Item<br>Enter: Select<br>+/-: Change Opt.<br>F1: General Help<br>F2: Previous Values<br>F3: Optimized Defaults<br>F4: Save & Exit<br>ESC: Exit                                                                               |
| Version 2.18.1263. C                                                                                                    | opyright (C) 2017 American M                                                                 | egatrends, Inc.                                                                                                    |

| Item                         | Option                                 | Description                                                                                                    |
|------------------------------|----------------------------------------|----------------------------------------------------------------------------------------------------|
| Energy Efficient P-state     | Enabled <b>[Default]</b> ,<br>Disabled | Enable/Disable Energy Efficient P-state<br>feature. When set to 0, will disable access to<br>ENERGY_PERFORMANCE_BIAS MSR and<br>CPUID Function 6 ECX[3] will read 0<br>indicating no support for Energy Efficient<br>policy setting. When set to 1 will enable<br>access to ENERGY_PERFORMANCE_BIAS<br>MSR 1B0h and CPUID Function 6 ECX[3]<br>will read 1 indicating Energy Efficient policy<br>setting is. |
| Package Power Limit MSR Lock | Disabled <b>[Default]</b><br>Enabled   | Enable/Disable locking of Package Power<br>Limit settings. When enabled,<br>PACKAGE_POWER_LIMIT MSR will be<br>locked and a reset will be required to<br>unlock the register.                                                                                                    |
| Power Limit 1 Override       | Disabled <b>[Default]</b><br>Enabled   | Enable/Disable Power Limit 1 override. If this option is disabled, BIOS will program the                                                                                                    |

|                               |                                       | default values for Power Limit 1 and Power     |
|-------------------------------|---------------------------------------|------------------------------------------------|
|                               |                                       | Limit 1 Time Window.                           |
|                               | Distin                                | Enable/Disable Power Limit 2 override. If this |
| Power Limit 2 Override        | Disabled                              | option is disabled, BIOS will program the      |
|                               | Enabled[Default]                      | default values for Power Limit 2.              |
|                               |                                       | Power Limit 2 value in Milli Watts. BIOS will  |
|                               |                                       | round to the nearest 1/8W when                 |
|                               |                                       | programming. If the value is 0, BIOS will      |
| Power Limit 2                 | 0                                     | program this value as 1.25*TDP. For            |
|                               |                                       | 12.50W, enter 12500. Processor applies         |
|                               |                                       | control policies such that the package power   |
|                               |                                       | does not exceed this limit.                    |
|                               |                                       | 1-Core Ratio Limit with range 0 to 83. The     |
|                               |                                       | Minimum range may vary between                 |
| 1-Core Ratio Limit Override   | 0-83                                  | Processors. This 1-Core Ratio Limit Must be    |
|                               |                                       | greater than or equal to 2-Core ratio Limit,   |
|                               |                                       | 3-Core Ratio Limit, 4-Core Ratio Limit.        |
| 2-Core Ratio Limit Override   | 0-83                                  | 2-Core Ratio Limit with range 0 to 83. The     |
|                               |                                       | Minimum range may vary between                 |
|                               |                                       | Processors. This 2-Core Ratio Limit Must be    |
|                               |                                       | Less than or equal to 1-Core Ratio Limit.      |
|                               |                                       | 4-Core Ratio Limit with range 0 to 83. The     |
| 3-Core Ratio Limit Override   | 0-83                                  | Minimum range may vary between                 |
| 5-00re Ratio Ellinit Override | 0.00                                  | Processors. This 4-Core Ratio Limit Must be    |
|                               |                                       | Less than or equal to 1-Core Ratio Limit.      |
|                               |                                       | 1-Core Ratio Limit with range 0 to 83. The     |
|                               |                                       | Minimum range may vary between                 |
| 4-Core Ratio Limit Override   | 0-83                                  | Processors. This 1-Core Ratio Limit Must be    |
|                               |                                       | greater than or equal to 2-Core ratio Limit,   |
|                               |                                       | 3-Core Ratio Limit, 4-Core Ratio Limit.        |
|                               |                                       | Enable/Disable Energy Efficient Turbo          |
|                               |                                       | Feature. This feature will opportunistically   |
|                               | Disabled                              | lower the turbo frequency to increase          |
| Energy Efficient Turbo        | Disabled,<br>Enabled <b>[Default]</b> | efficiency. Recommended only to disable in     |
|                               |                                       | overclocking situations where turbo            |
|                               |                                       | frequency must remain constant. Otherwise,     |
|                               |                                       | leave enabled.                                 |

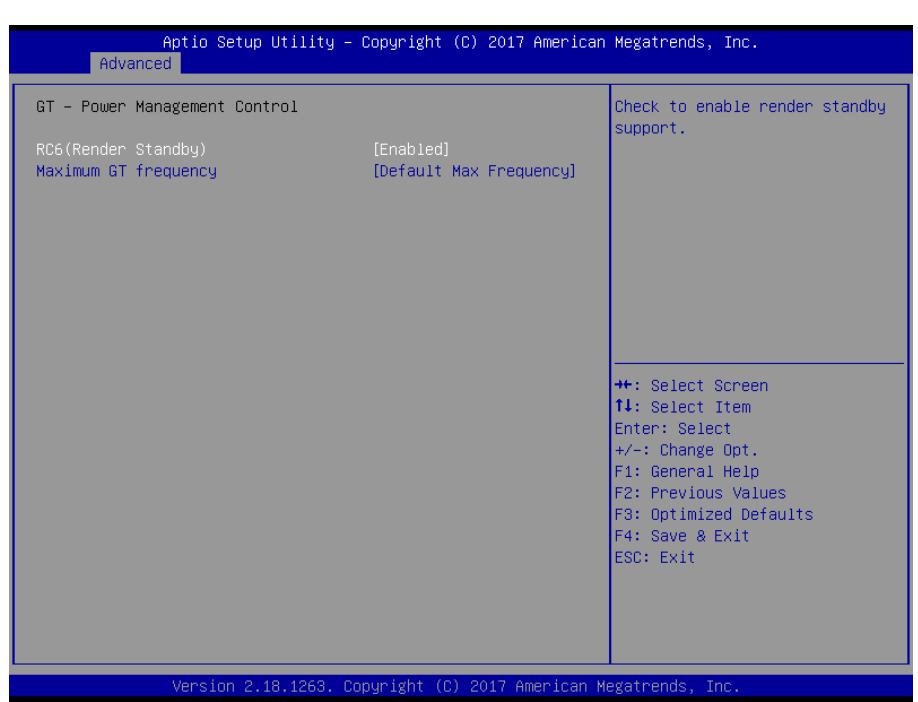

# 3.6.2.2.2 GT – Power Management Control

| Item                 | Option                                | Description            |
|----------------------|---------------------------------------|------------------------|
| PC6(Pondor Stondby)  | Enabled <b>[Default]</b> ,            | Check to enable render |
| RCO(Render Standby)  | Disabled                              | standby support.       |
|                      | Default Max Frequency[Default]        |                        |
| Maximum GT frequency | 100Mhz/150Mhz/200Mhz/250Mhz/300Mhz    |                        |
|                      | /350Mhz/400Mhz/450Mhz/500Mhz/550Mhz   | Auto Lindotod          |
|                      | /600Mhz/650Mhz/700Mhz/750Mhz/800Mhz   | Auto Opdated.          |
|                      | /850Mhz/900Mhz/950Mhz/1000Mhz/1050Mhz |                        |
|                      | /1100Mhz/1150Mhz/1200Mhz              |                        |

# 3.6.2.3 PCH-FW Configuration

| Aptio Setup Utility -                                                                                                    | - Copyright (C) 2017 American                                                             | Megatrends, Inc.                                                                                                    |
|----------------------------------------------------------------------------------------------------|-------------------------------------------------------------------------------------------|----------------------------------------------------------------------------------------------------|
| Advanced                                                                                                    |                                                                                           |                                                                                                    |
| ME Firmware Version<br>ME Firmware Mode<br>ME Firmware SKU<br>ME File System Integrity Value<br>ME Firmware Status 1<br>ME Firmware Status 2<br>NFC Support | 11.6.29.3287<br>Normal Mode<br>Corporate SKU<br>2<br>0x90000255<br>0x8A108306<br>Disabled | Configure Intel(R) Active<br>Management Technology<br>Parameters                                                                                                    |
| AMT BIOS Features<br>▶ AMT Configuration                                                                                                    | [Enabled]                                                                                 |                                                                                                    |
| ME Unconfig on RTC Clear                                                                                                    | [Enabled]                                                                                 |                                                                                                    |
| <ul> <li>Firmware Update Configuration</li> <li>PTT Configuration</li> </ul>                                                                                |                                                                                           | <pre>++: Select Screen t4: Select Item Enter: Select +/-: Change Opt. F1: General Help F2: Previous Values F3: Optimized Defaults F4: Save &amp; Exit ESC: Exit</pre> |
| Version 2.18.1263. (                                                                                                    | Copyright (C) 2017 American M                                                             | egatrends, Inc.                                                                                                    |

| Item                     | Options          | Description                                  |
|--------------------------|------------------|----------------------------------------------|
| ME Unconfig on RTC Clear | Disabled,        | When Disabled ME will not be unconfigured on |
|                          | Enabled[Default] | RTC Clear.                                   |

## 3.6.2.3.1 AMT Configuration

| Aptio Setup L<br>Advanced                                                                                                    | Jtility – Copyright (C) 2017 Ameri | ican Megatrends, Inc.                                                                                                    |
|----------------------------------------------------------------------------------------------------|------------------------------------|----------------------------------------------------------------------------------------------------|
| ASF support                                                                                                    | [Enabled]                          | Enable/Disable Alert Standard                                                                                                    |
| USB Provisioning of AMT<br>CIRA Configuration<br>ASF Configuration<br>Secure Erase Configuration<br>OEM Flags Settings<br>MEBx Resolution Settings | [Disabled]                         | <pre>Format support.  +t: Select Screen 11: Select Item Enter: Select +/-: Change Opt, F1: General Help F2: Previous Values F3: Optimized Defaults F4: Save &amp; Exit ESC: Exit</pre> |
| Version 2.18                                                                                                    | 3.1263. Copyright (C) 2017 America | an Megatrends, Inc.                                                                                                    |

| Item        | Option                                | Description                                   |
|-------------|---------------------------------------|-----------------------------------------------|
| ASF support | Disabled,<br>Enabled <b>[Default]</b> | Enable/Disable Alert Standard Format support. |

| USB Provisioning of AMT | Disabled <b>[Default]</b> ,<br>Enabled | Enable/Disable of AMT USB Provisioning. |
|-------------------------|----------------------------------------|-----------------------------------------|
|-------------------------|----------------------------------------|-----------------------------------------|

# 3.6.2.3.1.1 CIRA Configuration

| Aptio Setup Utility -<br>Advanced                  | Copyright (C) 2017 American | Megatrends, Inc.                                                                                                    |
|----------------------------------------------------|-----------------------------|----------------------------------------------------------------------------------------------------|
| Activate Remote Assistance Process<br>CIRA Timeout | [Disabled]<br>O             | Trigger CIRA boot<br>Note:<br>Network Access must be<br>activated first from MEBx<br>Setup.                                                                           |
|                                                    |                             | <pre>++: Select Screen 14: Select Item Enter: Select +/-: Change Opt. F1: General Help F2: Previous Values F3: Optimized Defaults F4: Save &amp; Exit ESC: Exit</pre> |
| Version 2.18.1263. Co                              | pyright (C) 2017 American M | egatrends, Inc.                                                                                                    |

| Item                               | Description                                                     |
|------------------------------------|-----------------------------------------------------------------|
| Activata Romoto Assistance Process | Trigger CIRA boot. Note: Network Access must be activated first |
| Activate Remote Assistance Process | from MEBx Setuup.                                               |

# 3.6.2.3.1.2 ASF Configuration

| PET Progress [Enabled]<br>WatchDog [Disabled]<br>OS Timer O<br>BIOS Timer O | Enable/Disable PET Events<br>Progress to receive PET Events.                                                                                                    |
|-----------------------------------------------------------------------------|----------------------------------------------------------------------------------------------------|
|                                                                             |                                                                                                    |
|                                                                             | <pre>++: Select Screen 14: Select Item Enter: Select +/-: Change Opt. F1: General Help F2: Previous Values F3: Optimized Defaults F4: Save &amp; Exit ESC: Exit</pre> |

| Item         | Option             | Description                                   |
|--------------|--------------------|-----------------------------------------------|
|              | Disabled,          | Enable/Disable PET Events Progress to receive |
| FET Progress | Enabled[Default]   | PET Events.                                   |
| WatchDog     | Disabled[Default], | Frakle/Dischle Wetch Dog Timor                |
|              | Enabled            | Enable/Disable watchDog Timer.                |

# 3.6.2.3.1.3 Secure Erase Configuration

| Advance                          | Aptio Setup Utility – )<br>d | Copyright (C) 2017 American  | Megatrends, Inc.                                                                                                    |
|----------------------------------|------------------------------|------------------------------|----------------------------------------------------------------------------------------------------|
| Secure Erase m<br>Force Secure E | iode<br>inase                | [Simulated]<br>[Disabled]    | Change Secure Erase module<br>behavior:<br>Simulated: Performs SE flow<br>without erasing SSD<br>Real: Erase SSD.                                                              |
|                                  |                              |                              | ++: Select Screen<br>14: Select Item<br>Enter: Select<br>+/-: Change Opt.<br>F1: General Help<br>F2: Previous Values<br>F3: Optimized Defaults<br>F4: Save & Exit<br>ESC: Exit |
|                                  | Version 2.18.1263. Co        | pyright (C) 2017 American Me | egatrends, Inc.                                                                                                    |

| Item               | Option                                 | Description                                                                                                 |
|--------------------|----------------------------------------|----------------------------------------------------------------------------------------------------|
| Secure Erase mode  | Simulated <b>[Default]</b><br>Real     | Change Secure Erase module behavior:<br>Simulated: Performs SE flow without erasing<br>SSD Real: Erase SSD. |
| Force Secure Erase | Disabled <b>[Default]</b> ,<br>Enabled | Force Secure Erase on next boot.                                                                            |

# 3.6.2.3.1.4 OEM Flags Settings

| Aptio Setup Utility<br>Advanced                                                                                                    | – Copyright (C) 2017                                               | American Megatrends, Inc.                                                                                                    |
|----------------------------------------------------------------------------------------------------|--------------------------------------------------------------------|----------------------------------------------------------------------------------------------------|
| MEBx hotkey Pressed<br>MEBx Selection Screen<br>Hide Unconfigure ME Confirmation<br>Prompt<br>MEBx OEM Debug Menu Enable<br>Unconfigure ME | [Disabled]<br>[Disabled]<br>[Disabled]<br>[Disabled]<br>[Disabled] | 0EMFLag Bit 1:<br>Enable automatic MEBx hotkey<br>press.<br>++: Select Screen<br>11: Select Item<br>Enter: Select<br>+/-: Change Opt.<br>F1: General Help<br>F2: Previous Values<br>F3: Optimized Defaults<br>F4: Save & Exit<br>ESC: Exit |
| Version 2 18 1263                                                                                                    | Conunight (C) 2017 Am                                              | enican Meratrende Inc                                                                                                    |

| Item                       |                                        | Description                                       |
|----------------------------|----------------------------------------|---------------------------------------------------|
|                            | Disabled <b>[Default]</b> ,            | OEMFLag Bit 1: Enable automatic MEBx hotkey       |
| MEBX Holkey Pressed        | Enabled                                | press.                                            |
|                            | Disabled <b>[Default]</b> ,<br>Enabled | OEMFLag Bit 2: Enable MEBx selection screen       |
|                            |                                        | with 2 options: Press 1 to enter ME Configuration |
| MEBx Selection Screen      |                                        | Screens Press 2 to initiate a remote connection   |
|                            |                                        | Note: Network Access must be activated from       |
|                            |                                        | MEBx Setup for this screen to be displayed.       |
| Hido Unconfiguro ME        | Disabled <b>[Default]</b> ,<br>Enabled | OEMFlag Bit 6: Hide Unconfigure ME                |
| Confirmation               |                                        | confirmation prompt when attempting ME            |
|                            |                                        | unconfiguration.                                  |
| MEBx OED Debug Menu Enable | Disabled[Default],                     | OEMFlag Bit 14: Enable OEM debug menu in          |
|                            | Enabled                                | MEBx.                                             |
|                            | Disabled[Default],                     | OEMFlag Bit 15: Unconfigure ME with resetting     |
| Unconfigure ME             | Enabled                                | MEBx password to default.                         |

| Aptio Setup Utili<br>Advanced                                            | ity – Copyright (C) 2017   | American Megatrends, Inc.                                                                                                    |
|--------------------------------------------------------------------------|----------------------------|----------------------------------------------------------------------------------------------------|
| Non-UI Mode Resolution<br>UI Mode Resolution<br>Graphics Mode Resolution | [Auto]<br>[Auto]<br>[Auto] | Resolution for non-UI text<br>mode.                                                                                                    |
|                                                                          |                            | <pre>++: Select Screen 14: Select Item Enter: Select +/-: Change Opt. F1: General Help F2: Previous Values F3: Optimized Defaults F4: Save &amp; Exit ESC: Exit</pre> |

# 3.6.2.3.1.5 MEBx Resolution Settings

| Item                     |                         | Description                      |  |
|--------------------------|-------------------------|----------------------------------|--|
|                          | Auto <b>[Default]</b> , |                                  |  |
| Non-UI Mode Resolution   | 80x25                   | Resolution for non-UI text mode. |  |
|                          | 100x31                  |                                  |  |
| UI Mode Resolution       | Auto[Default],          |                                  |  |
|                          | 80x25                   | Resolution for UI text mode.     |  |
|                          | 100x31                  |                                  |  |
| Graphics Mode Resolution | Auto[Default],          |                                  |  |
|                          | 640x480                 | Possilution for graphics mode    |  |
|                          | 800x600                 | Resolution for graphics mode.    |  |
|                          | 1024x768                |                                  |  |

| Aptio<br>Advanced   | Setup Utility – Copyright   | (C) 2017 American | Megatrends, Inc.                                                                                                    |
|---------------------|-----------------------------|-------------------|----------------------------------------------------------------------------------------------------|
| Me FW Image Re-Flas | n [Disabled                 | ]                 | Enable/Disable Me FW Image<br>Re-Flash function.                                                                                                    |
|                     |                             |                   | <pre>++: Select Screen 11: Select Item Enter: Select +/-: Change Opt. F1: General Help F2: Previous Values F3: Optimized Defaults F4: Save &amp; Exit ESC: Exit</pre> |
| Vers                | ion 2.18.1263. Copyright (C | ) 2017 American M | egatrends, Inc.                                                                                                    |

# 3.6.2.3.2 Firmware Update Configuration

| Item                 | Option                                 | Description                                   |
|----------------------|----------------------------------------|-----------------------------------------------|
| ME FW Image Re-Flash | Disabled <b>[Default]</b> ,<br>Enabled | Enable/Disable Me FW Image Re-Flash function. |

# 3.6.2.3.3 PTT Configuration

| Aptio Setup Ut<br>Advanced           | tility – Copyright (C) 2017 Ame | erican Megatrends, Inc.                                                                                                    |
|--------------------------------------|---------------------------------|----------------------------------------------------------------------------------------------------|
| PTT Capability / State               | 1 / 0                           | Selects TPM device: PTT or                                                                                                    |
| TPM Device Selection<br>PTP aware OS | [dTPM]<br>[PTP Aware]           | dTPM. PTT - Enables PTT in<br>SkuMgr dTPM 1.2 - Disables PTT<br>in SkuMgr Warning ! PTT/dTPM<br>will be disabled and all data<br>saved on it will be lost.<br>**: Select Screen<br>14: Select Item<br>Enter: Select<br>+/-: Change Opt.<br>F1: General Help<br>F2: Previous Values<br>F3: Optimized Defaults<br>F4: Save & Exit<br>ESC: Exit |
| Version 2.18                         | .1263. Copyright (C) 2017 Ameri | .can Megatrends, Inc.                                                                                                    |

| Item                 | Option                         | Description                                                                                                    |
|----------------------|--------------------------------|----------------------------------------------------------------------------------------------------|
| TPM Device Selection | dTPM <b>[Default]</b> ,<br>PTT | Selects TPM device: PTT or dTPM. PTT –<br>Enables PTT in SkuMgr dTPM 1.2 – Disables<br>PTT in SkuMgr Warning! PTT/dTPM will be<br>disabled and all data saved on it will be lost. |

# 3.6.2.4 Trusted Computing

| Aptio Setup Utility<br>Advanced                                                                                                    | – Copyright (C) 2017 America                                                              | n Megatrends, Inc.                                                                                                    |
|----------------------------------------------------------------------------------------------------|-------------------------------------------------------------------------------------------|----------------------------------------------------------------------------------------------------|
| TPM20 Device Found<br>Security Device Support<br>Active PCR banks<br>Available PCR banks<br>SHA-1 PCR Bank<br>SHA256 PCR Bank<br>Pending operation<br>Platform Hierarchy | [Enable]<br>SHA-1,SHA256<br>SHA-1,SHA256<br>[Enabled]<br>[Enabled]<br>[None]<br>[Enabled] | Enables or Disables BIOS<br>support for security device.<br>O.S. will not show Security<br>Device. TCG EFI protocol and<br>INTIA interface will not be<br>available.  |
| Storage Hierarchy<br>Endorsement Hierarchy<br>TPM2.0 UEFI Spec Version<br>Physical Presence Spec Version<br>TPM 20 InterfaceType<br>Device Select                        | [Enabled]<br>[Enabled]<br>[TCG_2]<br>[1.3]<br>[TIS]<br>[Auto]                             | <pre>++: Select Screen 14: Select Item Enter: Select +/-: Change Opt. F1: General Help F2: Previous Values F3: Optimized Defaults F4: Save &amp; Exit ESC: Exit</pre> |
| Version 2.18.1263.                                                                                                    | Copyright (C) 2017 American                                                               | Megatrends, Inc.                                                                                                    |

| Item                    | Options                                | Description                                                                                                    |
|-------------------------|----------------------------------------|----------------------------------------------------------------------------------------------------|
| Security Device Support | Disable,<br>Enable <b>[Default]</b>    | Enables or Disables BIOS support for security device.<br>O.S. will not show Security Device. TCG EFI protocol<br>and INT1A interface will not be available. |
| SHA-1 PCR Bank          | Disabled<br>Enabled <b>[Default]</b> , | Enable or Disable SHA-1 PCR Bank.                                                                                                    |
| SHA256 PCR Bank         | Disabled<br>Enabled <b>[Default]</b> , | Enable or Disable SHA256 PCR Bank.                                                                                                    |
| Pending operation       | None <b>[Default]</b> ,<br>TPM Clear   | Schedule an Operation for the Security Device. NOTE:<br>Your Computer will reboot during restart in order to<br>change State of Security Device.            |
| Platform Hierarchy      | Disabled<br>Enabled <b>[Default]</b> , | Enable or Disable Platform Hierarchy.                                                                                                    |
| Storage Hierarchy       | Disabled<br>Enabled <b>[Default]</b> , | Enable or Disable Storage Hierarchy.                                                                                                    |
| Endorsement Hierarchy   | Disabled<br>Enabled <b>[Default]</b> , | Enable or Disable Endorsement Hierarchy.                                                                                                    |

| TPM2.0 UEFI Spec Version          | TCG_1_2<br>TCG_2 <b>[Default]</b> ,           | Select the TCG2 Spec Version Support, TCG_1_2: the<br>Compatible mode for Win8/Win10, TCG_2: Support<br>new TCG2 protocol and event format for Win10 or<br>later.                                                    |
|-----------------------------------|-----------------------------------------------|----------------------------------------------------------------------------------------------------|
| Physical Presence Spec<br>Version | 1.2<br>1.3 <b>[Default]</b> ,                 | Select to Tell O.S. to support PPI Spec Version 1.2 or 1.3. Note some HCK tests might not support 1.3.                                                                                                    |
| Device Select                     | TPM 1.2<br>TPM 2.0<br>Auto <b>[Default]</b> , | TPM 1.2 will restrict support to TPM 1.2 devices, TPM 2.0 will restrict support to TPM 2.0 devices, Auto will support both with the default set to TPM 2.0 devices if not found, TPM 1.2 devices will be enumerated. |

# 3.6.2.5 APCI Settings

| Aptio Setup Utility –<br>Advanced                                     | Copyright (C) 2017 American                      | ) Megatrends, Inc.                                                                                                    |
|-----------------------------------------------------------------------|--------------------------------------------------|----------------------------------------------------------------------------------------------------|
| ACPI Settings                                                         |                                                  | Enables or Disables BIOS ACPI                                                                                                    |
| Enable ACPI Auto Configuration                                        |                                                  | nuto configuration.                                                                                                    |
| Enable Hibernation<br>ACPI Sleep State<br>S3 Video Repost             | [Enabled]<br>[S3 (Suspend to RAM)]<br>[Disabled] |                                                                                                    |
| ErP Function<br>Pwr-On After PWR-Fail<br>Wake Up By Ring<br>Watch Dog | [Disabled]<br>[Off]<br>[Disabled]<br>[Disabled]  |                                                                                                    |
|                                                                       |                                                  | <pre> ++: Select Screen  14: Select Item Enter: Select +/-: Change Opt. F1: General Help F2: Previous Values F3: Optimized Defaults F4: Save &amp; Exit ESC: Exit</pre> |
| Version 2.18.1263. Cc                                                 | pyright (C) 2017 American M                      | egatrends. Inc.                                                                                                    |

| ltem               | Options                                                   | Description                                                                                                    |
|--------------------|-----------------------------------------------------------|----------------------------------------------------------------------------------------------------|
| Enable ACPI Auto   | Disabled <b>[Default]</b> ,                               | Enables or Disables BIOS ACPI Auto                                                                                           |
| Configuration      | Enabled                                                   | Configuration.                                                                                                    |
| Enable Hibernation | Disabled<br>Enabled <b>[Default]</b> ,                    | Enables or Disables System ability to<br>Hibernate (OS/S4 Sleep State). This<br>option may not be effective with some<br>OS. |
| ACPI Sleep State   | Suspend Disabled,<br>S3 (Suspend to RAM) <b>[Default]</b> | Select the highest ACPI sleep state the system will enter when the SUSPEND button is pressed.                                |
| S3 Video Repost    | Disabled <b>[Default]</b> ,<br>Enabled                    | Enable or Disable S3 Video Repost.                                                                                           |
| ErP Function       | Disabled <b>[Default]</b> ,<br>Enabled                    | ErP Function (Deep S5).                                                                                                    |

| Pwr-On After PWR-Fail | Off <b>[Default]</b><br>On<br>Last state                                                        | Select the power station after power failure. |
|-----------------------|-------------------------------------------------------------------------------------------------|-----------------------------------------------|
| Wake Up By Ring       | Disabled <b>[Default]</b> ,<br>Enabled                                                          | System wake up by ring (from S3~S5).          |
| Watch Dog             | Disabled <b>[Default]</b> ,<br>30 sec<br>40 sec<br>50 sec<br>1 min<br>2 min<br>10 min<br>30 min | Select Watch Dog Timer (WDT) Mode.            |

# 3.6.2.6 IT8528 Super IO Configuration

You can use this item to set up or change the IT8528 Super IO configuration for serial ports. Please refer to 3.6.2.6.1~ 3.6.2.6.2 for more information.

|   | Aptio Setup Utili<br>Advanced                                               | ity – Copyright ( | C) 2017 American | Megatrends, Inc.                                                                                                    |
|---|-----------------------------------------------------------------------------|-------------------|------------------|----------------------------------------------------------------------------------------------------|
| Γ | IT8528 Super IO Configuration                                               |                   |                  | Set Parameters of Serial Port                                                                                                    |
|   | Super IO Chip<br>Serial Port 1 Configuration<br>Serial Port 2 Configuration | IT8528            |                  | <pre>1 (COMA) ++: Select Screen tl: Select Item Enter: Select +/-: Change Opt. F1: General Help F2: Previous Values F3: Optimized Defaults F4: Save &amp; Exit ESC: Exit</pre> |
|   |                                                                             |                   |                  |                                                                                                    |
|   | Version 2.18.126                                                            | 3. Copyright (C)  | 2017 American Me | egatrends, Inc.                                                                                                    |

| Item                                                                | Description                             |
|---------------------------------------------------------------------|-----------------------------------------|
| Serial Port 1 Configuration Set Parameters of Serial Port 1 (COMA). |                                         |
| Serial Port 2 Configuration                                         | Set Parameters of Serial Port 2 (COMB). |

3.6.2.6.1 Serial Port 1 Configuration

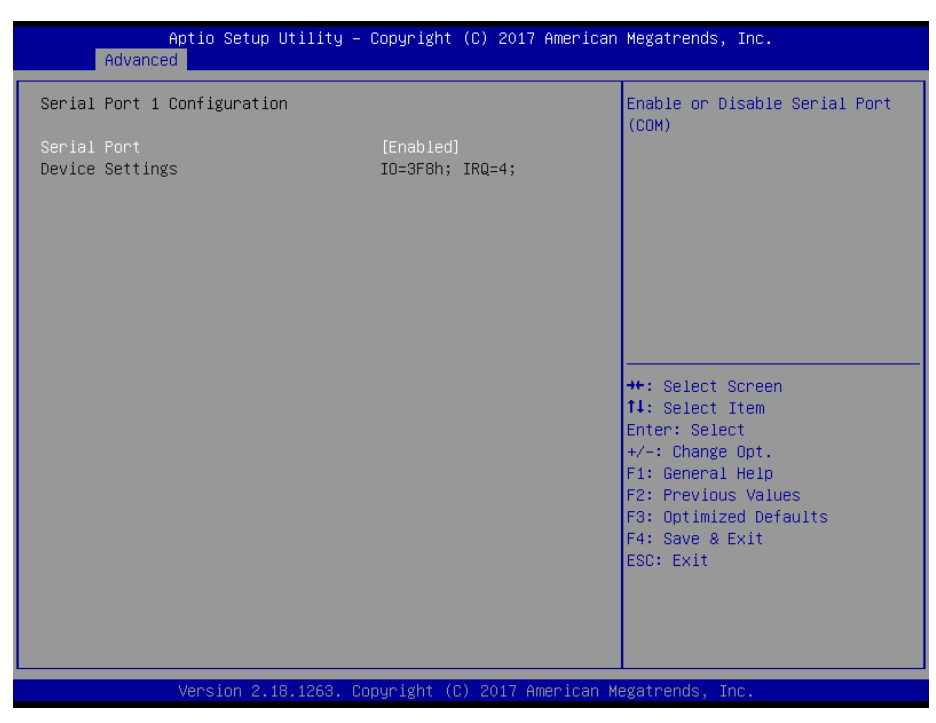

| Item        | Option            | Description                         |  |
|-------------|-------------------|-------------------------------------|--|
| Serial Port | Enabled[Default], | Enable or Disable Serial Port (COM) |  |
| Senarron    | Disabled          |                                     |  |

## 3.6.2.6.2 Serial Port 2 Configuration

| Aptio Setup Utility<br>Advanced | – Copyright (C) 2017 Americ  | an Megatrends, Inc.                                    |
|---------------------------------|------------------------------|--------------------------------------------------------|
| Serial Port 2 Configuration     |                              | Enable or Disable Serial Port                          |
| Serial Port<br>Device Settings  | [Enabled]<br>IO=2F8h; IRQ=3; |                                                        |
| UART2 232 422 485               | [RS232]                      |                                                        |
|                                 |                              |                                                        |
|                                 |                              |                                                        |
|                                 |                              | ++: Select Screen                                      |
|                                 |                              | Enter: Select<br>+/-: Change Opt.                      |
|                                 |                              | F1: General Help<br>F2: Previous Values                |
|                                 |                              | F3: Optimized Defaults<br>F4: Save & Exit<br>ESC: Exit |
|                                 |                              |                                                        |
|                                 |                              |                                                        |
| Version 2.18.1263.              | Copyright (C) 2017 American  | Megatrends, Inc.                                       |

| Item        | Option                                 | Description                          |
|-------------|----------------------------------------|--------------------------------------|
| Serial Port | Enabled <b>[Default]</b> ,<br>Disabled | Enable or Disable Serial Port (COM). |

|                  | UART 232[Default] |                                          |
|------------------|-------------------|------------------------------------------|
| UART 232 422 485 | UART 422          | Change the Serial Port as RS232/422/485. |
|                  | UART 485          |                                          |

#### 3.6.2.7 HW Monitor

| Aptio Set<br>Advanced                                                                                                | up Utility – Copyright (C) 2017 America                                | n Megatrends, Inc.                                                                                                    |
|----------------------------------------------------------------------------------------------------|------------------------------------------------------------------------|----------------------------------------------------------------------------------------------------|
| Pc Health Status                                                                                                    |                                                                        | Enable or Disable Smart Fan                                                                                                    |
| Smart Fan Function                                                                                                   |                                                                        |                                                                                                    |
| VIN(Voltage)<br>VCORE(Voltage)<br>CPU temperature<br>System temperature<br>CPU_Fan speed(RPM)<br>SYS_FAN1 speed(RPM) | : +12.408 V<br>: +0.864 V<br>: +49 C<br>: +32 C<br>: 4578 RPM<br>: N/A |                                                                                                    |
|                                                                                                    |                                                                        | <pre>++: Select Screen 11: Select Item Enter: Select +/-: Change Opt. F1: General Help F2: Previous Values F3: Optimized Defaults F4: Save &amp; Exit ESC: Exit</pre> |
| LVersion                                                                                                    | 2.18.1263. Copyright (C) 2017 American                                 | Megatrends, Inc.                                                                                                    |

| ltem               | Options                               | Description                    |
|--------------------|---------------------------------------|--------------------------------|
| Smart Fan Function | Enabled,<br>Disabled <b>[Default]</b> | Enables or Disables Smart Fan. |

## 3.6.2.7.1 Smart Fan Mode Configuration

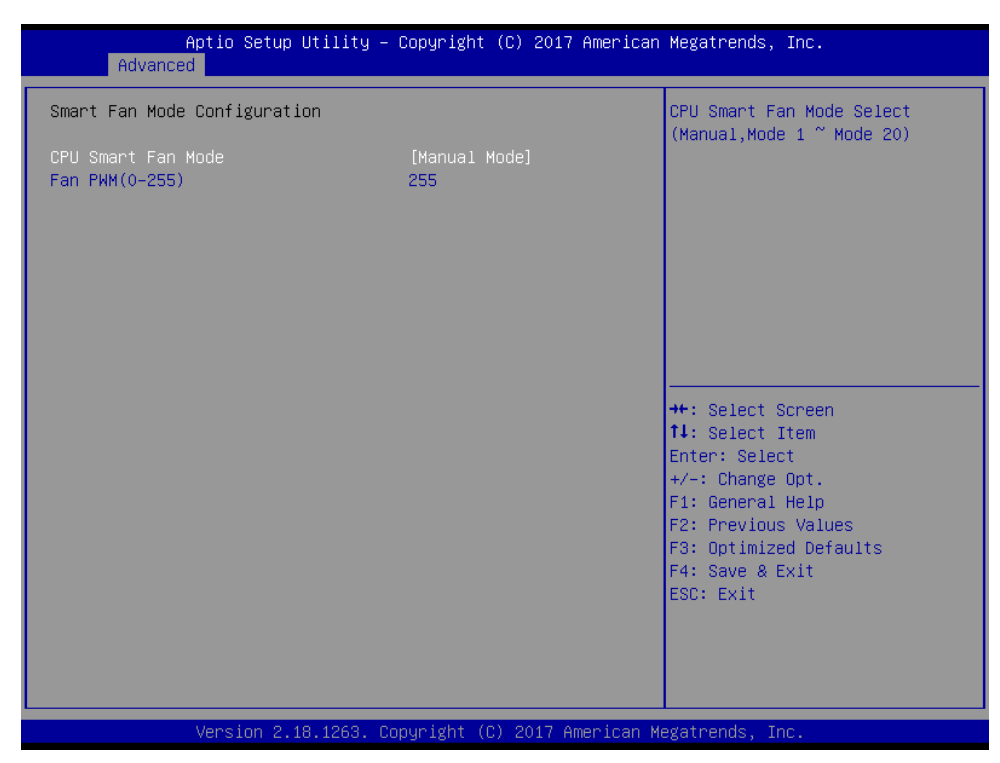

| ltem               | Option                          | Description                             |
|--------------------|---------------------------------|-----------------------------------------|
|                    | Manual Mode <b>[Default]/</b> , |                                         |
|                    | Mode 01/02/03/04/05             | CPU Smart Fan Mode Select (Manual, Mode |
| CPU Smart Fan Mode | /06/07/08/09/10                 | 1. Mode 20)                             |
|                    | /11/12/13/14/15                 | 1~Mode 20).                             |
|                    | /16/17/18/19/20                 |                                         |
| Fan PWM (0-255)    | 0-255 <b>[Default]</b>          | Fan PWM duty (0-255).                   |

## 3.6.2.8 S5 RTC Wake Settings

| Wake system from S5 | [Disabled] | Enable or disable System wake<br>on alarm event. Select                                                                                                    |
|---------------------|------------|----------------------------------------------------------------------------------------------------|
|                     |            | FixedTime, system will wake on<br>the hr::min::sec specified.<br>Select DynamicTime , System<br>will wake on the current time<br>+ Increase minute(s)                   |
|                     |            | <pre> ++: Select Screen  14: Select Item Enter: Select +/-: Change Opt. F1: General Help F2: Previous Values F3: Optimized Defaults F4: Save &amp; Exit ESC: Exit</pre> |

|    | Item               | Options                                                   | Description                                                                                                    |
|----|--------------------|-----------------------------------------------------------|----------------------------------------------------------------------------------------------------|
| Wa | ake system from S5 | Disabled <b>[Default]</b> ,<br>Fixed Time<br>Dynamic Time | Enable or disable System wake on alarm event. Select<br>Fixed Time, system will wake on the hr::min::sec specified.<br>Select Dynamic Time, System will wake on the current time<br>+ Increase minute(s). |

| [Fixed Time]<br>[Disabled]<br>0<br>0 | Enable or disable System wake<br>on alarm event. Select<br>FixedTime, system will wake on<br>the hr::min::sec specified.<br>Select DuramicTime Sustem                 |
|--------------------------------------|----------------------------------------------------------------------------------------------------|
| U                                    | will wake on the current time<br>+ Increase minute(s)                                                                                                    |
|                                      | <pre>++: Select Screen 11: Select Item Enter: Select +/-: Change Opt. F1: General Help F2: Previous Values F3: Optimized Defaults F4: Save &amp; Exit ESC: Exit</pre> |
|                                      | 3. Conuright (E) 2017 Amer                                                                                                    |

| Item                | Options                                                       | Description                                                                                                    |  |
|---------------------|---------------------------------------------------------------|----------------------------------------------------------------------------------------------------|--|
| Wake system from S5 | Disabled,<br>Fixed Time <b>[Default]</b><br>Dynamic Time      | Enable or disable System wake on alarm event. Select<br>Fixed Time, system will wake on the hr::min::sec<br>specified. Select Dynamic Time, System will wake on<br>the current time + Increase minute(s). |  |
| Wake up day of week | Disabled <b>[Default]</b><br>Monday-Friday<br>Monday-Saturday | Wake up day of week. (Monday-Friday) or (Monday-Saturday).                                                                                                    |  |
| Wake up day         | 1-31                                                          | Select 0 for daily system wake up 1-31 for which day of the month that you would like the system to wake up.                                                                                              |  |
| Wake up hour        | 0-23                                                          | Select 0-23 For example enter 3 for 3am and 15 for 3pm.                                                                                                    |  |
| Wake up minute      | 0-23                                                          | Select 0-23 For example enter 3 for 3am and 15 for 3pm.                                                                                                    |  |
| Wake up second      | 0-23                                                          | Select 0-23 For example enter 3 for 3am and 15 for 3pm.                                                                                                    |  |

| Aptio Setup Ut<br>Advanced                     | ility – Copyright (C) 2017  | American Megatrends, Inc.                                                                                                    |
|------------------------------------------------|-----------------------------|----------------------------------------------------------------------------------------------------|
| Wake system from S5<br>Wake up minute increase | [Dynamic Time]<br>1         | Enable or disable System wake<br>on alarm event. Select<br>FixedTime, system will wake on<br>the hr::min::sec specified.<br>Select DynamicTime , System<br>will wake on the current time<br>+ Increase minute(s) |
|                                                |                             | <pre>++: Select Screen 11: Select Item Enter: Select +/-: Change Opt. F1: General Help F2: Previous Values F3: Optimized Defaults F4: Save &amp; Exit ESC: Exit</pre>                                            |
| Version 2.18.                                  | 1263. Copyright (C) 2017 Am | erican Megatrends, Inc.                                                                                                    |

| Item                    | Options                                                  | Description                                                                                                    |
|-------------------------|----------------------------------------------------------|----------------------------------------------------------------------------------------------------|
| Wake system from S5     | Disabled,<br>Fixed Time<br>Dynamic Time <b>[Default]</b> | Enable or disable System wake on alarm event.<br>Select Fixed Time, system will wake on the<br>hr::min::sec specified. Select Dynamic Time, System<br>will wake on the current time + Increase minute(s). |
| Wake up minute increase | 1-5                                                      | 1-5.                                                                                                    |

## 3.6.2.9 Serial Port Console Redirection

| Aptio Setup Utility – C<br>Advanced                                                                   | Copyright (C) 2017 American  | Megatrends, Inc.                                                                                                    |
|----------------------------------------------------------------------------------------------------|------------------------------|----------------------------------------------------------------------------------------------------|
| COMO<br>Console Redirection<br>▶ Console Redirection Settings                                         | [Disabled]                   | Console Redirection Enable or<br>Disable.                                                                                                    |
| Console Redirection                                                                                   | Port Is Disabled             |                                                                                                    |
| Serial Port for Out-of-Band Managemen<br>Windows Emergency Management Services<br>Console Redirection | nt∕<br>s (EMS)<br>[Disabled] | ++: Select Screen                                                                                                    |
| ► Console Redirection Settings                                                                        |                              | 14: Select Item<br>Enter: Select<br>+/-: Change Opt.<br>F1: General Help<br>F2: Previous Values<br>F3: Optimized Defaults<br>F4: Save & Exit<br>ESC: Exit |
| Version 2.18.1263. Cop                                                                                | oyright (C) 2017 American Mu | egatrends, Inc.                                                                                                    |

| Item                | Options                     | Description                            |
|---------------------|-----------------------------|----------------------------------------|
| Console Redirection | Disabled <b>[Default]</b> , | Console Redirection Enable or Disable  |
|                     | Enabled                     | Console Redirection Enable of Disable. |

# 3.6.2.9.1 Legacy Console Redirection Settings

| Aptio Setup<br>Advanced   | Utility – (  | Copyright  | (C) 2017  | American   | Megatrends, Inc.                                                                                                    |
|---------------------------|--------------|------------|-----------|------------|----------------------------------------------------------------------------------------------------|
| Legacy Serial Redirection | Port         | [COMO]     |           |            | Select a COM port to display<br>redirection of Legacy OS and<br>Legacy OPROM Messages                                                                                 |
|                           |              |            |           |            | <pre>++: Select Screen 11: Select Item Enter: Select +/-: Change Opt. F1: General Help F2: Previous Values F3: Optimized Defaults F4: Save &amp; Exit ESC: Exit</pre> |
| Version 2.                | 18.1263. Cop | pyright (C | ) 2017 An | merican Me | egatrends, Inc.                                                                                                    |

| ltem                           | Option       | Description                                 |
|--------------------------------|--------------|---------------------------------------------|
| Logacy Sorial Podiraction Port |              | Select a COM port to display redirection of |
| Legacy Serial Redirection Fort | COMULDelanit | Legacy OS and Legacy OPROM Messages.        |

### 3.6.2.9.2 Console Redirection Settings

| Aptio Setup Uti<br>Advanced                                                                                   | lity – Copyright (C) 2017 An                                | merican Megatrends, Inc.                                                                                                    |
|----------------------------------------------------------------------------------------------------|-------------------------------------------------------------|----------------------------------------------------------------------------------------------------|
| Out-of-Band Mgmt Port<br>Terminal Type<br>Bits per second<br>Flow Control<br>Data Bits<br>Parity<br>Stop Bits | [СОМО]<br>[VT-UTF8]<br>[115200]<br>[None]<br>8<br>None<br>1 | Microsoft Windows Emergency<br>Management Services (EMS)<br>allows for remote management<br>of a Windows Server OS through<br>a serial port.                                   |
|                                                                                                    |                                                             | ++: Select Screen<br>14: Select Item<br>Enter: Select<br>+/-: Change Opt.<br>F1: General Help<br>F2: Previous Values<br>F3: Optimized Defaults<br>F4: Save & Exit<br>ESC: Exit |

| Item                  | Option                                                         | Description                                                                                                    |
|-----------------------|----------------------------------------------------------------|----------------------------------------------------------------------------------------------------|
| Out-of-Band Mgmt Port | COM0[Default]                                                  | Microsoft Windows Emergency Management<br>Services (EMS) allows for remote management<br>of a Windows Server OS through a serial port.                                                                                                    |
| Terminal Type         | VT100<br>VT100+<br>VT-UTF8 <b>[Default]</b><br>ANSI            | VT-UTF8 is the preferred terminal type for<br>out-of-band management. The next best choce is<br>VT100+ and then VT100. See above, in Console<br>Redirection Settings page, for more Help with<br>Terminal Type/Emulation.                                                                                                    |
| Bits per second       | 9600<br>19200<br>57600<br>115200 <b>[Default]</b>              | Selects serial port transmission speed. The speed must be matched on the other side. Long or noisy lines may require lower speeds.                                                                                                    |
| Flow Control          | None <b>[Default]</b><br>Hardware RTS/CTS<br>Software Xon/Xoff | Flow control can prevent data loss from buffer<br>overflow. When sending data, if the receiving<br>buffers are full, a 'stop' signal can be sent to stop<br>the data flow. Once the buffers are empty, a<br>'start' signal can be sent to re-start the flow.<br>Hardware flow control uses two wires to send<br>start/stop signals. |

# 3.6.2.10 Intel TXT Configuration

| Aptio Se<br>Advanced                                                                                 | tup Utility – Copyright (C) 2017 Americar                                         | n Megatrends, Inc.                                                                                                    |
|----------------------------------------------------------------------------------------------------|-----------------------------------------------------------------------------------|----------------------------------------------------------------------------------------------------|
| Intel TXT Information                                                                                |                                                                                   |                                                                                                    |
| Chipset<br>BiosAcm<br>Chipset Txt<br>Cpu Txt<br>Error Code<br>Class Code<br>Major Code<br>Minor Code | Production Fused<br>Production Fused<br>Supported<br>None<br>None<br>None<br>None | ++: Select Screen<br>14: Select Item<br>Enter: Select<br>+/-: Change Opt.<br>F1: General Help<br>F2: Previous Values<br>F3: Optimized Defaults<br>F4: Save & Exit<br>ESC: Exit |
| Version                                                                                              | 2.18.1263. Copyright (C) 2017 American ⊧                                          | legatrends, Inc.                                                                                                    |

| Aptio Set<br>Advanced | up Utility – Copyright (C) 2017 A | merican Megatrends, Inc.                                                                                                    |
|-----------------------|-----------------------------------|----------------------------------------------------------------------------------------------------|
| Network Stack         | [Disabled]                        | Enable/Disable UEFI Network<br>Stack                                                                                                    |
|                       |                                   | <pre>++: Select Screen fl: Select Item Enter: Select +/-: Change Opt. F1: General Help F2: Previous Values F3: Optimized Defaults F4: Save &amp; Exit ESC: Exit</pre> |

# 3.6.2.11 Network Stack Configuration

| Item          | Options                              | Description                        |
|---------------|--------------------------------------|------------------------------------|
| Network Stack | Enabled<br>Disabled <b>[Default]</b> | Enable/Disable UEFI Network Stack. |

| Aptio Setu;                                                                                                    | o Utility – Copyright (C) 2017 Am                                           | erican Megatrends, Inc.                                                                                                    |
|----------------------------------------------------------------------------------------------------|-----------------------------------------------------------------------------|----------------------------------------------------------------------------------------------------|
| Advanced                                                                                                    |                                                                             |                                                                                                    |
| Network Stack<br>Ipv4 PXE Support<br>Ipv4 HTTP Support<br>Ipv6 PXE Support<br>Ipv6 HTTP Support<br>PXE boot wait time<br>Media detect count | [Enabled]<br>[Disabled]<br>[Disabled]<br>[Disabled]<br>[Disabled]<br>0<br>1 | Enable/Disable UEFI Network<br>Stack                                                                                                    |
|                                                                                                    |                                                                             | <pre>++: Select Screen 11: Select Item Enter: Select +/-: Change Opt. F1: General Help F2: Previous Values F3: Optimized Defaults F4: Save &amp; Exit ESC: Exit</pre> |
| Version 2.                                                                                                    | .18.1263. Copyright (C) 2017 Amer                                           | ican Megatrends, Inc.                                                                                                    |

|                  | Options                              | Description                               |  |
|------------------|--------------------------------------|-------------------------------------------|--|
| Network Stack    | Enabled <b>[Default]</b><br>Disabled | Enable/Disable UEFI Network Stack.        |  |
| Ipv4 PXE Support | Enabled<br>Disabled <b>[Default]</b> | Enable Ipv4 PXE Boot Support. If disabled |  |

| Inv/ HTTD Support                                       | Enabled                              | Enable Ipv4 HTTP Boot Support. If disabled  |  |
|---------------------------------------------------------|--------------------------------------|---------------------------------------------|--|
|                                                         | Disabled[Default]                    | IPV4 HTTP boot option will not be created.  |  |
| Inv6 DVE Support                                        | Enabled                              | Enable Ipv6 PXE Boot Support. If disabled   |  |
|                                                         | Disabled[Default]                    | IPV6 PXE boot option will not be created.   |  |
| Ipv6 HTTP Support                                       | Enabled<br>Disabled <b>[Default]</b> | Enable Ipv6 HTTP Boot Support. If disabled  |  |
|                                                         |                                      | IPV6 HTTP boot option will not be created.  |  |
| PXE boot wait time     0       Media detect count     1 | 0                                    | Wait time to press ESC key to abort the PXE |  |
|                                                         | 0                                    | boot.                                       |  |
|                                                         | 1                                    | Number of times presence of media will be   |  |
|                                                         |                                      | checked.                                    |  |

# 3.6.2.12 CSM Configuration

| Aptio Setup Utility – Copyright (C) 2017 American Megatrends, Inc.<br>Advanced |                                            |                                                                                                    |  |  |
|--------------------------------------------------------------------------------|--------------------------------------------|----------------------------------------------------------------------------------------------------|--|--|
| Compatibility Support M                                                        | Compatibility Support Module Configuration |                                                                                                    |  |  |
| CSM Support                                                                    |                                            |                                                                                                    |  |  |
|                                                                                |                                            | ++: Select Screen<br>14: Select Item<br>Enter: Select<br>+/-: Change Opt.<br>F1: General Help<br>F2: Previous Values<br>F3: Optimized Defaults<br>F4: Save & Exit<br>ESC: Exit |  |  |
| Version                                                                        | 2.18.1263. Copyright (C) 2017 Americ       | an Megatrends, Inc.                                                                                                    |  |  |

| Item        | Options           | Description                |  |
|-------------|-------------------|----------------------------|--|
| CSM Support | Enabled           | Enable/Disable CSM Support |  |
|             | Disabled[Default] |                            |  |

| Aptio Setup Utility -<br>Advanced                               | Copyright (C) 2017 American                         | Megatrends, Inc.                                                                                                    |  |  |
|-----------------------------------------------------------------|-----------------------------------------------------|----------------------------------------------------------------------------------------------------|--|--|
| Compatibility Support Module Configu                            | Enable/Disable CSM Support.                         |                                                                                                    |  |  |
| CSM Support                                                     |                                                     |                                                                                                    |  |  |
| CSM16 Module Version                                            | N/A, reset required                                 |                                                                                                    |  |  |
| GateA2O Active<br>Option ROM Messages<br>INT19 Trap Response    | [Upon Request]<br>[Force BIOS]<br>[Immediate]       |                                                                                                    |  |  |
| Boot option filter                                              | [Legacy only]                                       |                                                                                                    |  |  |
| Option ROM execution                                            |                                                     |                                                                                                    |  |  |
| Network<br>Storage<br>Video<br>Other PCI devices                | [Do not launch]<br>[Legacy]<br>[Legacy]<br>[Legacy] | <ul> <li>H: Select litem</li> <li>Enter: Select</li> <li>+/-: Change Opt.</li> <li>F1: General Help</li> <li>F2: Previous Values</li> <li>F3: Optimized Defaults</li> <li>F4: Save &amp; Exit</li> <li>ESC: Exit</li> </ul> |  |  |
| Version 2.18.1263. Copyright (C) 2017 American Megatrends, Inc. |                                                     |                                                                                                    |  |  |

| Item Options        |                                                              | Description                                                                                                    |  |
|---------------------|--------------------------------------------------------------|----------------------------------------------------------------------------------------------------|--|
| CSM Support         | Enabled <b>[Default]</b><br>Disabled                         | Enable/Disable CSM Support.                                                                                                    |  |
| GateA20 Active      | Upon Request <b>[Default]</b><br>Always                      | UPON REQUEST – GA20 can be disabled<br>using BIOS service. ALWAYS – do not allow<br>disabling GA20; this option is useful when<br>any RT code is executed above 1MB. |  |
| Option ROM Messages | Force BIOS <b>[Default]</b><br>Keep Current                  | Set display mode for Option ROM.                                                                                                    |  |
| INT19 Trap Response | INT19 Trap Response Immediate[Default] F<br>Postponed a      |                                                                                                    |  |
| Boot Option filter  | UEFI and Legacy<br>Legacy only <b>[Default]</b><br>UEFI only | This option controls Legacy/UEFI ROMs priority.                                                                                                    |  |
| Network             | Do not launch <b>[Default]</b><br>UEFI<br>Legacy             | Controls the execution of UEFI and Legacy PXE OpROM.                                                                                                    |  |
| Storage             | Do not launch<br>UEFI<br>Legacy <b>[Default]</b>             | Controls the execution of UEFI and Legacy Storage OpROM.                                                                                                    |  |
| Video               | Do not launch<br>UEFI<br>Legacy <b>[Default]</b>             | Controls the execution of UEFI and Legacy Video OpROM.                                                                                                    |  |
| Other PCI devices   | Do not launch<br>UEFI<br>Legacy <b>[Default]</b>             | Determines OpROM execution policy for devices other than Network, Storage, or Vide.                                                                                  |  |

#### 3.6.2.13 NVMe Configuration

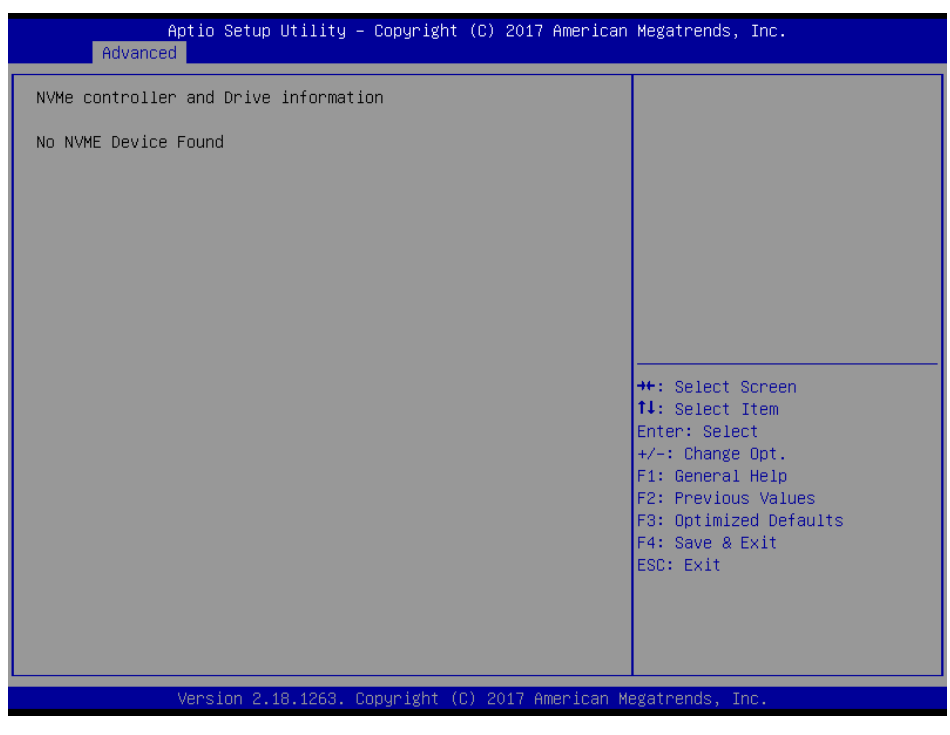

## 3.6.2.14 USB Configuration

The USB Configuration menu helps read USB information and configures USB settings.

| Aptio Setup Utility -<br>Advanced            | Copyright (C) 2017 Americar | ) Megatrends, Inc.            |
|----------------------------------------------|-----------------------------|-------------------------------|
| USB Configuration                            |                             | Enables Legacy USB support.   |
| USB Module Version                           | 17                          | support if no USB devices are |
| USB Controllers:                             |                             | keep USB devices available    |
| USB Devices:<br>1 Drive, 1 Keyboard, 1 Mouse |                             | only for chi applications.    |
| Legaru USB Sunnort                           | [Enabled]                   |                               |
| XHCI Hand-off                                | [Enabled]                   |                               |
| USB Mass Storage Driver Support              | [Enabled]                   |                               |
| Port 60/64 Emulation                         | [Disabled]                  |                               |
|                                              |                             | ++: Select Screen             |
| USB hardware delays and time-outs:           | 100 J                       | T4: Select Item               |
| USB transfer time-out                        | [20 sec]                    | Enter: Select                 |
| Device newer-up delau                        | [20 Sec]                    | F1: General Heln              |
|                                              | [naco]                      | F2: Previous Values           |
| Mass Storage Devices:                        |                             | F3: Optimized Defaults        |
| MultipleCard Reader 1.00                     | [Auto]                      | F4: Save & Exit               |
|                                              |                             | ESC: Exit                     |
|                                              |                             |                               |
|                                              |                             |                               |
|                                              |                             |                               |
|                                              |                             |                               |
| Version 2.18.1263. Co                        | pyright (C) 2017American M  | iegatrends, Inc.              |

| Item               | Options                                      | Description                                                                                                    |
|--------------------|----------------------------------------------|----------------------------------------------------------------------------------------------------|
| Legacy USB Support | Enabled <b>[Default]</b><br>Disabled<br>Auto | Enables Legacy USB support. AUTO option<br>disables legacy support if no USB devices are<br>connected. DISABLE option will keep SUB<br>devices available only for EFI applictions. |

## **Quick Reference Guide**

| XHCI Hand-off                   | Enabled <b>[Default]</b><br>Disabled                  | This is a workaround for OSew without XHCI hand-off support. The XHCI ownership change should be claimed by XHCI driver.                                                                                               |  |
|---------------------------------|-------------------------------------------------------|----------------------------------------------------------------------------------------------------|--|
| USB Mass Storage Driver Support | Enabled[Default]                                      | Enable/Disable USB Mass Storage Driver                                                                                                    |  |
|                                 | Disabled                                              | Support.                                                                                                    |  |
| Port 60/64 Emulation            | Enabled<br>Disabled <b>[Default]</b>                  | Enable I/O port 60h/64h emulation support.<br>This should be enabled for the complete USB<br>keyboard legacy support for non-USB aware                                                                                 |  |
|                                 |                                                       | OSes.                                                                                                    |  |
|                                 | 1 sec                                                 |                                                                                                    |  |
| USB transfor time out           | 5 sec                                                 | The time-out value for Control, Bulk, and                                                                                                    |  |
| USB transfer time-out           | 10 sec                                                | Interrupt transfers.                                                                                                    |  |
|                                 | 20 sec[Default]                                       |                                                                                                    |  |
|                                 | 10 sec                                                |                                                                                                    |  |
|                                 | 20 sec[Default] USB mass storage device Start Unit co |                                                                                                    |  |
| Device reset time-out           | 30 sec                                                | time-out.                                                                                                    |  |
|                                 | 40 sec                                                |                                                                                                    |  |
| Device power-up delay           | Auto <b>[Default]</b><br>Manual                       | Maximum time the device will take before it<br>properly reports itself to the Host Controller.<br>'Auto' uses default value: for a Root port it is<br>100ms, for a Hub port the delay is taken form<br>Hub descriptor. |  |
|                                 | Auto[Default]                                         | Mass storage device emulation type. 'AUTO'                                                                                                    |  |
|                                 | Floppy                                                | enumerates devices according to their media                                                                                                    |  |
| Mass Storage Devices            | Forced FDD                                            | format. Optical drives are emulated as                                                                                                    |  |
|                                 | Hard Disk                                             | 'CDROM', drives with no media will be                                                                                                    |  |
|                                 | CD-ROM                                                | emulated according to a drive type.                                                                                                    |  |

# 3.6.3 Chipset

| Main Advance                         | Aptio Setup Utility<br>ed Chipset Securit | – Copyright ()<br>y Boot Save ( | C) 2017 Ámerican<br>& Exit | Megatrends, 1                                                                                                    | Inc.                                                             |
|--------------------------------------|-------------------------------------------|---------------------------------|----------------------------|----------------------------------------------------------------------------------------------------|------------------------------------------------------------------|
| ▶ System Agent (<br>▶ PCH-IO Configu | (SA) Configuration<br>uration             |                                 |                            | System Agent                                                                                                    | (SA) Parameters                                                  |
|                                      |                                           |                                 |                            | ++: Select Sc<br>14: Select It<br>Enter: Select<br>+/-: Change C<br>F1: General H<br>F2: Previous<br>F3: Optimized<br>F4: Save & Exit<br>ESC: Exit | creen<br>tem<br>t<br>Dpt.<br>Help<br>Values<br>d Defaults<br>Kit |
|                                      | Version 2.18.1263.                        | Copyright (C)                   | 2017 American Me           | egatrends, Inc                                                                                                    | o                                                                |

# 3.6.3.1 System Agent (SA) Configuration

|   |                       | Aptio Setup Utility – (<br>Chipset | Copyright (C) 2017 American  | Megatrends, Inc.                                                                                                    |
|---|-----------------------|------------------------------------|------------------------------|----------------------------------------------------------------------------------------------------|
|   | System Agent          | (SA) Configuration                 |                              | Graphics Configuration                                                                                                    |
|   | SA PCIe Code<br>VT-d  | Version                            | 1.5.0.0<br>Supported         |                                                                                                    |
| Þ | Graphics Conf<br>VT-d |                                    | [Enabled]                    |                                                                                                    |
|   |                       |                                    |                              | <pre>++: Select Screen tl: Select Item Enter: Select +/-: Change Opt. F1: General Help F2: Previous Values F3: Optimized Defaults F4: Save &amp; Exit ESC: Exit</pre> |
|   |                       | Version 2.18.1263. Co              | oyright (C) 2017 American Me | egatrends, Inc.                                                                                                    |
|   |                       |                                    |                              |                                                                                                    |

| Item | Option           | Description     |
|------|------------------|-----------------|
| VT-d | Enabled[Default] | VT-d capability |
|      | Disabled         |                 |

### 3.6.3.1.1 Graphics Configuration

| Aj                                                 | otio Setup Utility<br>Chipset | y – Copyright (C) | 2017 American    | Megatrends, Inc.                                                                                                    |
|----------------------------------------------------|-------------------------------|-------------------|------------------|----------------------------------------------------------------------------------------------------|
| Graphics Config                                    | uration                       |                   |                  | Select the Aperture Size<br>Note : Above 4GB MMIO BIOS<br>assignment is automatically                                                                                 |
| Aperture Size<br>DVMT Total Gfx I<br>▶ LCD Control | 4em                           | [256MB]<br>[256M] |                  | enabled when selecting 2048MB<br>aperture. To use this feature,<br>please disable CSM Support.                                                                        |
|                                                    |                               |                   |                  | <pre>++: Select Screen 14: Select Item Enter: Select +/-: Change Opt. F1: General Help F2: Previous Values F3: Optimized Defaults F4: Save &amp; Exit ESC: Exit</pre> |
|                                                    | Version 2.18.1263             | . Copyright (C) 2 | 2017 American Ma | egatrends, Inc.                                                                                                    |

| Item               | Option                                                       | Description                                                                                                    |
|--------------------|--------------------------------------------------------------|----------------------------------------------------------------------------------------------------|
| Aperture Size      | 128MB<br>256MB <b>[Default]</b><br>512MB<br>1024MB<br>2048MB | Select the Aperture Size. Note: Above 4GB<br>MMIO BIOS assignment is automatically enabled<br>when selecting 2048MB aperture. To use this<br>feature, please disable CSM Support. |
| DVMT Total Gfx Mem | 256M <b>[Default]</b><br>128M<br>MAX                         | Select DVMT 5.0 Total Graphics Memory size used by the Internal Graphics Device.                                                                                                  |

### 3.6.3.1.1.1 LCD Control

| Aptio Setup Utility<br>Chipset | – Copyright (C) 2017 America | an Megatrends, Inc.                                                                                                    |
|--------------------------------|------------------------------|----------------------------------------------------------------------------------------------------|
| LCD Control                    |                              | Select the Video Device which                                                                                                    |
| Primary IGFX Boot Display      | [VBIOS Default]              | <ul> <li>Will be ablivated during rosh.</li> <li>This has no effect if external graphics present.</li> <li>Secondary boot display selection will appear based on your selection.</li> <li>VGA modes will be supported only on primary display</li> <li>**: Select Screen</li> <li>14: Select Item Enter: Select +/-: Change Opt.</li> <li>F1: General Help</li> <li>F2: Previous Values</li> <li>F3: Optimized Defaults</li> <li>F4: Save &amp; Exit</li> <li>ESC: Exit</li> </ul> |
| Version 2 18 1263              | Conveight (C) 2017 American  | Megatrends Inc                                                                                                    |

| Item                      | Option                  | Description                                  |
|---------------------------|-------------------------|----------------------------------------------|
| Primary IGFX Boot Display | VBIOS Default[Default], | Select the Video Device which will be        |
|                           | EFP                     | activated during POST. This has no effect if |
|                           | LFP                     | external graphics present. Secondary boot    |
|                           | EFP3                    | display selection will appear based on your  |
|                           | EFP2                    | selection. VGA modes will be supported       |
|                           | EFP4                    | only on primary display.                     |

# 3.6.3.2 PCH-IO Configuration

|   | Aptio Setup Utility - (<br>Chipset                                                                           | Copyright (C) 2017 American                                      | Megatrends, Inc.                                                                                                    |
|---|----------------------------------------------------------------------------------------------------|------------------------------------------------------------------|----------------------------------------------------------------------------------------------------|
| Γ | PCH-IO Configuration                                                                                         |                                                                  | PCI Express Configuration                                                                                                    |
|   | PCI Express Configuration<br>SATA And RST Configuration<br>USB Configuration<br>HD Audio Configuration       |                                                                  | Settings                                                                                                    |
|   | PCH LAN Controller<br>Wake on LAN Enable<br>Mini PCIe WLAN Enable<br>Serial IRQ Mode<br>Port 80h Redirection | [Enabled]<br>[Enabled]<br>[Enabled]<br>[Continuous]<br>[LPC Bus] |                                                                                                    |
|   |                                                                                                    |                                                                  | ++: Select Screen<br>t1: Select Item<br>Enter: Select<br>+/-: Change Opt.<br>F1: General Help<br>F2: Previous Values<br>F3: Optimized Defaults<br>F4: Save & Exit<br>ESC: Exit |
|   | Version 2,18,1263 - Cor                                                                                      | nuright (C) 2017 American M                                      | evatrends. Inc.                                                                                                    |

| Item                  | Option              | Description                                |  |
|-----------------------|---------------------|--------------------------------------------|--|
|                       | Disabled            | Enable or disable enhand NIC               |  |
| PCH LAN Controller    | Enabled[Default]    | Enable of disable onboard NIC.             |  |
| Wake on LAN Enchlo    | Disabled            | Enable or disable integrated LAN to wake   |  |
|                       | Enabled[Default]    | the system.                                |  |
| Mini PCle WLAN Enable | Disabled            | Mini DOlo wifi DE Kill                     |  |
|                       | Enabled[Default]    |                                            |  |
| Seriel IBO Mede       | Quiet               | Configure Seriel IDO Made                  |  |
| Serial IRQ Mode       | Continuous[Default] | Conligure Senai IRQ Mode.                  |  |
| Port 80h Redirection  | LPC Bus[Default]    | Control where the Dort 90h evolge are cent |  |
|                       | PCIE Bus            | Control where the Port 80h Cycles are sent |  |

# 3.6.3.2.1 PCI Express Configuration

| Aptio Setup Utility -<br>Chipset                                                                                | Copyright (C) 2017 American  | Megatrends, Inc.                                                                                                    |
|----------------------------------------------------------------------------------------------------|------------------------------|----------------------------------------------------------------------------------------------------|
| PCI Express Configuration                                                                                       |                              | PCI Express Root Port 6                                                                                                    |
| PCIE Port assigned to LAN                                                                                       | 5                            | Settings.                                                                                                    |
| <ul> <li>PCI Express Root Port 6</li> <li>PCI Express Root Port 15</li> <li>PCI Express Root Port 16</li> </ul> |                              |                                                                                                    |
|                                                                                                    |                              | <pre>++: Select Screen fl: Select Item Enter: Select +/-: Change Opt. F1: General Help F2: Previous Values F3: Optimized Defaults F4: Save &amp; Exit ESC: Exit</pre> |
| Version 2.18.1263. Co                                                                                           | pyright (C) 2017 American Me | egatrends, Inc.                                                                                                    |

# 3.6.3.2.1.1 PCI Express Root Port 6

| Aptio Setup Utility<br>Chipset                                                       | – Copyright (C) 2017 Americar                                | ) Megatrends, Inc.                                                                                                    |
|--------------------------------------------------------------------------------------|--------------------------------------------------------------|----------------------------------------------------------------------------------------------------|
| Chipset<br>PCI Express Root Port 6<br>Topology<br>ASPM<br>L1 Substates<br>PCIe Speed | [Enabled]<br>[Unknown]<br>[Disabled]<br>[Disabled]<br>[Auto] | Control the PCI Express Root<br>Port.<br>++: Select Screen<br>11: Select Item<br>Enter: Select<br>+/-: Change Opt.<br>F1: General Help |
|                                                                                      |                                                              | F2: Previous Values<br>F3: Optimized Defaults<br>F4: Save & Exit<br>ESC: Exit                                                          |
| Version 2.18.1263.                                                                   | Copyright (C) 2017American M                                 | legatrends, Inc.                                                                                                    |

| Item                    | Option                                 | Description                                                                          |
|-------------------------|----------------------------------------|--------------------------------------------------------------------------------------|
| PCI Express Root Port 6 | Enabled <b>[Default]</b> ,<br>Disabled | Control the PCI Express Root Port.                                                   |
| Topology                | Unknown <b>[Default]</b><br>x1,        | Identify the SATA Topology if it is Default or ISATA or Flex or DirectConnect or M2. |

|               | x4                 |                                           |  |
|---------------|--------------------|-------------------------------------------|--|
|               | Sata Express       |                                           |  |
|               | M2                 |                                           |  |
|               | Disabled[Default], |                                           |  |
|               | LOs                | Set the ASPM Level: Force L0s – Force all |  |
| ASPM          | L1                 | links to L0s State AUTO – BIOS auto       |  |
|               | L0sL1              | configure DISABLE – Disables ASPM.        |  |
|               | Auto               |                                           |  |
|               | Disabled[Default], |                                           |  |
| 1.4 Substates | L1.1               | DCI Everage 1.1 Substates actings         |  |
| LI Substates  | L1.2               | POI Express LT Substates settings.        |  |
|               | L1.1 & L1.2        |                                           |  |
|               | Auto[Default]      |                                           |  |
| PCIe Speed    | Gen1               | Configure DOIs Speed                      |  |
|               | Gen2               |                                           |  |
|               | Gen3               |                                           |  |

## 3.6.3.2.1.2 PCI Express Root Port 15

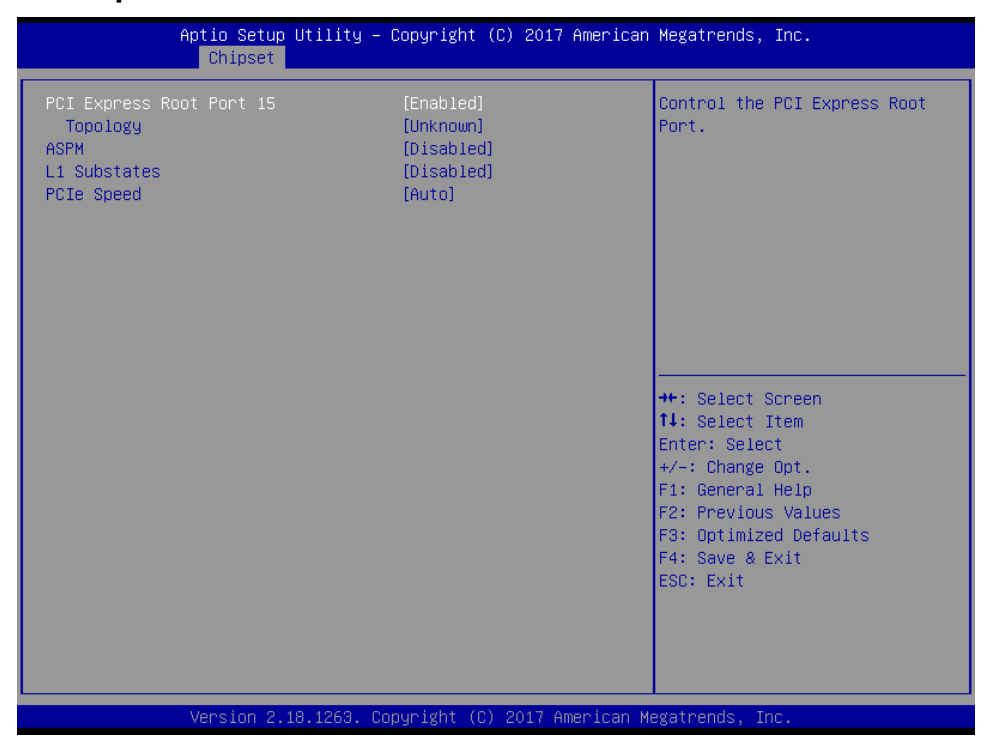

| Item                     | Option                                                      | Description                                                                                                    |
|--------------------------|-------------------------------------------------------------|----------------------------------------------------------------------------------------------------|
| PCI Express Root Port 15 | Enabled <b>[Default]</b> ,<br>Disabled                      | Control the PCI Express Root Port.                                                                                     |
| Topology                 | Unknown <b>[Default]</b><br>x1,<br>x4<br>Sata Express<br>M2 | Identify the SATA Topology if it is Default or ISATA or Flex or DirectConnect or M2.                                   |
| ASPM                     | Disabled <b>[Default]</b> ,<br>L0s<br>L1                    | Set the ASPM Level: Force L0s – Force all<br>links to L0s State AUTO – BIOS auto<br>configure DISABLE – Disables ASPM. |

|              | L0sL1              |                                    |
|--------------|--------------------|------------------------------------|
|              | Auto               |                                    |
| L1 Substates | Disabled[Default], |                                    |
|              | L1.1               | PCI Express L1 Substates settings. |
|              | L1.2               |                                    |
|              | L1.1 & L1.2        |                                    |
| PCIe Speed   | Auto[Default]      |                                    |
|              | Gen1               | Configure PCIe Speed.              |
|              | Gen2               |                                    |
|              | Gen3               |                                    |

# 3.6.3.2.1.3 PCI Express Root Port 16

| Aptio Setup Utility<br>Chipset                                             | – Copyright (C) 2017 America                                 | n Megatrends, Inc.                                                                                                    |
|----------------------------------------------------------------------------|--------------------------------------------------------------|----------------------------------------------------------------------------------------------------|
| PCI Express Root Port 16<br>Topology<br>ASPM<br>L1 Substates<br>PCIe Speed | [Enabled]<br>[Unknown]<br>[Disabled]<br>[Disabled]<br>[Auto] | Control the PCI Express Root<br>Port.<br>++: Select Screen<br>14: Select Item                                                          |
|                                                                            |                                                              | Enter: Select<br>+/-: Change Opt.<br>F1: General Help<br>F2: Previous Values<br>F3: Optimized Defaults<br>F4: Save & Exit<br>ESC: Exit |

| Item                     | Option                                                       | Description                                                                                                    |
|--------------------------|--------------------------------------------------------------|----------------------------------------------------------------------------------------------------|
| PCI Express Root Port 16 | Enabled <b>[Default]</b> ,<br>Disabled                       | Control the PCI Express Root Port.                                                                                     |
| Topology                 | Unknown<br>x1 <b>[Default]</b> ,<br>x4<br>Sata Express<br>M2 | Identify the SATA Topology if it is Default or ISATA or Flex or DirectConnect or M2.                                   |
| ASPM                     | Disabled <b>[Default]</b> ,<br>L0s<br>L1<br>L0sL1<br>Auto    | Set the ASPM Level: Force L0s – Force all<br>links to L0s State AUTO – BIOS auto<br>configure DISABLE – Disables ASPM. |
| L1 Substates             | Disabled <b>[Default]</b> ,<br>L1.1<br>L1.2                  | PCI Express L1 Substates settings.                                                                                     |

|                                  | L1.1 & L1.2                                            |                                                    |
|----------------------------------|--------------------------------------------------------|----------------------------------------------------|
| PCIe Speed                       | Auto <b>[Default]</b><br>Gen1<br>Gen2<br>Gen3          | Configure PCIe Speed.                              |
| PCIE6 CLKREQ Mapping<br>Override | Default <b>[Default]</b><br>No CLKREQ<br>Custom number | PCIE CLKREQ Qverride for default platform mapping. |

# 3.6.3.2.2 SATA And RST Configuration

| Aptio Setup Uti<br>Chipset                                                                                                    | lity – Copyright (C) 2017 Amer:                                                                | ican Megatrends, Inc.                                                                                                    |
|----------------------------------------------------------------------------------------------------|------------------------------------------------------------------------------------------------|----------------------------------------------------------------------------------------------------|
| SATA Controller(s)<br>SATA Mode Selection<br>SATA Controller Speed<br>Serial ATA Port O                                               | [Enabled]<br>[AHCI]<br>[Default]<br>Empty                                                      | Enable/Disable SATA Device.                                                                                                    |
| Software Preserve<br>Port O<br>SATA Device Type<br>Topology<br>Serial ATA Port 1<br>Software Preserve<br>Port 1                       | Unknown<br>[Enabled]<br>[Hard Disk Drive]<br>[ISATA]<br>Empty<br>Unknown<br>[Enabled]          |                                                                                                    |
| SFIR Device Type<br>Topology<br>Serial ATA Port 2<br>Software Preserve<br>Port 2<br>SATA Device Type<br>Topology<br>Serial ATA Port 3 | [ISATA]<br>[ISATA]<br>Empty<br>Unknown<br>[Enabled]<br>[Solid State Drive]<br>[ISATA]<br>Empty | <pre>++: Select Screen 11: Select Item Enter: Select +/-: Change Opt. F1: General Help F2: Previous Values F3: Optimized Defaults</pre> |
| Software Preserve<br>Port 3<br>SATA Device Type<br>Topology                                                                           | Unknown<br>[Enabled]<br>[Solid State Drive]<br>[M2]                                            | F4: Save & Exit<br>ESC: Exit                                                                                                    |
| Version 2.18.1                                                                                                    | 263. Copyright (C) 2017 America                                                                | an Megatrends, Inc.                                                                                                    |

| Item                  | Options                                               | Description                                                                          |
|-----------------------|-------------------------------------------------------|--------------------------------------------------------------------------------------|
| SATA Controller(s)    | Enabled <b>[Default]</b><br>Disabled,                 | Enable/Disable SATA Device.                                                          |
| SATA Mode Selection   | AHCI <b>[Default]</b> ,<br>RAID                       | Determines how SATA controller(s) operate.                                           |
| SATA Controller Speed | Default <b>[Default]</b><br>Gen1<br>Gen2<br>Gen3      | Indicates the maximum speed the SATA controller can support.                         |
| Port 0                | Enabled <b>[Default]</b><br>Disabled                  | Enable or Disable SATA Port.                                                         |
| SATA Device Type      | Hard Disk Drive <b>[Default]</b><br>Solid State Drive | Identify the SATA port is connected to Solid State Drive or Hard Disk Drive.         |
| Technology            | Unknown<br>ISATA <b>[Default]</b><br>Direct Connect   | Identify the SATA Topology if it is Default or ISATA or Flex or DirectConnect or M2. |

|                  | Flex<br>M2                                                        |                                                                                      |
|------------------|-------------------------------------------------------------------|--------------------------------------------------------------------------------------|
| Port 1           | Enabled <b>[Default]</b><br>Disabled                              | Enable or Disable SATA Port.                                                         |
| SATA Device Type | Hard Disk Drive <b>[Default]</b><br>Solid State Drive             | Identify the SATA port is connected to Solid State Drive or Hard Disk Drive.         |
| Technology       | Unknown<br>ISATA <b>[Default]</b><br>Direct Connect<br>Flex<br>M2 | Identify the SATA Topology if it is Default or ISATA or Flex or DirectConnect or M2. |
| Port 2           | Enabled <b>[Default]</b><br>Disabled                              | Enable or Disable SATA Port.                                                         |
| SATA Device Type | Hard Disk Drive<br>Solid State Drive <b>[Default]</b>             | Identify the SATA port is connected to Solid State Drive or Hard Disk Drive.         |
| Technology       | Unknown<br>ISATA <b>[Default]</b><br>Direct Connect<br>Flex<br>M2 | Identify the SATA Topology if it is Default or ISATA or Flex or DirectConnect or M2. |
| Port 3           | Enabled <b>[Default]</b><br>Disabled                              | Enable or Disable SATA Port.                                                         |
| SATA Device Type | Hard Disk Drive<br>Solid State Drive <b>[Default]</b>             | Identify the SATA port is connected to Solid State Drive or Hard Disk Drive.         |
| Technology       | Unknown<br>ISATA<br>Direct Connect<br>Flex<br>M2 <b>[Default]</b> | Identify the SATA Topology if it is Default or ISATA or Flex or DirectConnect or M2. |

### 3.6.3.2.3 USB Configuration

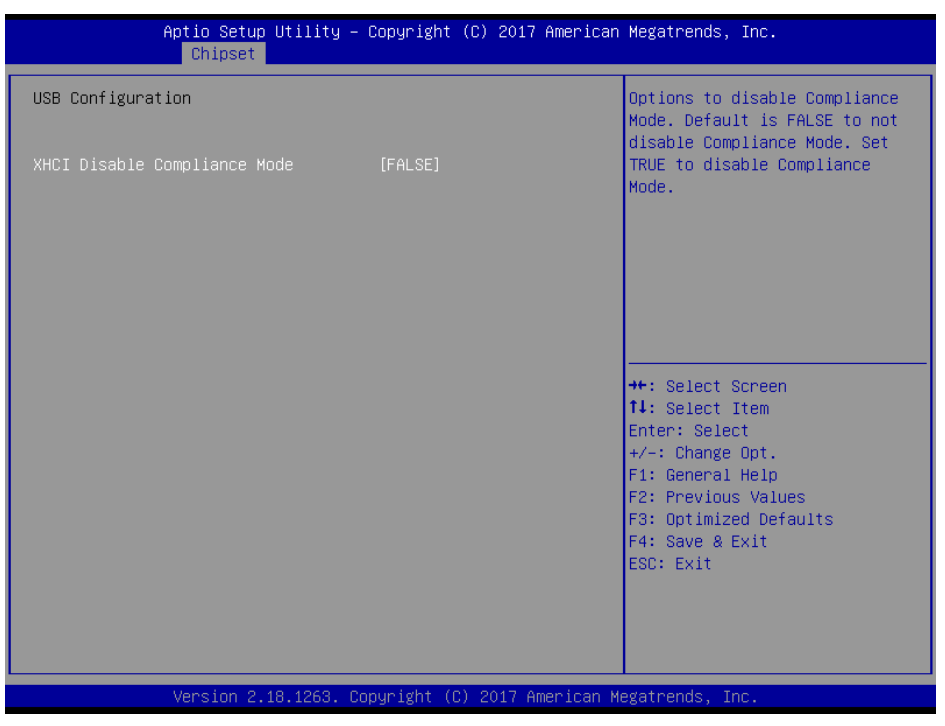

| Item                         | Option                           | Description                                                                                                    |
|------------------------------|----------------------------------|----------------------------------------------------------------------------------------------------|
| XHCI Disable Compliance Mode | FALSE <b>[Default]</b> ,<br>TRUE | Option to disable Compliance Mode. Default<br>is FALSE to not disable Compliance Mode.<br>Set TRUE to disable Compliance Mode. |

#### 3.6.3.2.4 HD Audio Configuration

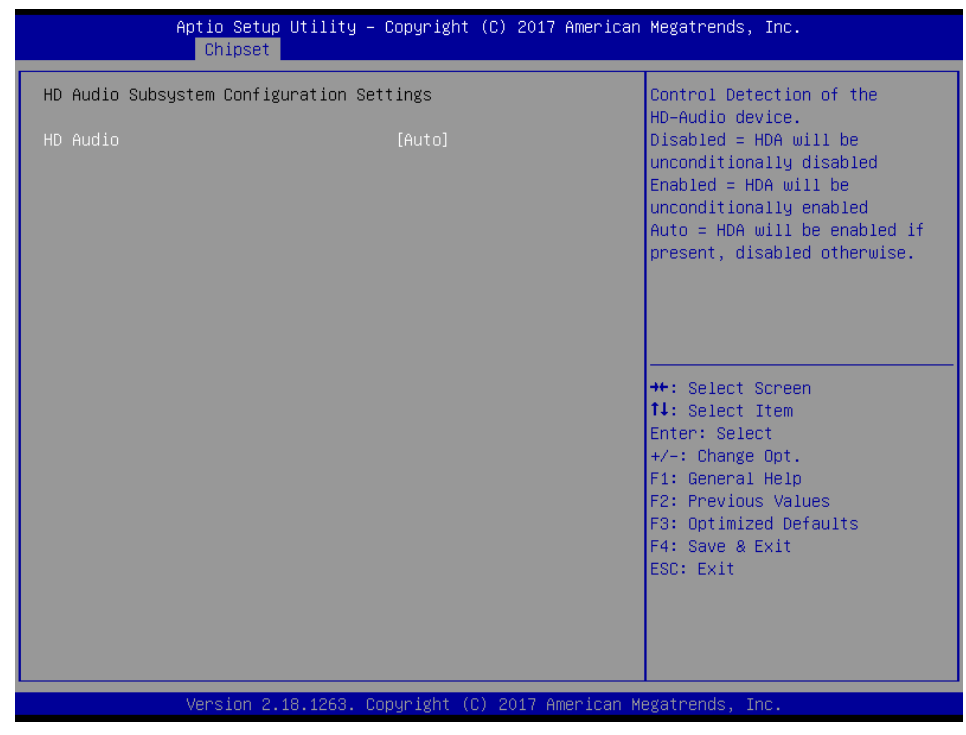
| Item     | Option                                         | Description                                                                                                    |
|----------|------------------------------------------------|----------------------------------------------------------------------------------------------------|
| HD Audio | Disabled<br>Enabled<br>Auto <b>[Default]</b> , | Control Detection of the HD-Audio device. Disable = HDA<br>will be unconditionally disabled Enabled = HDA will be<br>unconditionally enabled Auto = HDA will be enabled if<br>present, disabled otherwise. |

## 3.6.4 Security

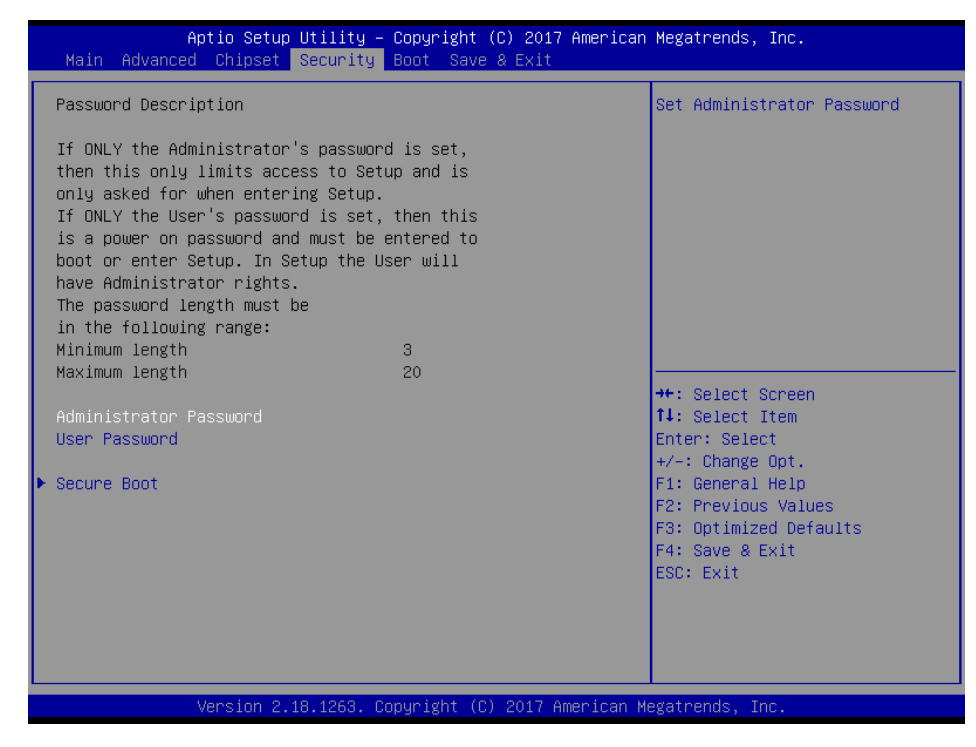

## • Administrator Password

Set setup Administrator Password

### User Password

Set User Password

## 3.6.4.1 Secure Boot

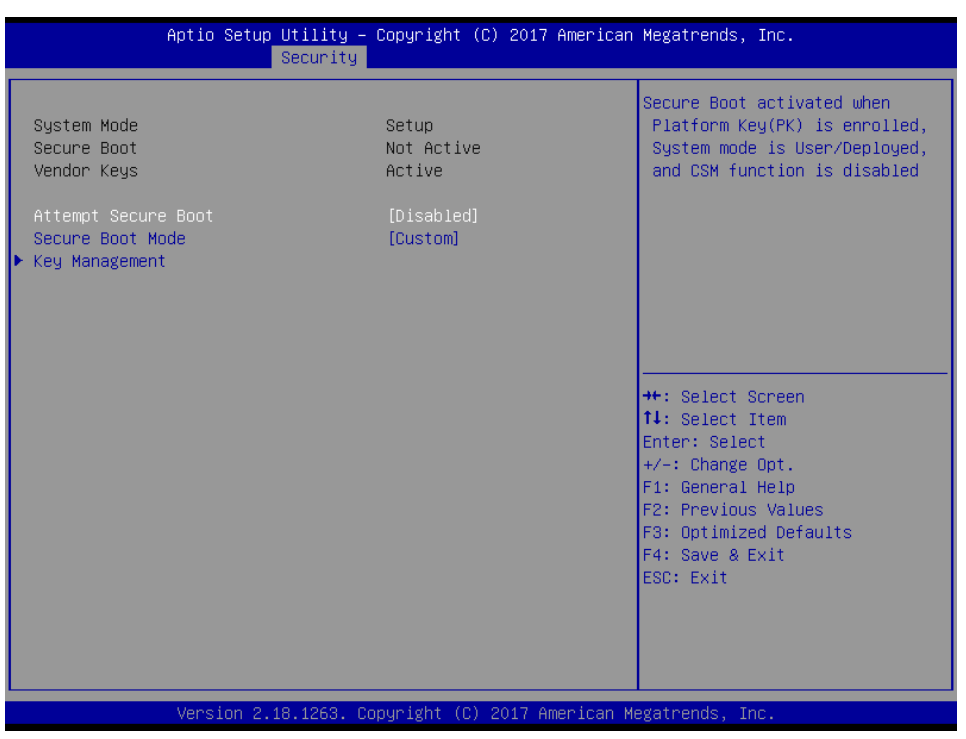

| ltem                | Option                       | Description                                       |
|---------------------|------------------------------|---------------------------------------------------|
|                     | Dischlad <b>[Dafault]</b>    | Secure Boot can be enabled if 1.System running in |
| Attempt Secure Boot |                              | User mode with enrolled Platform Key(PK) 2.CSM    |
|                     | Enabled                      | function is disabled.                             |
|                     | Standard                     | Secure Boot mode selector: Standard/Custom. In    |
| Secure Boot Mode    | Stanuaru<br>Custom [Defeuit] | Custom mode Secure Boot Variables can be          |
|                     | Custom[Default]              | configured without authentication.                |

## 3.6.4.1.1 Key Management

| Provision Factory Defaults       [Disabled]         Install Factory Default keys         Enroll Efi Image         Save all Secure Boot variables         Secure Boot variable   Size  Keys#  Key Source         Platform Key(PK)       0  0  No Key         Authorized Signatures        0  0  No Key         Authorized Signatures        0  0  No Key         Authorized TimeStamps        0  0  No Key         DSRecovery Signatures        0  0  No Key | Allow to provision factory<br>default Secure Boot Keys when<br>System is in Setup Mode<br>++: Select Screen<br>11: Select Item<br>Enter: Select<br>+/-: Change Opt.<br>F1: General Help<br>F2: Previous Values<br>F3: Optimized Defaults<br>F4: Save & Exit<br>ESC: Exit |
|----------------------------------------------------------------------------------------------------|----------------------------------------------------------------------------------------------------|
|                                                                                                    |                                                                                                    |

| ltem                       | Option            | Description                               |
|----------------------------|-------------------|-------------------------------------------|
| Provision Factory Defaults | Disabled[Default] | Allow to provision factory default Secure |
| FIOUSION Factory Deladits  | Enabled           | Boot keys when System is in Setup Mode.   |

#### 3.6.5 Boot

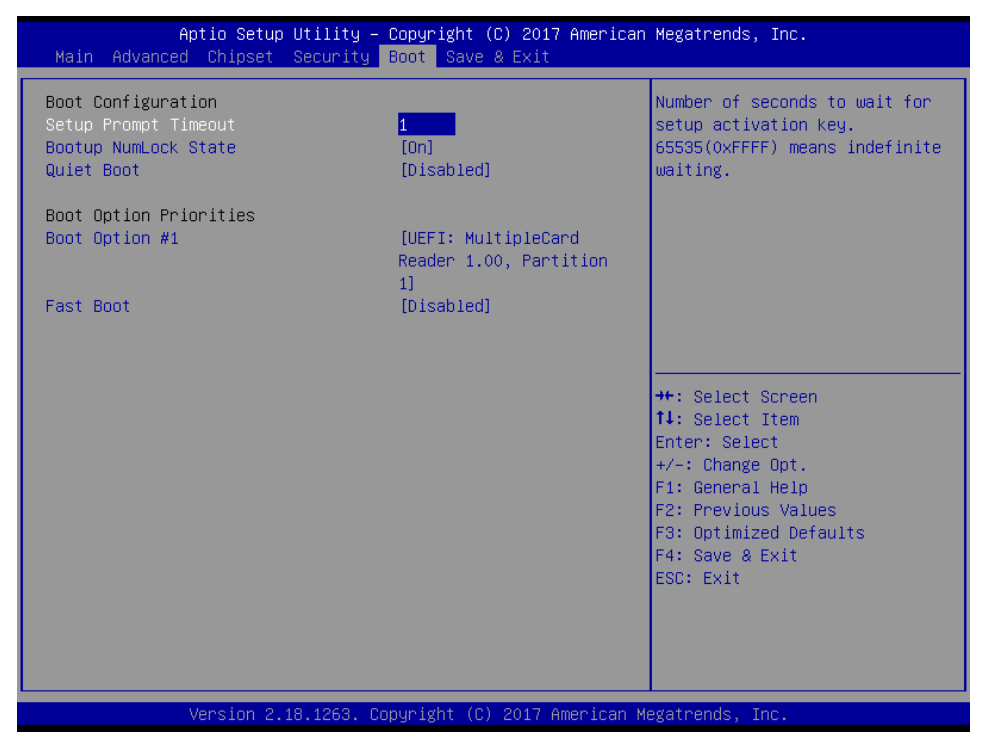

| Item                 | Option                               | Description                                                                                                    |
|----------------------|--------------------------------------|----------------------------------------------------------------------------------------------------|
| Setup Prompt Timeout | 1~ 65535                             | Number of seconds to wait for setup activation key. 65535(0xFFFF) means indefinite waiting.                                                         |
| Bootup NumLock State | On <b>[Default]</b><br>Off           | Select the Keyboard NumLock state                                                                                                    |
| Quiet Boot           | Disabled <b>[Default]</b><br>Enabled | Enables or disables Quiet Boot option                                                                                                    |
| Fast Boot            | Disabled <b>[Default]</b><br>Enabled | Enables or disables boot with initialization of a minimal set of devices required to launch active boot option. Has no effect for BBS boot options. |
| Boot Option #1       | Set the system boot orde             | er.                                                                                                    |

## 3.6.6 Save and exit

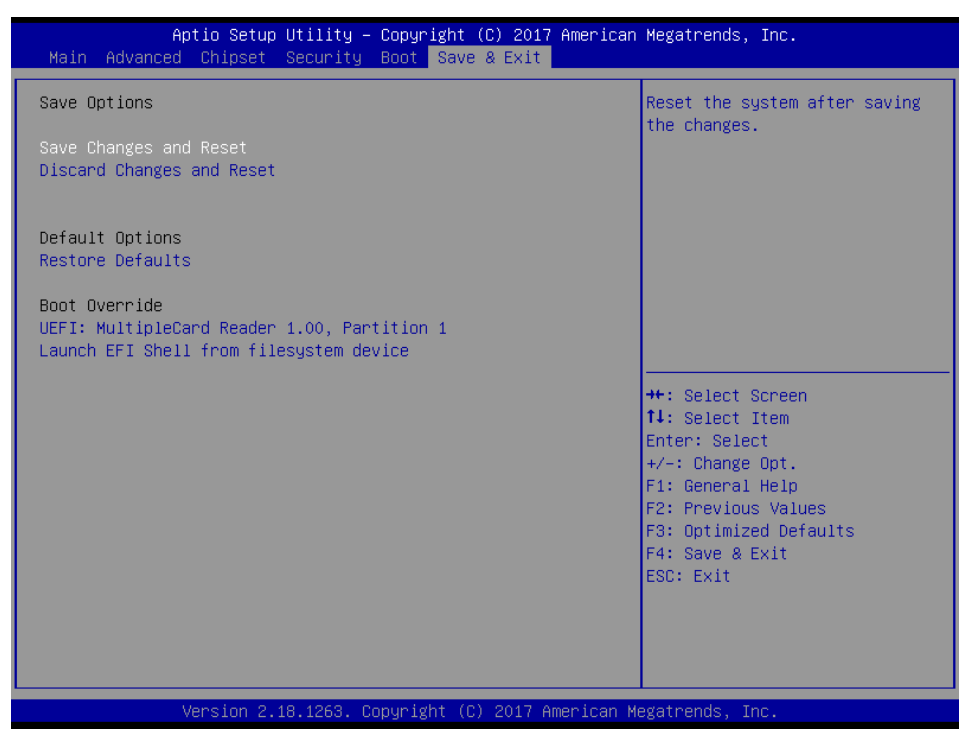

## 3.6.6.1 Save Changes and Reset

Reset the system after saving the changes.

## 3.6.6.2 Discard Changes and Reset

Any changes made to BIOS settings during this session of the BIOS setup program are discarded. The setup program then exits and reboots the controller.

## 3.6.6.3 Restore Defaults

This option restores all BIOS settings to the factory default. This option is useful if the controller exhibits unpredictable behavior due to an incorrect or inappropriate BIOS setting.

## 3.6.6.4 Launch EFI Shell from filesystem device

Attempts to Launch EFI Shell application (Shellx64.efi) from one of the available filesystem devices.

# **4. Drivers Installation**

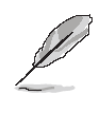

**Note**: Installation procedures and screen shots in this section are for your reference and may not be exactly the same as shown on your screen.

# 4.1 Install Chipset Driver

Insert the Supporting DVD-ROM to DVD-ROM drive, and it should show the index page of Avalue's products automatically. If not, locate Index.htm and choose the product from the menu left, or link to **/Driver\_Chipset/Intel/ECM-KBLH**.

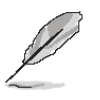

**Note:** The installation procedures and screen shots in this section are based on Windows 10 operation system. If the warning message appears while the installation process, click Continue to go on.

| Intel(R) Chipset Device Software                                                                                                    |
|----------------------------------------------------------------------------------------------------|
| You are about to install the following product:<br>Intel(R) Chipset Device Software<br>It is strongly recommended that you exit all programs before continuing.<br>Press Next to continue, or press Cancel to exit the setup program. |
|                                                                                                    |
| Next Cancel                                                                                                    |

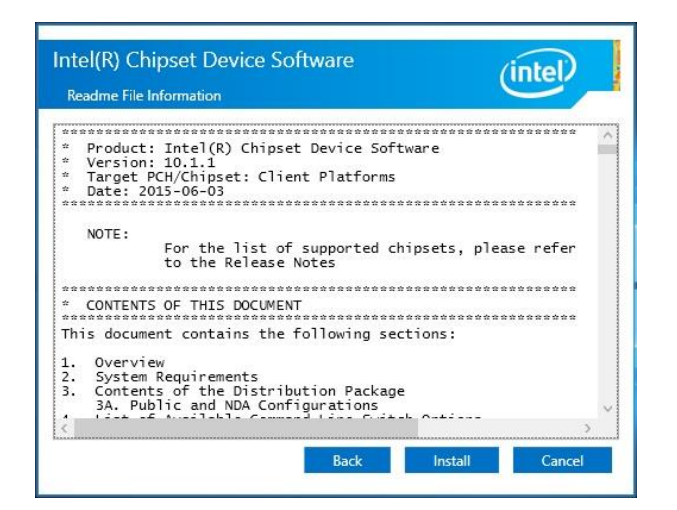

## Step 3. Click Install.

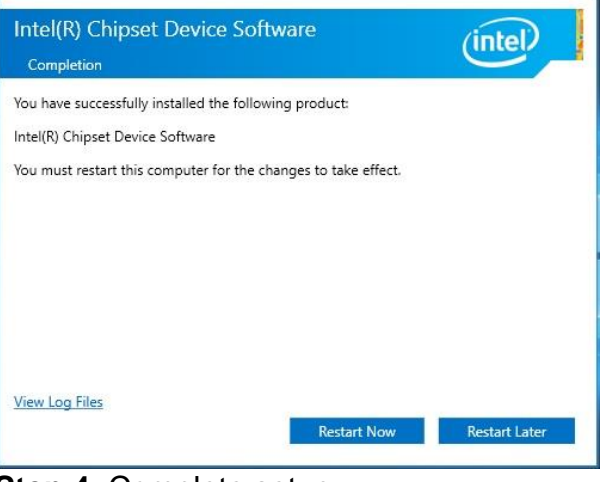

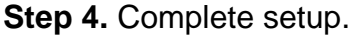

## Step1. Click Next.

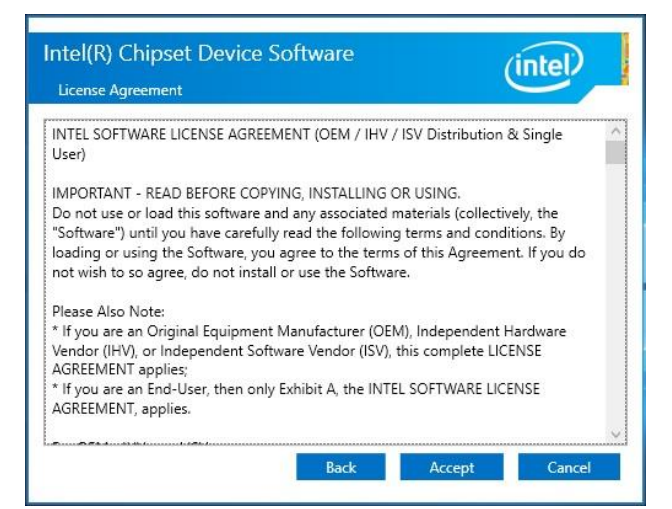

Step 2. Click Accept.

# 4.2 Install Display Driver

Insert the Supporting DVD-ROM to DVD-ROM drive, and it should show the index page of Avalue's products automatically. If not, locate Index.htm and choose the product from the menu left, or link to **/VGA/ECM-KBLH**.

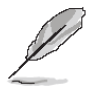

Note: The installation procedures and screen shots in this section are based on Windows 10 operation system.

| tel® Installation Framework                                                                                        | _               | -                |               | ×   |
|----------------------------------------------------------------------------------------------------|-----------------|------------------|---------------|-----|
| Intel® Graphics Drive                                                                                              | r               |                  |               |     |
| Velcome to the Setup Program                                                                                       |                 |                  | (int          | el  |
| This setup program will install the following compone<br>- Intel® Graphics Driver<br>- Intel® Display Audio Driver | ents:           |                  |               |     |
| It is strongly recommended that you exit all program                                                               | ms before conti | nuing, Click Ne: | xt to continu | ie. |
| 기Automatically run WinSAT and enable the Windo                                                                     | ows Aero deskt  | op theme (if su  | pported).     |     |
|                                                                                                    |                 |                  |               |     |
| _                                                                                                    |                 |                  |               |     |
|                                                                                                    |                 |                  |               |     |
|                                                                                                    | < <u>B</u> ack  | <u>N</u> ext >   | Canc          | el  |

Step 1. Click Next to continue installation.

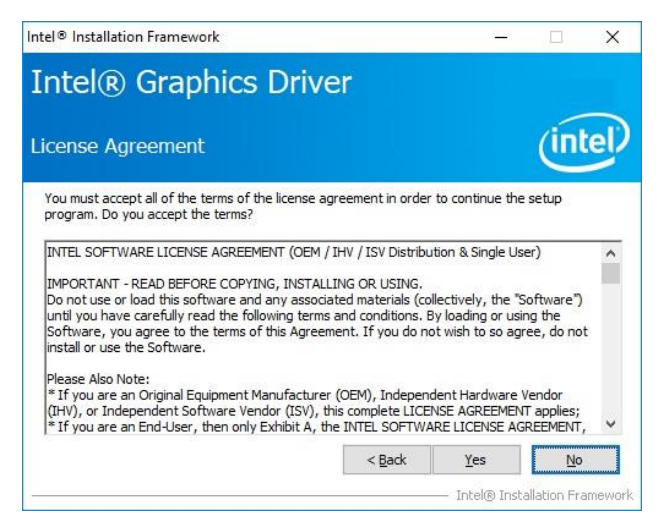

**Step 2.** Click **Yes** to accept license agreement.

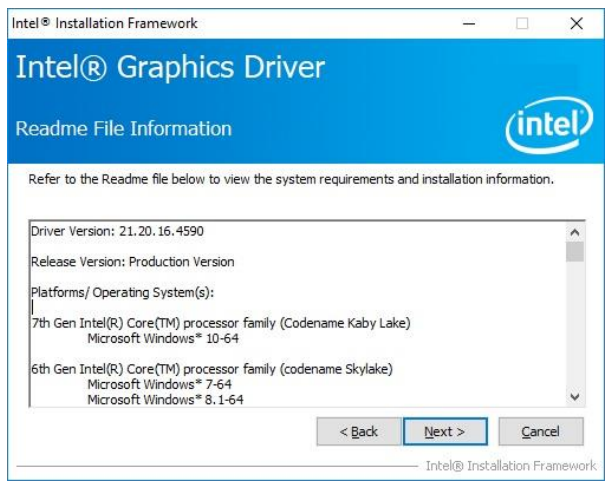

## Step 3. Click Next.

|                                                                                                    | (intel                                                                                                    |
|----------------------------------------------------------------------------------------------------|----------------------------------------------------------------------------------------------------|
| etup Progress                                                                                                    | /intel                                                                                                    |
|                                                                                                    | (inter                                                                                                    |
| Please wait while the following setup operations are performed                                                                                                    | d:                                                                                                    |
| Deleting File: C: \ProgramData \Wicrosoft \Windows \Start Menu\<br>Deleting File: C: \ProgramData \Wicrosoft \Windows \Start Menu\<br>Deleting File: C: \ProgramData \Wicrosoft \Windows \Start Menu\<br>Deleting File: C: \DegramData \Wicrosoft \Windows \Start Menu\<br>Deleting File: C: \Users \Public \Desktop \Intel(R) HD Graphics Co<br>Deleting File: C: \Users \Public \Desktop \Intel(R) HD Graphics and M<br>Deleting File: C: \ProgramData \Wicrosoft \Windows \Start Menu\<br>Deleting File: C: \Users \Public \Desktop \Intel(R) HD Graphics and M<br>Deleting File: C: \Users \Public \Desktop \Intel(R) HD Graphics and M<br>Deleting File: C: \Users \Public \Desktop \Intel(R) HD Graphics and M<br>Deleting Registry Key: HKLM \SOFT \WARE \Intel(R) FIN \Graphica<br>Click Next to continue. | VPrograms Vintel (Intel (R) HD Gray A<br>VPrograms Vintel (R) HD Graphics I<br>VPrograms Vintel (R) Graphics and<br>VPrograms Vintel (Intel (R) Graphic<br>Introl Panel.Ink<br>Itedia Control Panel.Ink<br>VPrograms Vintel Vintel (R) Iris(TM)<br>cis Control Panel.Ink<br>AudioFix |
| <                                                                                                    | >                                                                                                    |

# Step 4. Click Next.

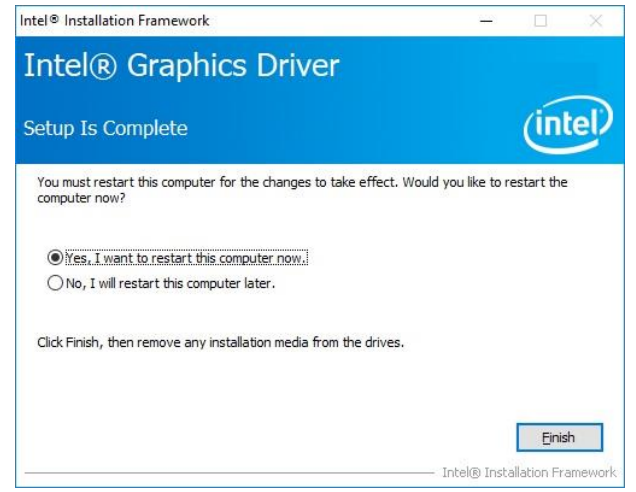

Step 5. Click Finish to complete setup.

# 4.3 Install LAN Driver (For Intel I219LM)

Insert the Supporting DVD-ROM to DVD-ROM drive, and it should show the index page of Avalue's products automatically. If not, locate Index.htm and choose the product from the menu left, or link to

/Driver\_Gigabit/Intel/I219LM/ECM-KBLH\_LAN.

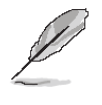

**Note:** The installation procedures and screen shots in this section are based on Windows 10 operation system.

| Intel(R) Network Connections Install Wizard Welcome to the install wizard for Intel(R) Network Connections | ×      |
|----------------------------------------------------------------------------------------------------|--------|
| Installs drivers, Intel(R) Network Connections, and Advanced<br>Networking Services.                       |        |
| WARNING: This program is protected by copyright law and<br>international treaties.                         |        |
| < Bade Next >                                                                                              | Cancel |

### Step 1. Click Next.

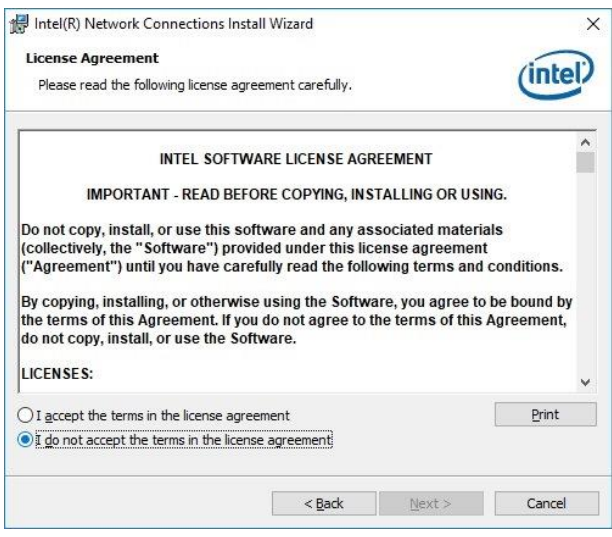

Step 2. Click Next.

| ntei(K) Network Connections Install Wizard | ł       |        | ×       |
|--------------------------------------------|---------|--------|---------|
| Setup Options                              |         |        | (intal) |
| Select the program features you want inst  | talled. |        | linter  |
| Install:                                   |         |        |         |
| Device drivers                             |         |        |         |
| Intel® PROSet                              |         |        |         |
| Intel® Advanced Network Service            | es.     |        |         |
|                                            |         |        |         |
|                                            |         |        |         |
|                                            |         |        |         |
|                                            |         |        |         |
|                                            |         |        |         |
|                                            |         |        |         |
| Feature Description                        |         |        |         |
| Feature Description                        |         |        |         |
| Feature Description                        |         |        |         |
| Feature Description                        |         |        |         |
| Feature Description                        |         |        |         |
| Feature Description                        |         |        |         |
| Feature Description                        |         |        |         |
| Feature Description                        | < Back  | Next > | Cancel  |

## Step 3. Click Next.

| 🖟 Intel(R) Network Connections Install Wizard                                      | 3                               |
|------------------------------------------------------------------------------------|---------------------------------|
| Ready to Install the Program                                                       | (intol                          |
| The wizard is ready to begin installation.                                         | Inter                           |
| Click Install to begin the installation.                                           |                                 |
| If you want to review or change any of your installation setti<br>exit the wizard. | ngs, dick Back. Click Cancel to |
|                                                                                    |                                 |
|                                                                                    |                                 |
|                                                                                    |                                 |
|                                                                                    |                                 |
|                                                                                    |                                 |
|                                                                                    |                                 |
|                                                                                    |                                 |
| < <u>B</u> ack                                                                     | Install Cancel                  |

## Step 4. Click Install.

| 🔀 Intel(R) Network Connections Install Wizard                                                    | ×       |
|--------------------------------------------------------------------------------------------------|---------|
| Install wizard Completed                                                                         | (intel) |
| To access new features, open Device Manager, and view the<br>properties of the network adapters. |         |
|                                                                                                  |         |
|                                                                                                  |         |

Step 5. Click Finish to complete setup.

# 4.4 Install ME Driver

Insert the Supporting DVD-ROM to DVD-ROM drive, and it should show the index page of Avalue's products automatically. If not, locate Index.htm and choose the product from the menu left, or link to /Utility/ECM-KBLH\_ME.

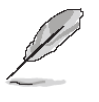

**Note:** The installation procedures and screen shots in this section are based on Windows 10 operation system. If the warning message appears while the installation process, click Continue to go on.

| Setup                                                                                                    |                                          |        | × |
|----------------------------------------------------------------------------------------------------|------------------------------------------|--------|---|
| Intel® Management Engine Compon<br>Welcome                                                                  | ents                                     | (intel |   |
| You are about to install the following product:                                                             |                                          |        |   |
| Intel® Management Engine Components                                                                         |                                          |        |   |
| It is strongly recommended that you exit all progr<br>Click Next to continue, or click Cancel to exit the s | ams before continuing.<br>setup program. |        |   |
|                                                                                                    |                                          |        |   |
|                                                                                                    |                                          |        |   |

Step1. Click Next to start installation.

| Setup                                                                                                    |                                                                              |                                                    | ×                     |
|----------------------------------------------------------------------------------------------------|------------------------------------------------------------------------------|----------------------------------------------------|-----------------------|
| Intel® Management Engine Components<br>License Agreement                                                                                                    | 2                                                                            | (inte                                              | D                     |
| INTEL SOFTWARE LICENSE AGREEMENT (OEM / IHV / 3                                                                                                    | SV Distribution &                                                            | Single User)                                       | ^                     |
| IMPORTANT - READ BEFORE COPYING, INSTALLING O<br>Do not use or load this software and any associated m<br>until you have carefully read the following terms and c<br>Software, you agree to the terms of this Agreement. I<br>install or use the Software. | R USING.<br>aterials (collective<br>onditions. By loadi<br>f you do not wish | ly, the "Softw<br>ng or using th<br>to so agree, o | are")<br>e<br>do not  |
| Please Also Note:<br>* If you are an Original Equipment Manufacturer (OEM<br>(IHV), or Independent Software Vendor (ISV), this con<br>* If you are an End-User, then only Exhibit A, the INTE<br>applies.                                                  | ), Independent Ha<br>Iplete LICENSE AG<br>EL SOFTWARE LIC                    | ardware Vendo<br>REEMENT app<br>ENSE AGREEM        | or<br>olies;<br>MENT, |
| <br>For OEMs, IHVs, and ISVs:                                                                                                    |                                                                              |                                                    |                       |
| LICENSE. This Software is licensed for use only in conju<br>Use of the Software in conjunction with non-Intel comp                                                                                                    | unction with Intel o                                                         | component pro<br>not licensed                      | oducts.               |
| $\square$ I accept the terms in the License Agreement.                                                                                                    |                                                                              |                                                    |                       |
| ntel Corporation                                                                                                    | < <u>B</u> ack                                                               | Next >                                             | Cancel                |

Step 2. Click Next.

| Setup                                                           |                   |                   |
|-----------------------------------------------------------------|-------------------|-------------------|
| intel® Management Engine Components<br>Destination Folder       | (                 | intel             |
| Click Next to install to the default folder, or click Change to | choose another de | stination folder. |
| C:\Program Files (x86)\Intel\Intel(R) Management Engine         | Components        |                   |
|                                                                 |                   | Change            |
|                                                                 |                   | <u>I</u>          |
|                                                                 |                   |                   |
|                                                                 |                   |                   |
|                                                                 |                   |                   |
|                                                                 |                   |                   |
|                                                                 |                   |                   |
|                                                                 |                   |                   |
|                                                                 |                   |                   |
|                                                                 |                   |                   |
| ntel Corporation                                                | < Back New        | vt > Cance        |

Step 3. Click Next.

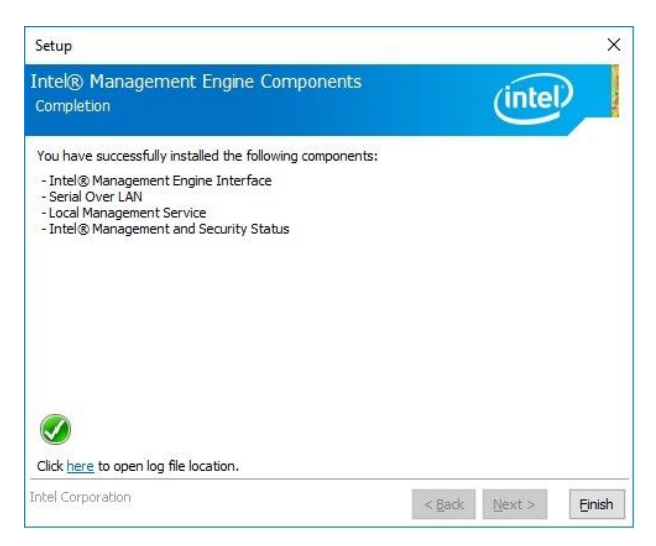

Step 4. Click Finish to complete setup.

# 4.5 Install Serial IO Driver

Insert the Supporting DVD-ROM to DVD-ROM drive, and it should show the index page of Avalue's products automatically. If not, locate Index.htm and choose the product from the menu left, or link to /Utility/ECM-KBLH\_SerialIO.

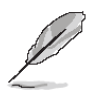

Note: The installation procedures and screen shots in this section are based on Windows 10 operation system.

| Setup                                                                                                    |                           | ×        |
|----------------------------------------------------------------------------------------------------|---------------------------|----------|
| Intel® Serial IO<br>Welcome                                                                                                   | (intel)                   | A Summer |
| You are about to install the following product:                                                                               |                           |          |
| Intel® Serial IO                                                                                                    |                           |          |
| It is strongly recommended that you exit all programs before<br>Click Next to continue, or click Cancel to exit the setup pro | ore continuing.<br>ogram. |          |
| Intel Corporation                                                                                                    | (Back Next) Care          | 1        |

Step 1. Click Next to continue installation.

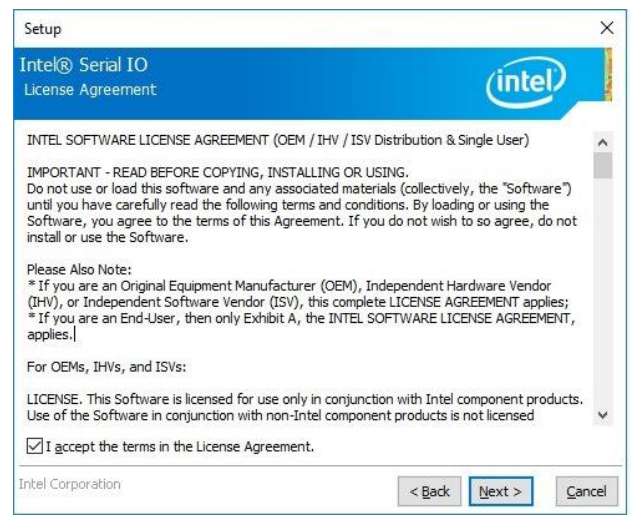

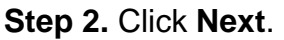

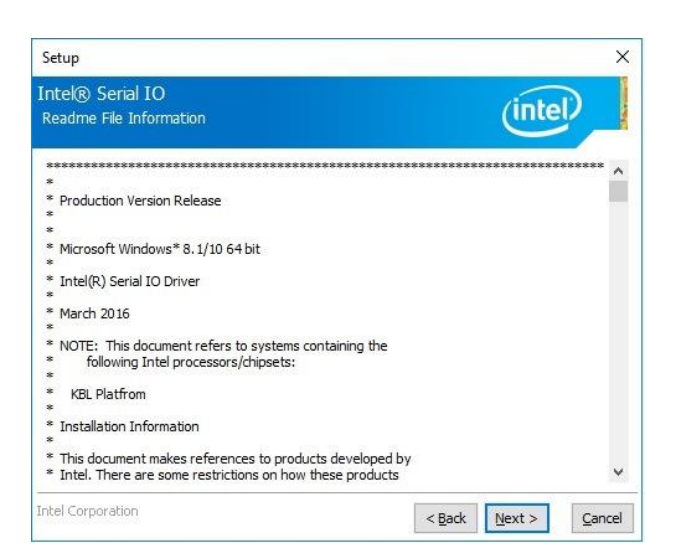

## Step 3. Click Next.

| Setup                                                                                                    | ×                    |
|----------------------------------------------------------------------------------------------------|----------------------|
| Intel® Serial IO<br>Confirmation                                                                                       | (intel)              |
| You are about to install the following components:<br>- Intel® Serial IO GPIO Driver<br>- Intel® Serial IO UART Driver |                      |
| Intel Corporation                                                                                                    | < Back Next > Cancel |

# Step 4. Click Next.

| Do <u>n</u> 't Install |
|------------------------|
| evice software is saf  |
|                        |
|                        |
|                        |
|                        |

Step 5. Complete setup.

# 4.6 Install Audio Driver (For Realtek ALC233)

Insert the Supporting DVD-ROM to DVD-ROM drive, and it should show the index page of Avalue's products automatically. If not, locate Index.htm and choose the product from the menu left, or link to /Driver\_Audio/Realtek/ALC233/ECM-KBLH\_Audio.

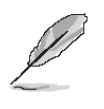

**Note:** The installation procedures and screen shots in this section are based on Windows 10 operation system.

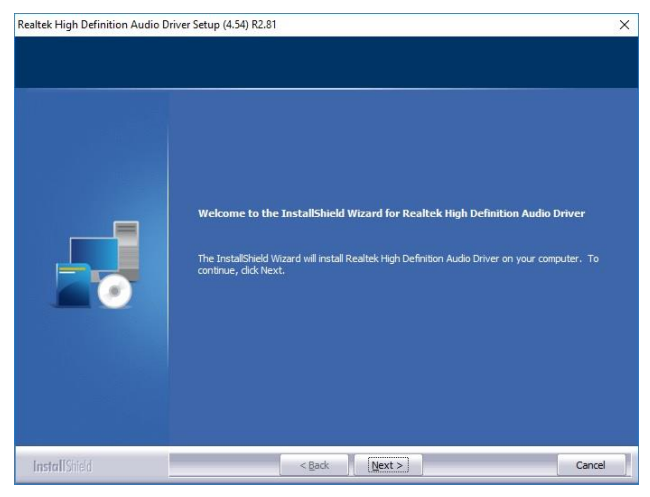

Step 1. Click Next to continue installation.

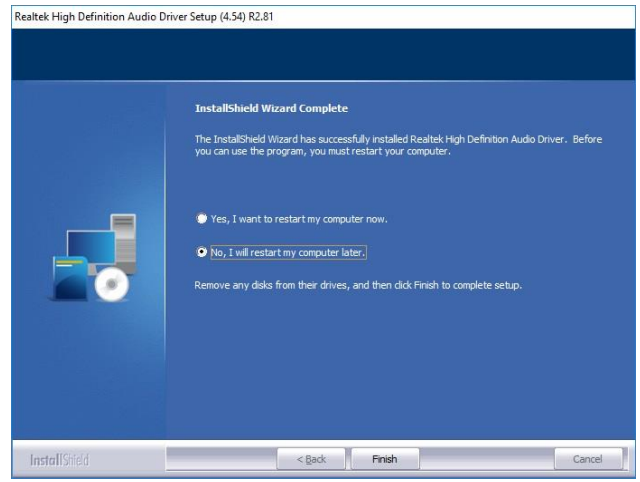

Step 2. Click Finish to complete setup.

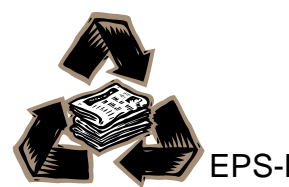